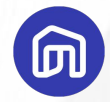

# **NocNoc First Step**

×

0 -¦-

รู้ครบขั้นตอนเริ่มขายสินค้าบน NocNoc

Rev. Mar 12, 2025

เนื้อหา

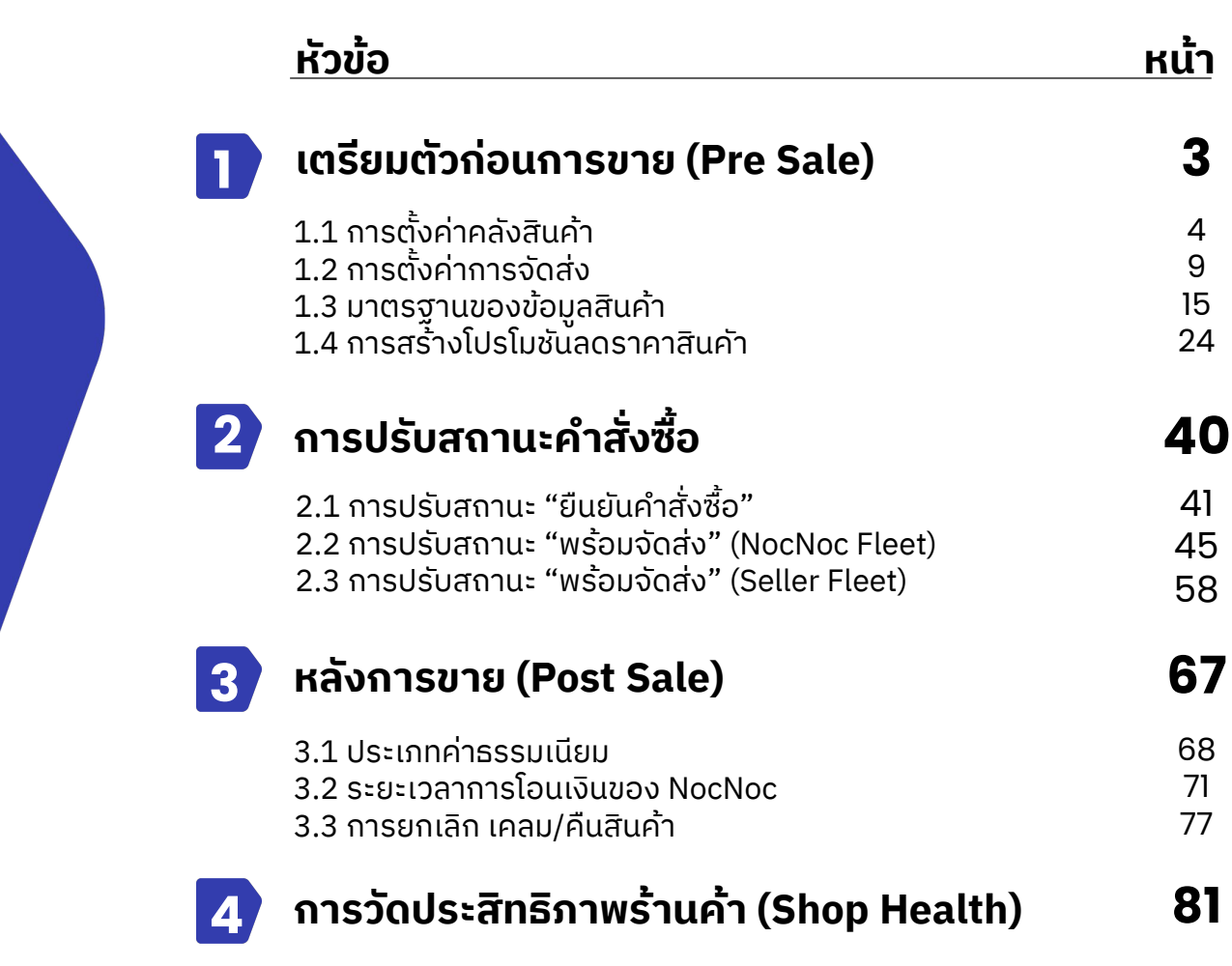

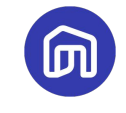

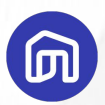

## **เตรียมตัวก่อนการขาย** (Pre Sale)

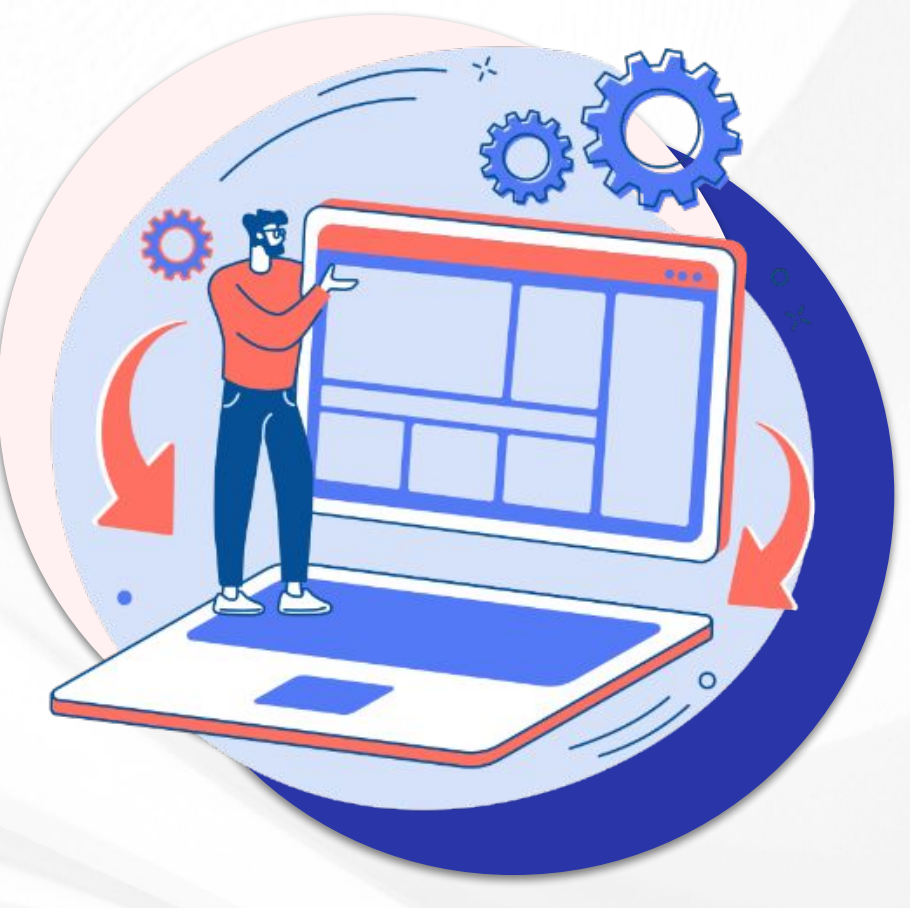

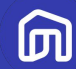

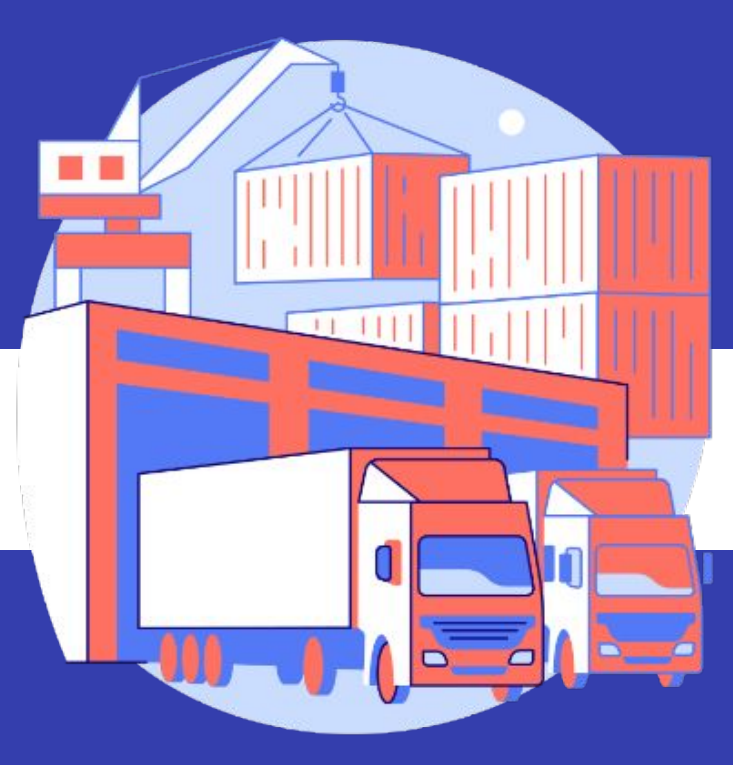

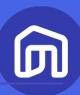

| 1. | <ul> <li>NocNoc</li> <li>Seller Ce</li> <li>ผน่าหลัก</li> <li>คำสั่งซื้อ</li> <li>คลังสินค้า/งัดส่</li> <li>สินค้าคงคลัง</li> </ul> | enter                     | ิฒ / ศษระกา<br>คลังสินค้า         |                            | ٩                              | e           | (2) ABC Furniture | ÷ |                             |                                           |                                                    |                                   |      |
|----|----------------------------------------------------------------------------------------------------|---------------------------|-----------------------------------|----------------------------|--------------------------------|-------------|-------------------|---|-----------------------------|-------------------------------------------|----------------------------------------------------|-----------------------------------|------|
| 2  | คลังสินค้า<br>สินค้า<br>การจัดการสิน<br>แบรนด์/ยี่ห้ออ<br>ราคาสินค้า<br>กิ ร้านค้า                                                  | ุ^<br>เก๋า<br>มันก๋า<br>~ | คลังสินค้าของคุณ<br>ซือกลังสินค้า | มพิมคลังสิน<br>วรีกรจัดส่ง | ດຣຸຒາເพີ່ມคลังสินค้า<br>ຈັນເດດ | ÎKIJ<br>haα |                   |   | 1. เลือ<br>2. เลือ<br>3. กด | อกเมนูหล่<br>อกเมนูย่ส<br>ฉ <b>กรุณาเ</b> | ัก <b>คลังสิ</b><br>อย <b>คลังสิ</b><br>พิ่มคลังส์ | นค้า/จัดส<br>้านค้า<br>สินค้าใหม่ | ้่าง |
|    | <ul> <li>ຄາຣເຈັu</li> <li>ສຸບຍົກາຣເຮັຍ</li> <li>G&gt; Affiliate Pro</li> </ul>                                                      | ່∽<br>ມຮູ້ຜູ້ນາຍ<br>gram  |                                   |                            |                                |             |                   |   |                             |                                           |                                                    |                                   |      |

|      |                              | •                               |                                            |                                                                                             |
|------|------------------------------|---------------------------------|--------------------------------------------|---------------------------------------------------------------------------------------------|
|      | c<br>Center                  |                                 | 🖓 🔮 🕘 ABC Furniture i                      | €                                                                                           |
|      | 🕅 / คลังสินค้ำ / เพิ่มข้อมู: | เคลังสินค้า                     |                                            |                                                                                             |
|      | เพิ่มข้อมูลคลัง              | สินค้า                          | 1 5 47.                                    |                                                                                             |
| a    | ข้อมูลทั่วไป                 |                                 | ขอมูลทวเบ<br>ข้อมูลติดต่อผู้ดูแลคลังสินค้า |                                                                                             |
| Ø    | รหัสคลังสินค้า               | ABC01                           | ที่อยู่คลังสินค้า                          |                                                                                             |
|      | ชื่อคลังสินค้ำ               | เอบีซีแวร์เฮาส์                 |                                            | ข้อมูลทั่วไป                                                                                |
| <br> |                              | + เพิ่มชื่อคลังสินค้าภาษาอังกฤษ |                                            | <ul> <li>รหล่คลงสนคา (กาหนดแดยผูขาย)</li> <li>ชื่อคลังสินค้า : ระบุได้ทั้งรูปแบบ</li> </ul> |
| E Co |                              | - )                             |                                            | ภาษาไทย และภา่ษาอังกฤษ                                                                      |
| 22   | ขอมูลตดตอผูดูแลคลง           | สนคา                            |                                            |                                                                                             |
|      | ชื่อ                         | กรอกชื่อ                        |                                            |                                                                                             |
| G    | นามสกุล                      | กรอกนามสกุล                     | กล่องข้อความแขท 📟                          |                                                                                             |
|      |                              |                                 |                                            |                                                                                             |
|      |                              |                                 |                                            |                                                                                             |

|        |                                                      | •                                                      |     |                                                   |
|--------|------------------------------------------------------|--------------------------------------------------------|-----|---------------------------------------------------|
| Seller | Center                                               |                                                        | (Ch | 🔔 🔘 ABC Furniture 🌐                               |
|        | ข้อมูลติดต่อผู้ดูแลคลังสินค้                         | 1                                                      |     | ข้อมูลทั่วไป                                      |
| =      | ชื่อ                                                 | สมชาย                                                  |     | ข้อมูลติดต่อผู้ดูแลคลังสินค้า<br>ที่อย่อลังสินค้า |
| ä      | นามสกุล                                              | ขายดี                                                  |     |                                                   |
| 0      | <b>เบอร์มือถือ</b><br>กรอกโดยไม่ต้องระบุเลข 0 นำหน้า | 812345678                                              |     |                                                   |
|        | ວັເມລ                                                | abcfurniture@gmail.com                                 |     |                                                   |
| ධ      |                                                      |                                                        |     | J                                                 |
| •      | ที่อยู่คลังสินค้า                                    |                                                        |     |                                                   |
|        | ที่อยู่                                              | กรอกชื่อหมู่บ้าน, คอนโด, บ้านเลขที่, หมายเลขห้อง, ชั้น |     |                                                   |
| e      | จังหวัด/อำเภอ/ตำบล                                   | เลือกจังหวัด/อำเภอ/ตำบล                                |     |                                                   |
|        |                                                      | อมัคไปอนต์ที่                                          |     | กล่องข้อความแชท 🗭                                 |

- ข้อมูลสำหรับการติดต่อ
   ชื่อจริง-นามสกุล: ชื่อ-สกุลของเจ้าหน้าที่ ผู้ดูแลคลังสินค่ำ
- **เบอร์ติดต่อและอีเมล**: ระบุเบอร์โทรศัพท์ ٠ ้มือถือ และอีเมลของเจ้าหน้่าที่คนดังกล่าว เพื่อให้เจ้าหน้าที่ NocNoc ติดต่อเพื่อเข้า รับสินค้า

|                  |                                         | $\bullet$                                |       |                                               |
|------------------|-----------------------------------------|------------------------------------------|-------|-----------------------------------------------|
| NocNoc<br>Seller | c<br>Center                             |                                          | @ 4   | a ABC Furniture                               |
|                  | อีเมล                                   | abcfurniture@gmail.com                   |       |                                               |
| E                | ที่อย่อจังสินด้ว                        |                                          |       | ข้อมูลทั่วไป<br>ข้อมูลติดต่อผู้ดูแลคลังสินค้า |
| ä                | กออู่ผสงสนคา                            |                                          |       | กอยู่คลงสนคา                                  |
| Ø                | ที่อยู่                                 | 111 ABC Warehouse                        |       |                                               |
| ~                | ຈັงหวัด/ອຳເກອ/ຕຳບລ                      | กรุงเทพมหานคร, เขตคลองสามวา, แขวงบางชั้น |       |                                               |
|                  |                                         | 10510 ~                                  |       |                                               |
| ධි               | พิกัดบน Google Map                      | https://goo.gl/maps/HsPggfdtrgcfevbJYm6  |       |                                               |
| (1)              | (เมยงคย)<br>วิธีแชร์แผนที่ Google Map > |                                          |       |                                               |
|                  |                                         |                                          |       |                                               |
| Θ                |                                         |                                          | entan | Î                                             |
|                  |                                         |                                          |       | กล่องข้อความแชท 🗭                             |
|                  |                                         |                                          |       |                                               |

#### ข้อมูลรายการคลังสินค้า

- **์ ที่อยู่คลังสินค้า:** ที่อยู่ที่ผู้ขายต้องการ ให้เข้ารับสินค้า
- ลิงก์กูเกิ้ลแมพ (ไม่บังคับ): ระบุตำแหน่ง คลังสินค้าผ่านลิงก์ Google Map

#### จากนั้นให้กด บันทึก เพื่ออัปเดตข้อมูลสินค้า

\*\* ตรวจสอบข้อมูลคลังสินค้าก่อนกดบันทึก เนื่องจากจะไม่สามารถลบคลังสินค้าได้ในภายหลัง

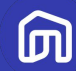

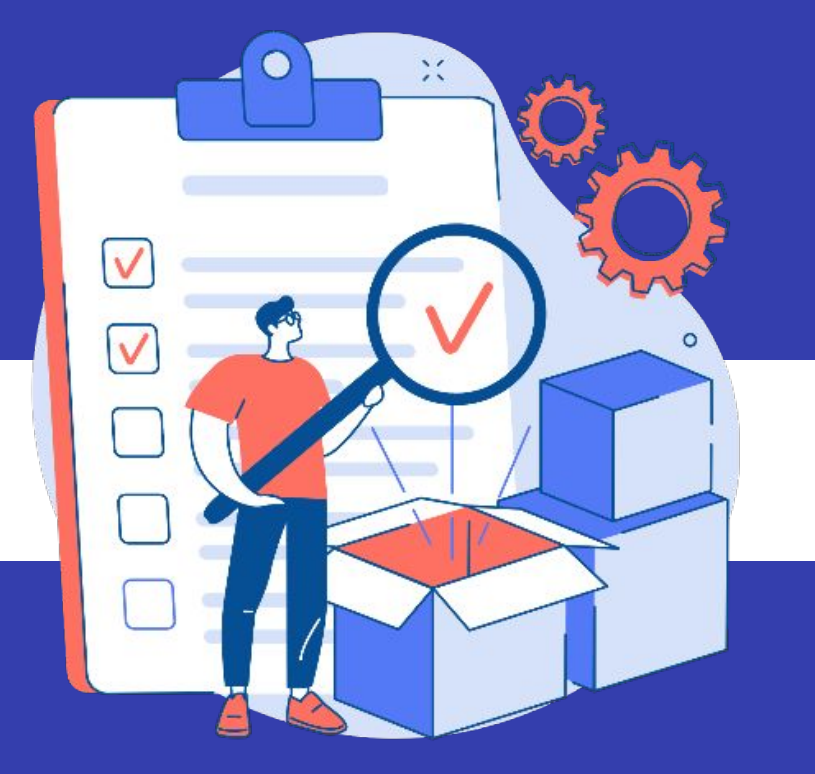

# 1.2 การตั้งค่าการจัดส่ง

### ประเภทการจัดส่ง

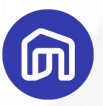

### **NocNoc Fleet**

์ การจัดส่งสินค้าโดยบริษัทขนส่งที่น่าเชื่อถือและ ได้รับการรับรองจาก NocNoc

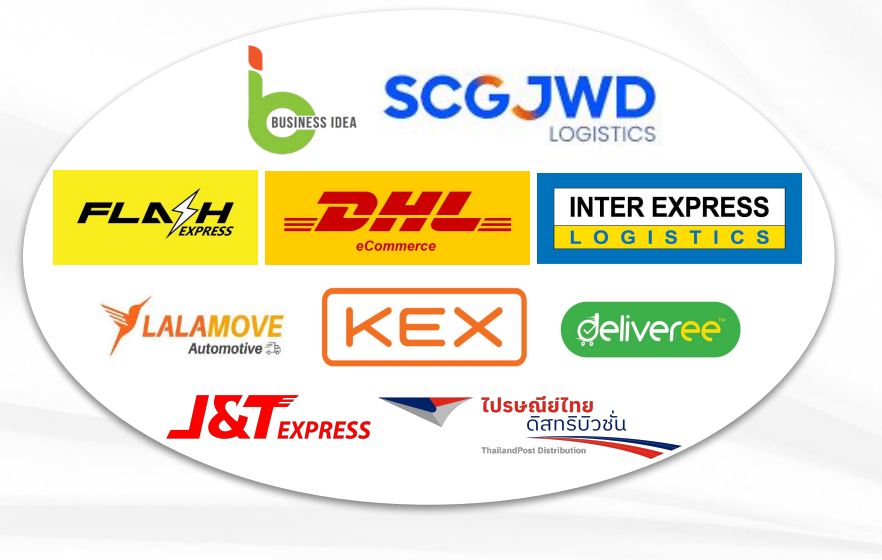

### **Seller Fleet**

<mark>การจัดส่งสินค้าโดยผู้ขาย</mark> เนื่องจาก NocNoc Fleet ไม่สามารถให้บริการแก่ร้านค้านั้นๆ ได้

#### ด้วยสาเหตุต่อไปนี้

- ประเภทสินค้าที่ NocNoc ไม่จัดส่ง
- คลังสินค้าไม่ได้ตั้งอยู่ในพื้นที่จัดส่ง
- สินค้ามีขนาดใหญ่หรื้อหนักเกินกว่าเกณฑ์
- สินค้าที่ต้องการบริการติดตั้งจากร้านค้า

#### ร้านค้าสามารถส่งคำร้องได้ที่<u>แบบฟอร์มนี้</u> และรอ การติดต่อกลับ

\*NocNoc ขอสงวนสิทธิ์ในการอนุมัติหรือปฏิเสธคำร้องโดยยึดการพิจารณาของ ทีมงานเป็นหลัก

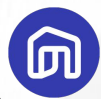

### สินค้าที่ NocNoc ไม่มีบริการจัดส่งสินค้า

- สินค้าโครงสร้างที่ไม่ได้บรรจุใน **กล่องบรรจุภัณฑ์** เช่น หิน ทร<sup>้</sup>าย ปูน เป็นต้น
- ຄັงเก็บน้ำ ຄັงบำบัดน้ำ

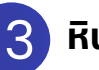

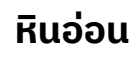

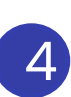

กระเบื้องที่ไม่ได้บรรจุในกล่องบรรจุภัณฑ์ (ยกเว้นกระเบื้องพอร์ซเลน และกระเบื้องเซรามิค)

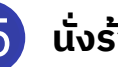

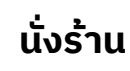

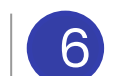

6 ที่นอน เฉพาะที่ไม่สามารถม้วนลงกล่องได้

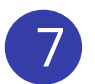

บ้าน Knock down

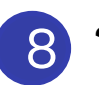

์ โทรทัศน์ขนาดมากกว่า 75 นิ้ว

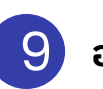

อ่างอาบน้ำ ตู้อาบน้ำ ฉากกั้นอาบน้ำ

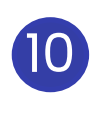

้สินค้าที่ขนาดและ/หรือน้ำหนักบรรจุภัณฑ์ เกินกว่าที่ผู้ให้บริการขนส่งที่เป็นพาร์ทเนอ ร์กับ NocNoc ให้บริการได้

## การตั้งค่าการจัดส่ง NocNoc Fleet

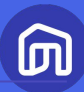

|   |                          |   |                                                                                                  | •                                      | )     |              |          |         |            |       |                |                   |           |           |              |
|---|--------------------------|---|--------------------------------------------------------------------------------------------------|----------------------------------------|-------|--------------|----------|---------|------------|-------|----------------|-------------------|-----------|-----------|--------------|
|   | NocNoc<br>Seller Center  |   |                                                                                                  |                                        |       |              | @ 🦉      | ABC FL  | urniture 童 |       |                |                   |           |           |              |
|   | 🝙 หน้าหลัก               |   | 🗩 / คลังสินค้ำ                                                                                   |                                        |       |              |          |         |            |       |                |                   |           |           |              |
|   | 🗮 คำสั่งชื่อ             |   | คลังสินค้า                                                                                       |                                        |       |              |          |         |            |       |                |                   |           |           |              |
| 1 | คลังสินค้ำ/จัดส่ง        | ^ | รวม 1 คลังสินค้า                                                                                 |                                        |       |              |          |         |            |       |                |                   |           |           |              |
|   | สินค้าคงคลัง             |   | คลงสนคาของคุณ                                                                                    |                                        |       |              |          | $\sim$  | _          |       |                |                   |           |           |              |
| 2 | ດວັນສົມດ້ຳ               |   | ชื่อคลังสินค้า                                                                                   | วิธีการจัดส่ง                          |       | อัปเดตล่าสุด | · (      | 3)      |            |       |                |                   |           |           |              |
|   |                          | _ | Main ABC Furniture<br>123 ชอยสุขุมวิก 123, แขวงพระโขนงเหล่<br>เขตวัฒนา, กรุงเทพมหานคร, ไทย, 1011 | 8 ผู้ให้บริการขน<br><sup>10</sup><br>0 | ato 🛈 | 30 May 202   | 23 16:16 | ピ แก้ไข |            | 1 เลื | อกแแหล่        | ັດ <b>ດລັນສ</b> ີ | ແດ້າ/ຈັດຂ | ż.,       |              |
|   | 🚍 สินค้ำ                 | ^ |                                                                                                  |                                        |       |              |          |         |            |       | onibanc        | in ricivei        |           |           |              |
|   | การจัดการสินค้า          |   |                                                                                                  |                                        |       |              |          |         |            |       |                | <b>-</b> -        |           |           |              |
|   | แบรนด์/ยี่ห้อสินค้า      |   |                                                                                                  |                                        |       |              |          |         |            | 2. เส | เอกเมนูยะ      | อย คลังสิ         | ันคำ      |           |              |
|   | ราคาสินค้า               |   |                                                                                                  |                                        |       |              |          |         |            |       |                |                   |           |           |              |
|   | ฏิ ร้านค้า               | ~ |                                                                                                  |                                        |       |              |          |         |            | 3. ก  | ด <b>แก้ไข</b> |                   |           |           |              |
|   | การเงิน                  | ~ |                                                                                                  |                                        |       |              |          |         |            |       |                |                   |           |           |              |
|   | 🛄 ศูแย์การเรียนรู้ผู้ขาย |   |                                                                                                  |                                        |       |              |          |         |            |       |                |                   |           |           |              |
|   | ⊂∋ Affiliate Program     |   |                                                                                                  |                                        |       |              |          |         |            |       |                |                   |           |           |              |
|   |                          | _ |                                                                                                  |                                        |       |              |          |         |            |       |                |                   |           |           |              |
|   |                          |   |                                                                                                  |                                        |       |              |          |         |            |       |                |                   |           |           |              |
|   |                          |   |                                                                                                  |                                        |       |              |          |         |            |       |                |                   |           |           |              |
|   |                          |   |                                                                                                  |                                        |       |              |          |         |            |       |                |                   |           | Seller Ed | ucation : 12 |

## การตั้งค่าการจัดส่ง NocNoc Fleet

|   |                                   |                      | •                                                                                                    |                                                                                                    |                     |       |                |            |            |           |              |
|---|-----------------------------------|----------------------|----------------------------------------------------------------------------------------------------|----------------------------------------------------------------------------------------------------|---------------------|-------|----------------|------------|------------|-----------|--------------|
| 6 | NocNoc<br>Seller Cen              | ter                  |                                                                                                    | <b>@</b>                                                                                                    | ABC Furnitu         | ire 😑 |                |            |            |           |              |
| G | 🗃 หน้าหลัก                        |                      | วิธีการจัดส่ง                                                                                                    |                                                                                                    |                     |       |                |            |            |           |              |
| G | 🗐 คำสั่งชื่อ                      |                      | หากมีข้อสงสัยเพิ่มเติม ทีม Seller Support พร้อมให้บริการ <b>ช่องเ</b>                                                                                                    | ทางการติดต่อ Seller Support 🕲                                                                                 |                     |       |                |            |            |           |              |
| ú | 🗃 คลังสินค้า/จัดส่ง               | · ^                  | การจัดส่งโดย NocNoc                                                                                                    | ใช้งานการจัดส่งโดย NocNoc                                                                                     |                     |       |                |            |            |           |              |
|   | สินค้ำคงคลัง                      |                      | เพิ่มดี<br>หากมี                                                                                                    | รัวเลือกการจัดสังที่รวดเร็ว และสะดวกทันใจให้แก่ลูกค้า<br>วีข้อสงสัยเพิ่มเติม สอบถามทีม Seller Support โดยคลิก | ที่ไอคอนสีฟ้าด้านบน |       |                |            |            |           |              |
|   | คลังสินค่ำ                        |                      | Roundo                                                                                                    |                                                                                                    |                     |       | 4. กดเลื่อน To | ggle เพื่อ | วเปิดใช้งา | nu        |              |
| C | 🕑 ໂປຣໂມชัน                        |                      | (Contraction of the second second sec |                                                                                                    |                     |       |                | 00 -       |            |           |              |
| ć | 🗋 สินคำ                           | ~                    | Column Street Street St | ness Idea<br>shipping terms ①                                                                                 |                     |       | 5.             |            |            |           |              |
| 6 | ฏิ ร่านค่า                        | ~                    | DHL ¢<br>View s                                                                                                    | eCommerce<br>shipping terms ①                                                                                 |                     |       |                |            |            |           |              |
| ß | 💽 การเงิน                         | ~                    |                                                                                                    |                                                                                                    |                     |       |                |            |            |           |              |
| G | ]] <mark>ศูนย์การเรียนรู้ผ</mark> | ปู่ข <mark>าย</mark> |                                                                                                    |                                                                                                    |                     |       |                |            |            |           |              |
| G | ⊖ Affiliate Progra                | am                   |                                                                                                    |                                                                                                    |                     |       |                |            |            |           |              |
|   |                                   |                      |                                                                                                    |                                                                                                    |                     |       |                |            |            |           |              |
|   |                                   |                      |                                                                                                    |                                                                                                    |                     |       |                |            |            | Seller Ed | ucation : 13 |

## การตั้งค่าการจัดส่ง NocNoc Fleet

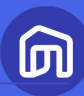

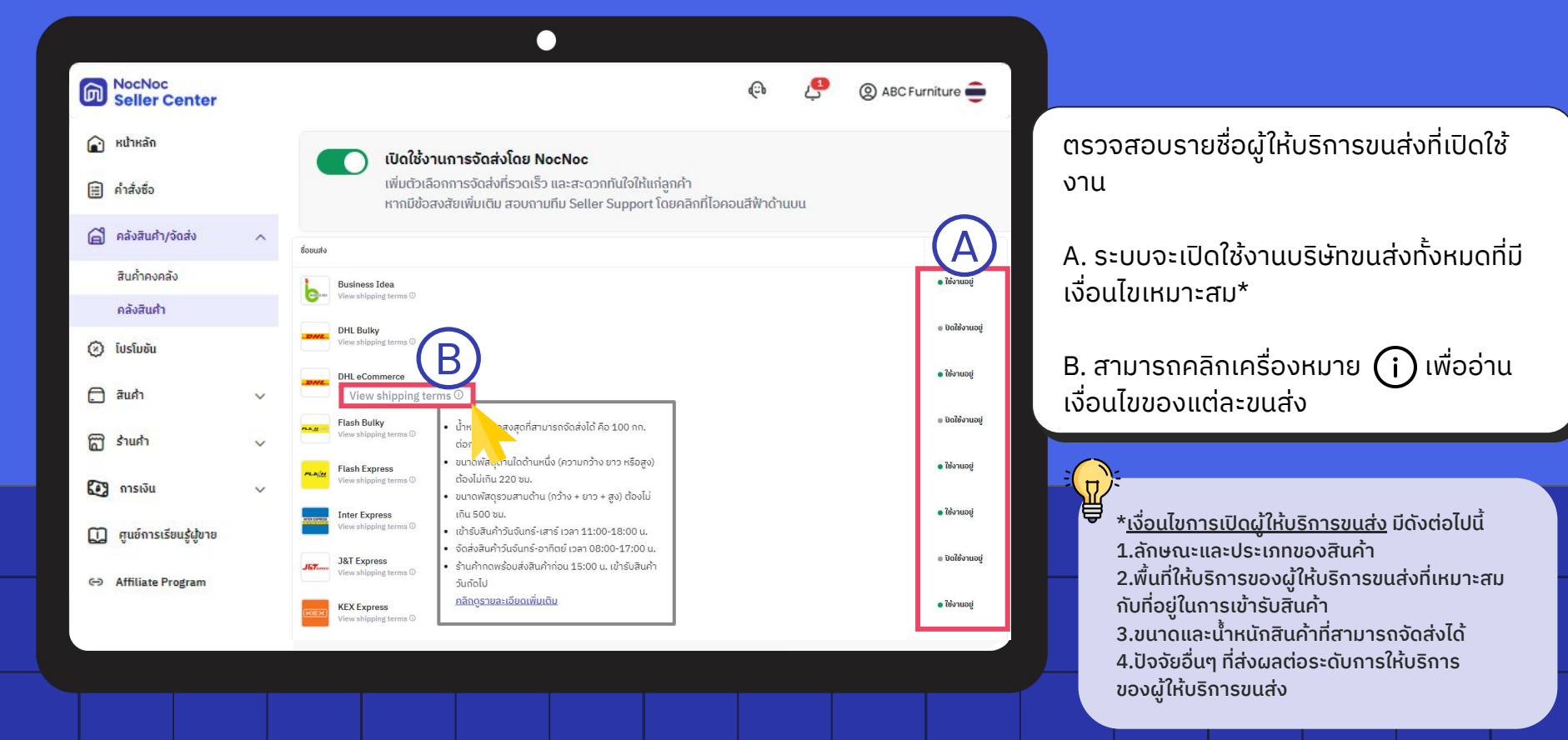

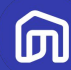

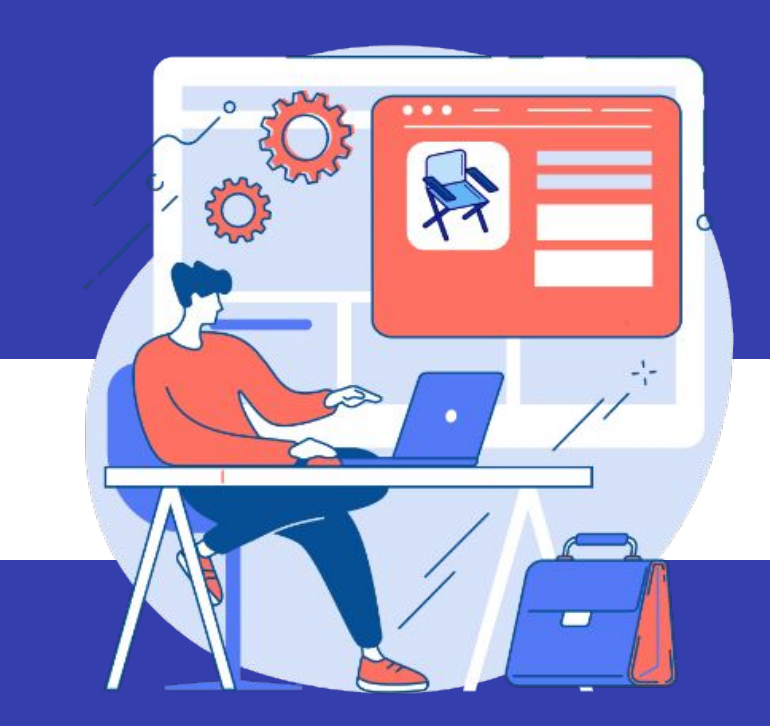

© NocNoc all rights reserved

## • • หลักเกณฑ์มาตรฐานของข้อมูลสินค้า (1/3)

| เกณฑ์การให้คะแนน       | คะแนน           |
|------------------------|-----------------|
| ຍວດເຍ່່ຍມ              | 100             |
| เพิ่มข้อมูลขั้นสุดท้าย | 80 หรือน้อยกว่า |
| เพิ่มข้อมูลกันต่อเลย   | 50 หรือน้อยกว่า |
| เร่งเพิ่มข้อมูล        | 15 หรือน้อยกว่า |
| ເຮັ່ມຕ້ແເพิ່ມข้อมูล    | 0               |

### ยิ่งข้อมูลน่าเชื่อถือ ยิ่งตัดสินใจซื้อง่ายขึ้น

#### ตัวอย่างคะแนนสินค้า

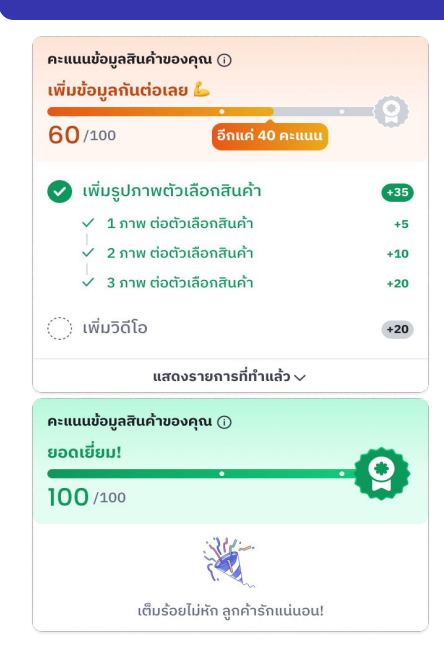

## • • หลักเกณฑ์มาตรฐานของข้อมูลสินค้า (2/3)

หลักเกณฑ์ ในการคำนวน คะแนน

| <u> </u>                                    |           |
|---------------------------------------------|-----------|
| <b>ปัจจัยที่ใช้ในการคำนวณคะแนน</b>          | คะแนนเต็ม |
| 1.) ชื่อสินค้า (Product Name)               | 15        |
| 2.) คำบรรยายสินค้า<br>(Product Description) | 30        |
| 3.) รูปภาพสินค้า (Product Images)           | 35        |
| 4.) วิดีโอ (Product Videos)                 | 20        |

Л

## • • หลักเกณฑ์มาตรฐานของข้อมูลสินค้า (3/3)

| หลักเกณฑ์ที่ใช้ในการคำนวณคะแนน          | รายละเอียด          | คะแนนที่จะได้รับ |
|-----------------------------------------|---------------------|------------------|
| 1. ชื่อสินค้า (Product Name)            | มากกว่า 10 ตัวอักษร | 15 คะแนน         |
| 2. คำบรรยายสินค้า (Product Description) | มากกว่า 25 ตัวอักษร | 30 คะแนน         |
|                                         | มี 1 รูปภาพ         | 5 คะแนน          |
| 3. รูปภาพ (Product Images)              | มี 2 รูปภาพ         | 15 คะแนน         |
|                                         | มีมากกว่า 2 รูปภาพ  | 35 คะแนน         |
| 4. วิดีโอ (Product Video)               | มี 1 วิดีโอ         | 20 คะแนน         |

ெ

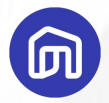

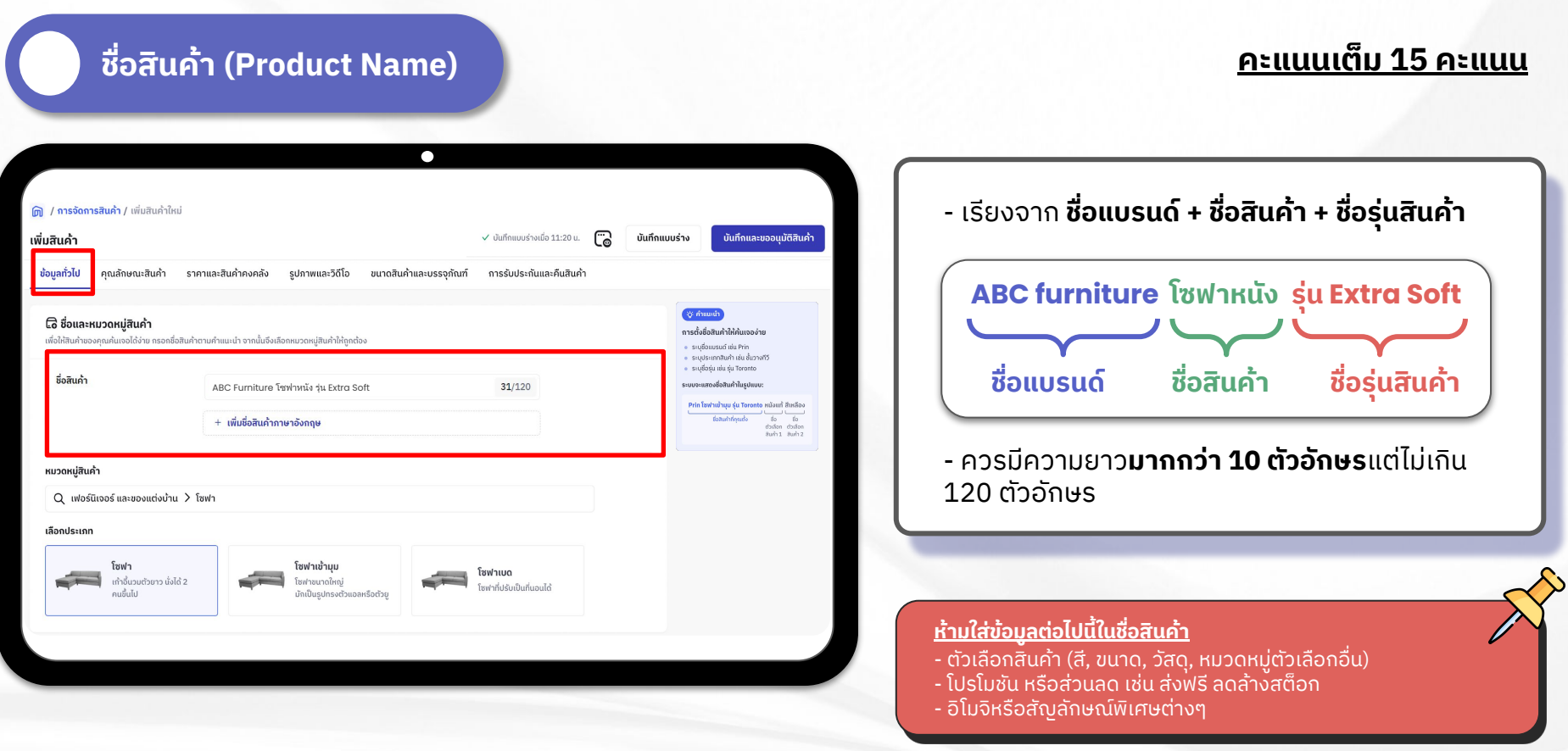

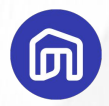

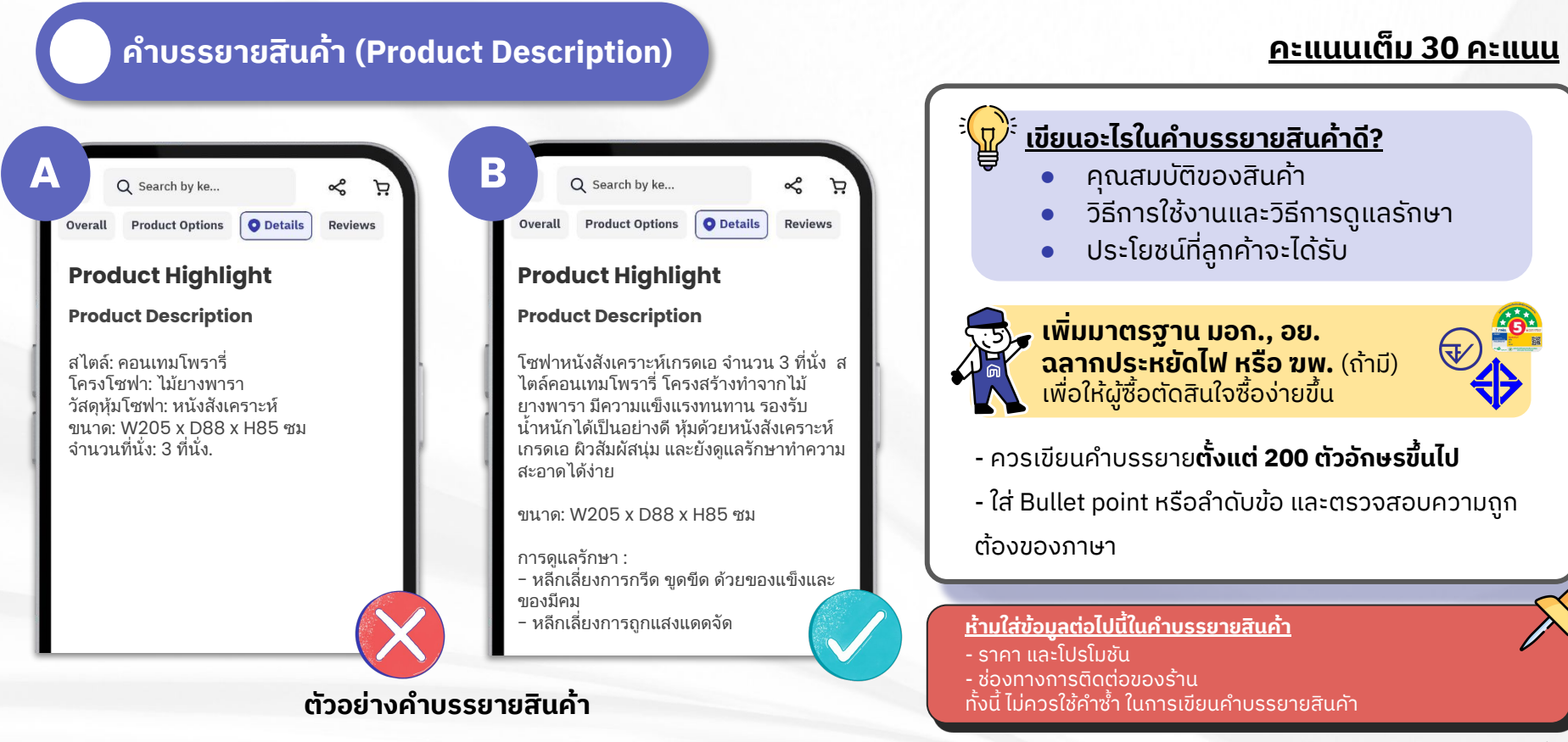

#### รูปภาพสินค้า (Product Images)

#### <u>คะแนนเต็ม 35 คะแนน</u>

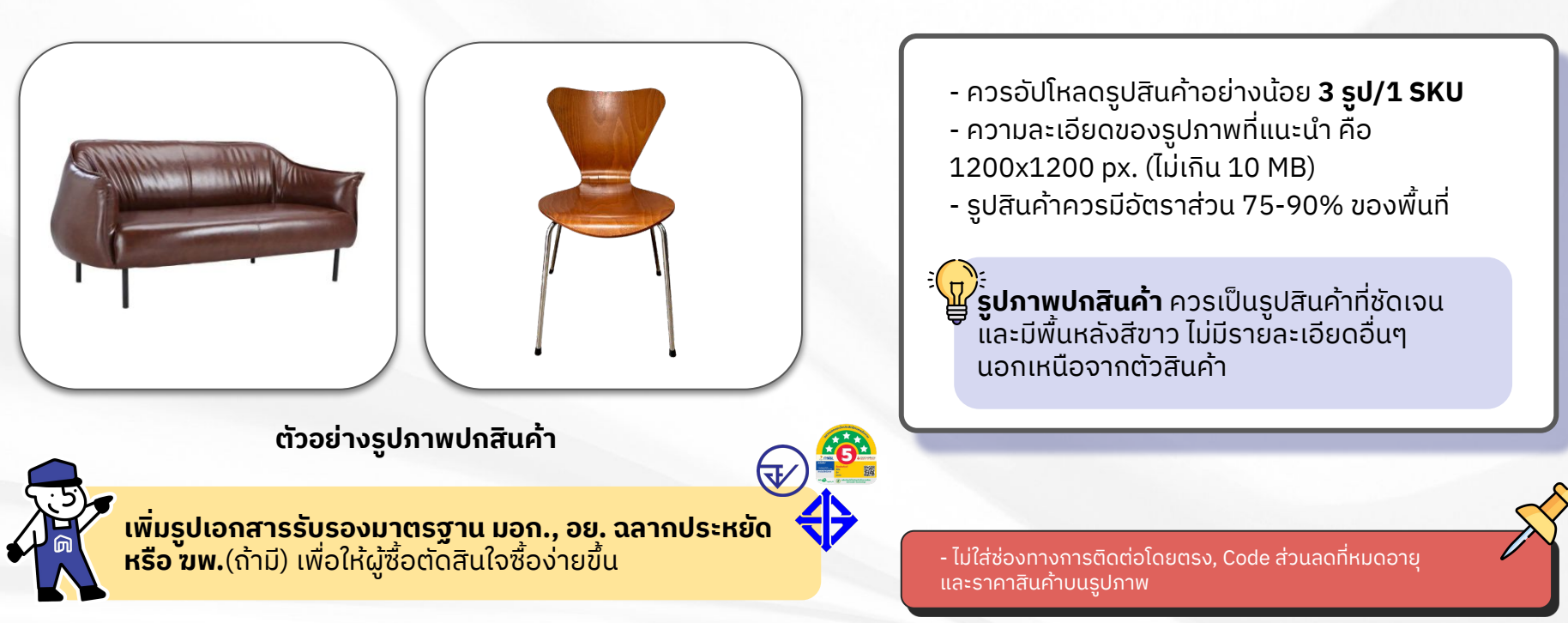

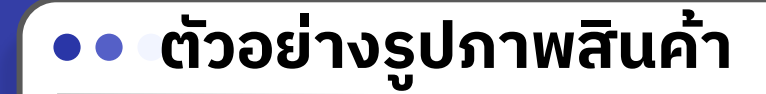

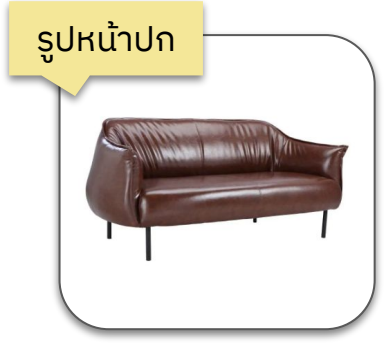

รูปพื้นหลังสีขาว

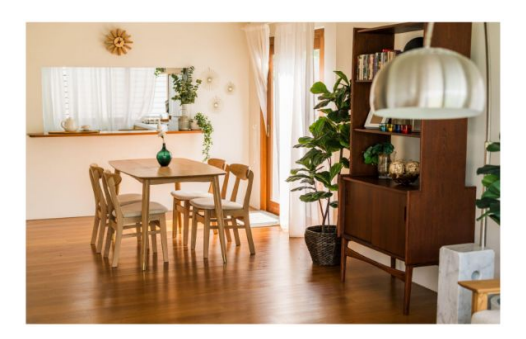

şU Room scene

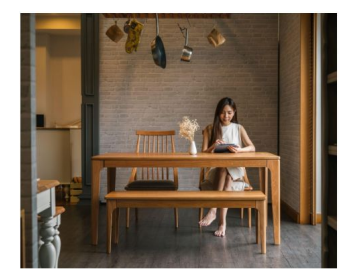

รูปที่แสดงให้เห็นการใช้งาน

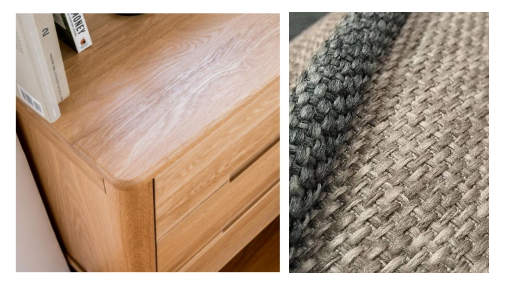

รูปวัสดุสินค้าระยะใกล้

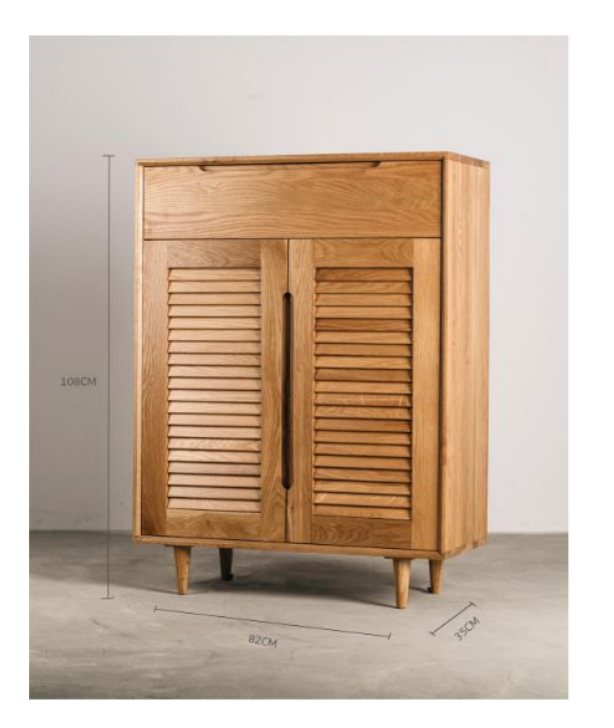

sูป Dimension

6

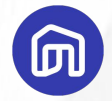

#### วิดีโอสินค้า (Product Video)

<u>คะแนนเต็ม 20 คะแนน</u>

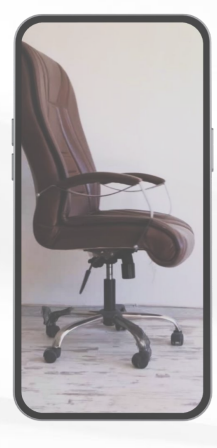

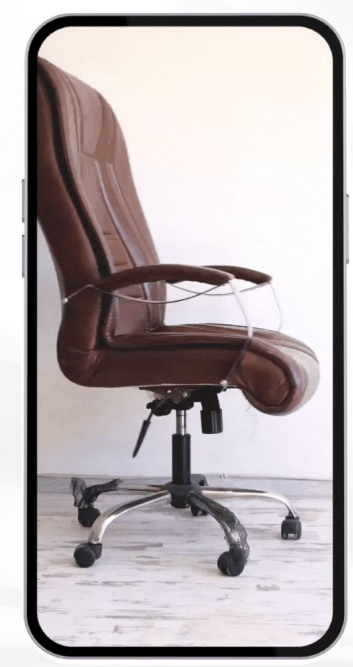

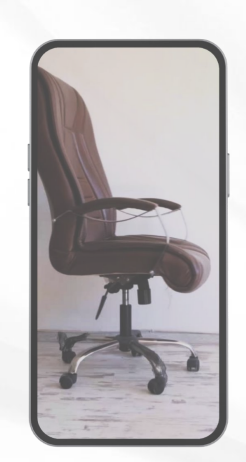

- ควรอัปโหลดวิดีโอ**อย่างน้อย 1 วิดีโอ** - ขนาดวิดีโอไม่ควรเกิน 150 MB. - รองรับเฉพาะไฟล์นามสกุล MP4 เท่านั้น

- ไฟล์วิดีโอต้องไม่ได้มาจาก GG drive หรือ Facebook

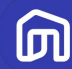

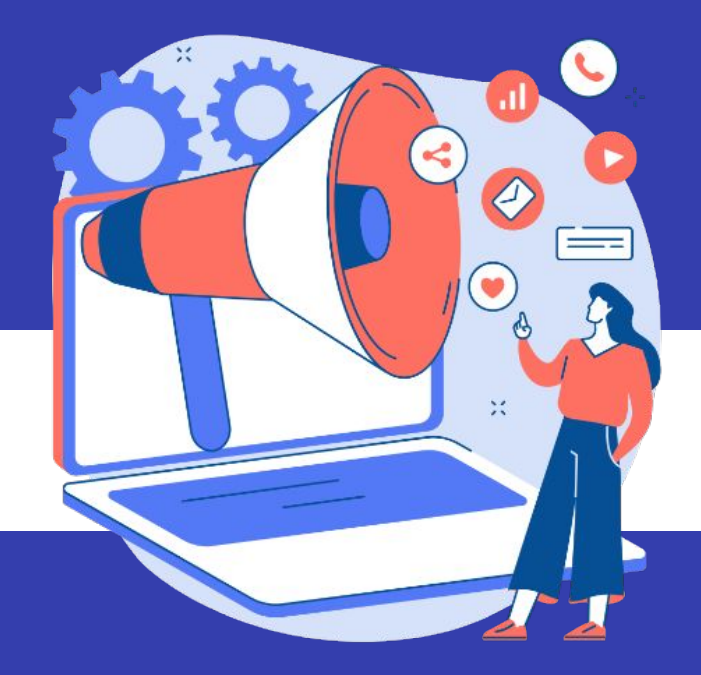

# 1.4 การสร้างโปรโมชันลดราคาสินค้า

© NocNoc all rights reserved

### ์ 💿 วิธีสร้างราคาโปรโมชัน

### ผู้ขายสามารถเลือกสร้างโปรโมชันได้ 2 วิธี

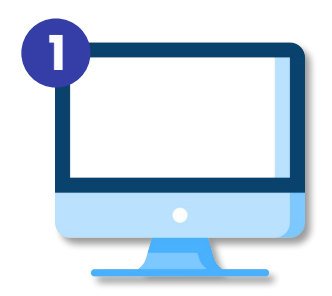

#### สร้างโปรโมชันจากหน้าระบบ

สามารถเลือกสินค้าที่ต้องการเข้าร่วมโปรโมชันและกำหนดราคาโปรโมชันจากหน้าระบบ เหมาะ สำหรับการสร้างโปรโมชันที่มีสินค้าที่เข้าร่วม**จำนวนไม่มาก** 

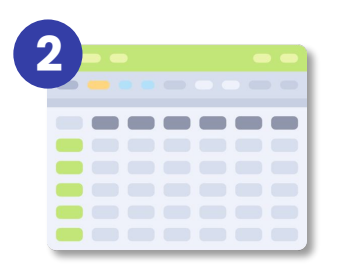

#### 2) สร้างโปรโมชันด้วยเทมเพลต

สามารถเลือกสินค้าที่ต้องการเข้าร่วมโปรโมชันและกำหนดราคาโปรโมชันจากเท มเพลตเหมาะสำหรับการสร้างโปรโมชันที่มีสินค้าที่เข้าร่วม**จำนวนมาก** 

### วิธีสร้างโปรโมชันจากหน้าระบบ (1/9)

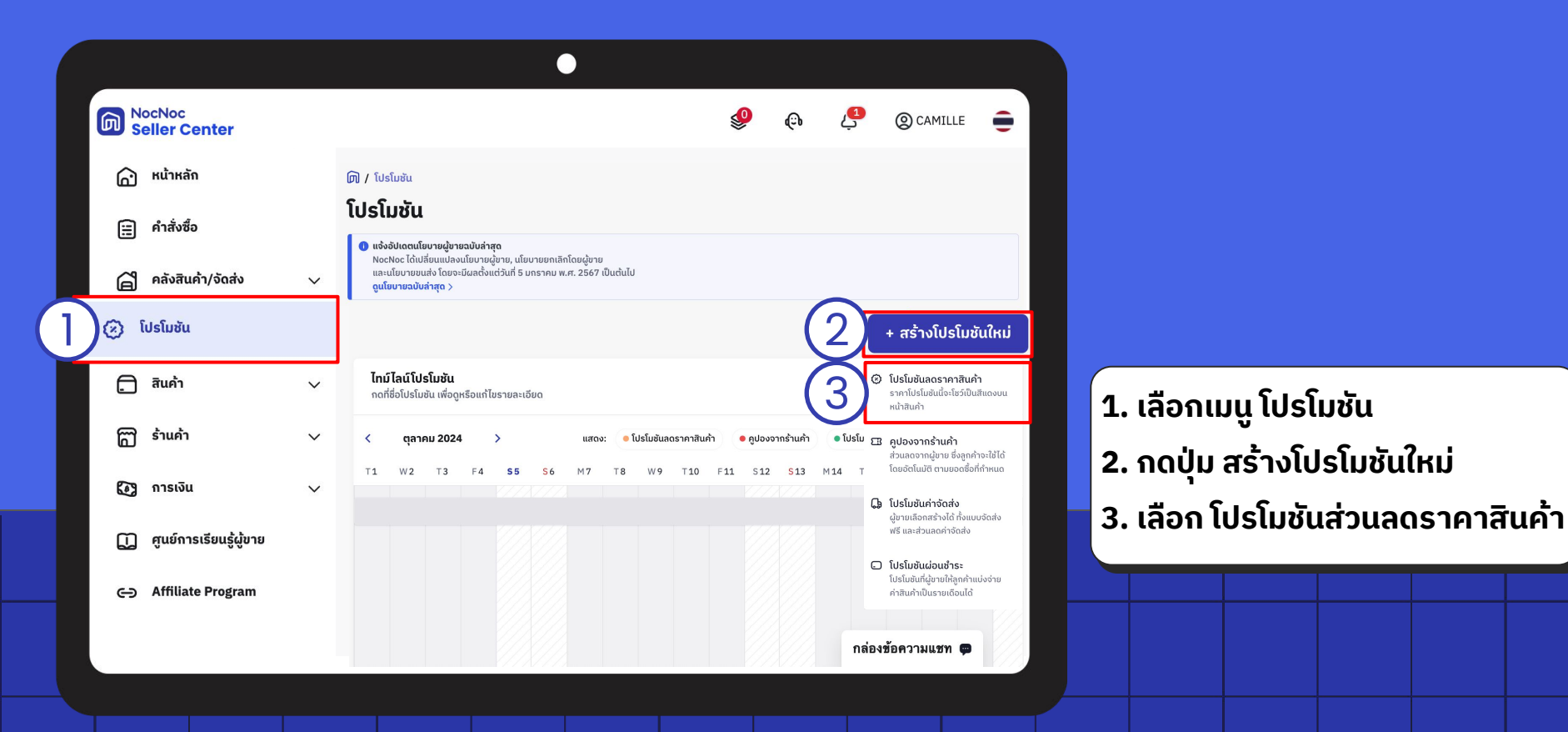

### ้วิธีสร้างโปรโมชันจากหน้าระบบ (2/9)

| สรางไปรไมชัน<br>ข้อมูลโปรโมชัน สินคำที่เข้าร่วมโปรโมชัน<br>วิโปรโมชันลดราคาสินค้า<br>การลดราคาสินค้า โดยไม่ทำหนดยอดซื้อขั้นต่ำ เช่น สินค้าราคา 2,000 บาท ลดเหลือ 1,490 บาท<br>ซื้อโปรโมชัน<br>New Seller New Item | บันกิกและเผยแพร |
|----------------------------------------------------------------------------------------------------|-----------------|
| โปรโมชันลดราคาสินค้า<br>การลดราคาสินค้าแบบรายสินค้า โดยไม่กำหนดยอดชื่อขึ้นต่ำ เช่น สินค้าราคา 2,000 บาก ลดเหลือ 1,490 บาท<br>ชื่อโปรโมชัน<br>New Seller New Item                                                  |                 |
| ชื่อโปรโมชัน                                                                                                    |                 |
| New Seller New Item                                                                                                    |                 |
| า <mark>ยละเอียดเพิ่มเติม</mark><br>โปรโมชันสันค้าราคาพิเศษสำหรับสินค้าเข้าร่วมแคมเปญ New Seller New Item                                                                                                    | (ໄມ່ບັນ         |
| ວັน/ເວລາ ເຣັ່ມໂປຣໂມອັນ                                                                                                    |                 |
| 2024-10-10                                                                                                    | <b>1</b> 00:00  |

#### 2. กรอกข้อมูลโปรโมชัน

- ชื่อโปรโมชัน: แนะนำให้ระบุเป็นชื่อแคมเปญ
- รายละเอียดเพิ่มเติม: คำอธิบายเกี่ยวกับ
   โปรโมชัน
- วัน/เวลาเริ่มและสิ้นสุดโปรโมชัน:
   ระบุวันเวลาเริ่มต้นและสิ้นสุดของแคมเปญ
   3. กด ถัดไป

### วิธีสร้างโปรโมชันจากหน้าระบบ (3/9)

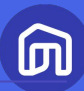

| แก้ไขโปรโมชัน<br>ข้อมูลโปรโมชัน สินคำที่เข้าร่วมโปรโมชัน | √ ອັນເດກເນີ່ວ: 25 ເມ.ຍ. 2023, 16:41 ໂດຍ nattharath.th⊜gmail.com                            | บันทึกแบบร่าง      |                                                                                                    |
|----------------------------------------------------------|--------------------------------------------------------------------------------------------|--------------------|----------------------------------------------------------------------------------------------------|
| สินค่ำที่เข้าร่วมโปรโมชัน                                |                                                                                            |                    |                                                                                                    |
|                                                          | ເລັວກຣາຍກາຣສັບຄຳກໍ່ຕ້ອງກາຣໃຫ້ເບົ້າຮ່ວມໂປຣໂມອັນ<br>ໂດຍກາດປຸ່ມ"ເລືອກສັບຄ້າເບົ້າຮ່ວມໂປຣໂມອັນ" |                    | หลังจากเข้ามาที่แท็บ <b>สินค้าที่เข้าร่วมโปร<br/>โมชัน</b><br>4. กด <b>เลือกสินค้าเข้าร่วมโปรโมชัน</b> |
|                                                          |                                                                                            | บันทึกและเผยแพร่ → |                                                                                                    |
|                                                          |                                                                                            |                    |                                                                                                    |
|                                                          |                                                                                            |                    |                                                                                                    |

### วิธีสร้างโปรโมชันจากหน้าระบบ (4/9)

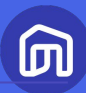

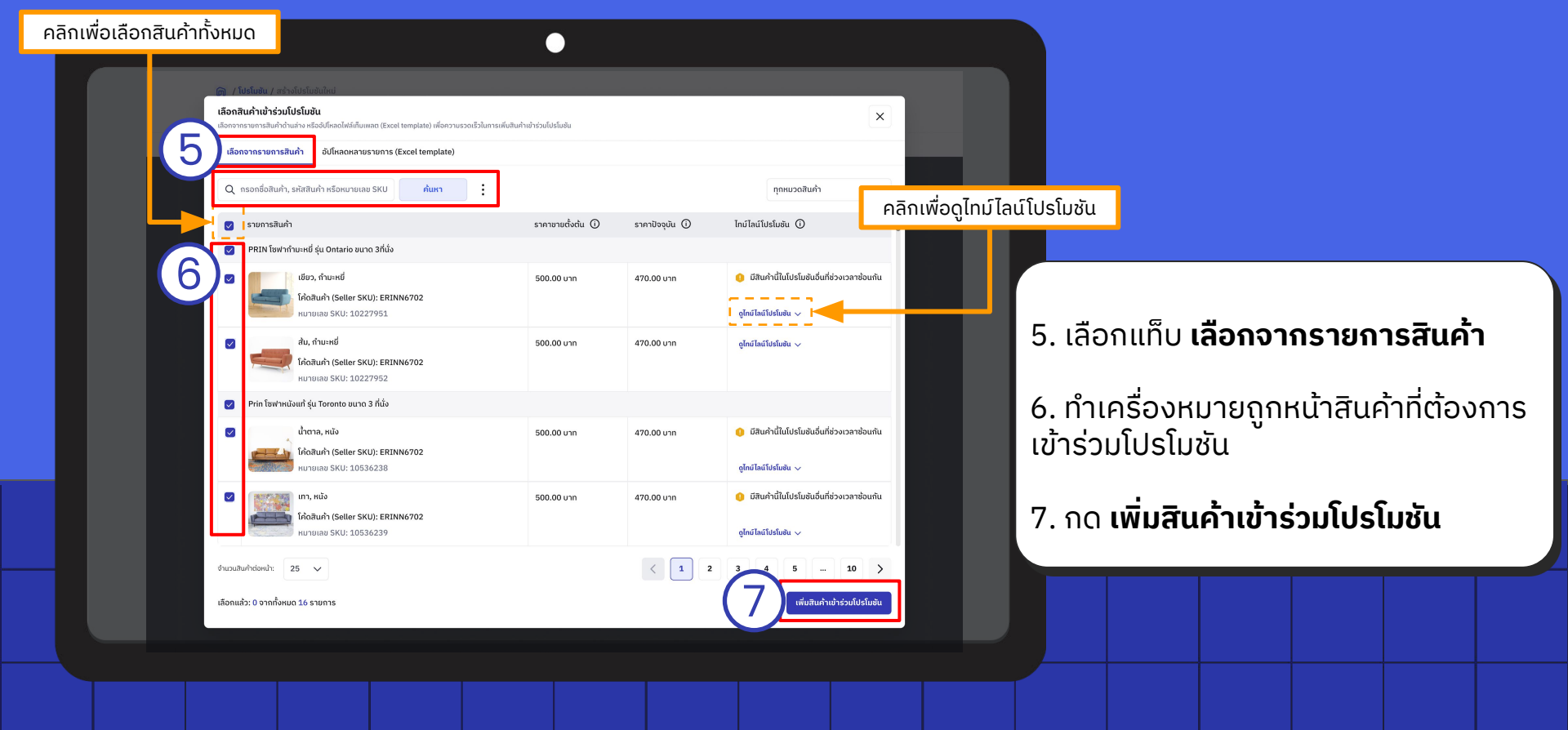

### วิธีสร้างโปรโมชันจากหน้าระบบ (5/9)

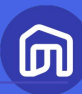

| เลือกจากรายการสินค้า อัป          | โหลดหลายรายการ (Excel t                                             | template)                                                                                                    |                                                                                     |                |                                        |        |
|-----------------------------------|---------------------------------------------------------------------|----------------------------------------------------------------------------------------------------|-------------------------------------------------------------------------------------|----------------|----------------------------------------|--------|
| Q กรอกชื่อสินค้า, รหัสสินค้า หร   | รือหมายเลข SKU                                                      | ค้นหา                                                                                                    |                                                                                     |                | ทุกหมวดสินค้า                          |        |
| ธายการสินค้า                      |                                                                     |                                                                                                    | ราคาขายตั้งต้น 🛈                                                                    | ราคาปัจจุบัน 🛈 | ไทม์ไลน์โปรโมชัน 🛈                     |        |
| 💟 🛛 ERINN โซฟา 2 ที่นั่ง 670ง     | <1200x590                                                           |                                                                                                    |                                                                                     |                |                                        |        |
| 🗹 ເບີຍວ, ກຳມ                      | ะหยี่                                                               |                                                                                                    | 500.00 บาท                                                                          | 470.00 unn     | 🏮 มีสินค้านี้ในโปรโมชันอื่นที่ช่วงเวลา | ช้อนกั |
| โค้ดสินค้า                        | (Seller SKU): ERINN6702                                             | 2                                                                                                    |                                                                                     |                | ดไทย์ไลย์ใปรับชัน ก                    |        |
|                                   |                                                                     |                                                                                                    |                                                                                     |                |                                        | -      |
|                                   |                                                                     |                                                                                                    |                                                                                     |                |                                        |        |
|                                   | โปรโมชั่นลดประจำเดือน                                               | 17-22 สิงหาคม                                                                                                    |                                                                                     | 100010000      |                                        |        |
| ลดแรกขึ้นเดือนใหม่<br>8 470       | โปรโมชื่นลดประจำเดือน                                               | 17-22 สิงหาคม<br>ลดราคาสินค้าประจำสิงหา                                                                                                    | au mday X                                                                           |                |                                        |        |
| ลดแรกขึ้นเดือนใหม่<br>8.470       | โปรโมชั่นลดประจำเดือน<br>Hot sale 3                                 | <ul> <li>7-22 สิงหาคม</li> <li>สดราคาสินค้าประจำสิงหา</li> <li>7 ส.ค. 2565, 00:00 น 2</li> <li>๑๐๑๖๓๗฿นค้า</li> </ul>                                       | <b>ոս ըովօղ</b> ×<br>1 ֎. 2565, 23:59 ս. 15 մս                                      |                |                                        |        |
| ลดแรกขึ้นเดือนใหม่<br>8.470       | โปรโมชั่นลดประจำเดือน<br>Hot sale 3                                 | 7-22 สิงหาคม<br>ลดราคาสินค้าประจำสิงหา<br>(2 7 ศ.ศ. 2565, 00:00 น 2<br>© ออราคาสินค้า<br>(1 สินค้าที่เข้าร่วย: 35 รายการ                                    | <b>สม ถูกปุญา</b> X<br>1 ส.ค. 2665, 23:59 น. 15 วัน                                 |                |                                        |        |
| ลดแรกขึ้นเดือนใหม่<br>6.670       | โปรโมชั่นลดประจำเดือน<br>Hot sale 3<br>สดราคาสินค้าประจำสัง         | 7-22 สิงหากม<br>ลดรากาสันด้าประจำสิงหา<br>(2) 7 ธ.ค. 2565, 00:00 แ 2<br>(2) กระหาสันต่ำ<br>(3) สินก้าไหร่างชาวินัยก<br>(4) ประเวณที่รายาดีชันด              | <b>คม ถูกปุญา</b> X<br>1 ค.ค. 2565, 2359 น. 15 วิน<br>ประกวณร์เราย์ไม่มีผล          |                |                                        |        |
| ລດແຮດພື້ນເວັດນໄກປ<br>ອ <i>ອ</i> ວ | โปรโมชั่นคประจำเดือน<br>Hot sale 3<br>ออราคาสินค้าประจำสิง<br>8 400 | 7-22 สิงหาคม<br>acsากาสินก้าประจำสิงหา<br>(2) 7.8.4.2565,00:002<br>© acsาหาสินก้<br>) สิมห้าที่เข้ารับะ 35 รายการ<br>() ประกรศรีรายการ<br>() ประกรศรีรายการ | <mark>คม ถูกปุญา</mark> X<br>1 ส.ค. 2565, 23.59 ย 15 รัง<br>เร่งสาวที่ราการีไม่มีขอ |                |                                        |        |

#### ไทม์ไลน์โปรโมชันลดราคาสินค้า

ไทม์ไลน์โปรโมชันจะแสดงช่วงเวลาที่สินค้าเข้า ร่วมในโปรโมชันทุกประเภท รวมถึงโปรโมชันที่ทับ ซ้อนกัน ทำให้ผู้ขายสามารถวางแผนการสร้าง โปรโมชันได้ง่ายขึ้น

ผู้ขายสามารถตรวจสอบสถานะโปรโมชัน ได้จากสีต่างๆ

ช่วงเวลาที่สินค้านี้เข้าร่วมโปรโมชันที่กำลังสร้างอยู่ขณะนี้

ช่วงเวลาที่สินค้านี้เข้าร่วมโปรโมชันอื่น และราคาในโปรนี้ถูก แสดงบนหน้าเว็บ/แอป เนื่องจากเป็นราคาที่ถูกสุดในช่วงนั้น

ช่วงเวลาที่สินค้านี้เข้าร่วมโปรโมชันอื่น แต่ราคาไม่ถูกแสดงใน หน้าเว็บ/แอป เนื่องจากไม่ใช่ราคาที่ถูกที่สุดในช่วงนั้น

เลื่อนเมาส์ไปที่ 🛈 เพื่ออ่านคำอธิบายในแต่ละหัวข้อ

### วิธีสร้างโปรโมชันจากหน้าระบบ (6/9)

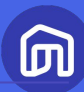

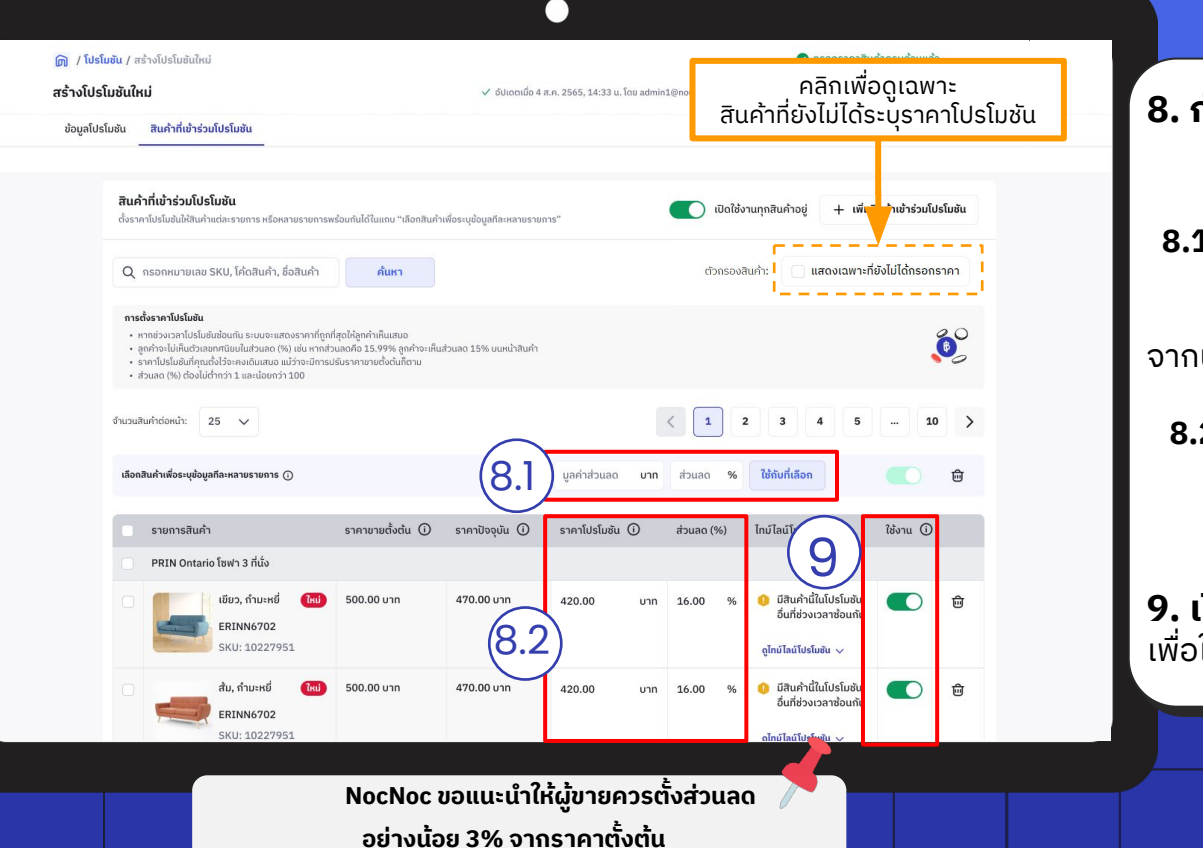

8. กำหนดราคาโปรโมชัน/ส่วนลด สามารถทำได้ 2 วิธี

#### 8.1 กำหนดราคาโปรโมชัน/ส่วนลดพร้อมกัน ทุกรายการ: ระบุราคาโปรโมชันหรือเปอร์เซ็นตส่วนลด จากนั้นกดใช้กับทุกสินค้า

8.2 กำหนดราคาโปรโมชันทีละรายการ: ระบุราคาโปรโมชันหรือเปอร์เซ็นต์ส่วนลด ของแต่ละรายการสินค้า

**9. เปิดใช้งานในสินค้าทุกรายการ** เพื่อให้ราคาโปรโมชัน/ส่วนลดถูกใช้ในทุกสินค้า

### วิธีสร้างโปรโมชันจากหน้าระบบ (7/9)

|                                                                                  |                                             |                                                |                                                           | •      |     |                                |                                                                          |               |              |  |       |               |         |              |           |              |
|----------------------------------------------------------------------------------|---------------------------------------------|------------------------------------------------|-----------------------------------------------------------|--------|-----|--------------------------------|--------------------------------------------------------------------------|---------------|--------------|--|-------|---------------|---------|--------------|-----------|--------------|
| 🍙 / ໂປຣໂມชัน /                                                                   | ' สร้างโปรโมชันใหม่                         | ຣົໂມອັບໃหມ່ 🖉 ກຣອກຣາລາສັນລຳຄຣບດ່ວນແລ່ວ         |                                                           |        |     |                                |                                                                          |               |              |  |       |               |         |              |           |              |
| สร้างโปรโมชันใหม่                                                                |                                             |                                                | ✓ อัปเดตเมื่อ 4 ส.ค. 2565, 14:33 น. โดย admin1@nocnoc.com |        |     | ບັนກິດແບບຮ່າง ບັนກິດແลະເຜຍແพຮ່ |                                                                          |               |              |  |       |               |         |              |           |              |
| ช้อมูลโปรโมชัน สินค้าที่เข้าร่วมโปรโมชัน<br>———————————————————————————————————— |                                             |                                                |                                                           |        |     |                                |                                                                          |               |              |  |       |               |         |              |           |              |
|                                                                                  | เขียว, กำมะหยี่                             | ີແມ່ 500.00 ບາກ                                | 470.00 บาท                                                | 420.00 | บาท | 16.00 %                        | <ol> <li>มีสินค้านี้ในโปรโมซั<br/>อื่นที่ช่วงเวลาซ้อนก่</li> </ol>       | u 💽           | ŵ            |  |       |               |         |              |           |              |
|                                                                                  | ERINN6702<br>SKU: 10227951                  | _                                              |                                                           |        |     |                                | ดูไทม์ไลน์โปรโมชัน 🗸                                                     |               |              |  |       |               |         |              |           |              |
|                                                                                  | ส้ม, กำมะหชี่<br>ERINN6702<br>SKU: 10227951 | ີ ເເນີ ເບັນ ເບັນ ເບັນ ເບັນ ເບັນ ເບັນ ເບັນ ເບັນ | 470.00 unn                                                | 420.00 | บาท | 16.00 %                        | ปี มีสินค้านี้ในโปรโมซั<br>อื่นที่ช่วงเวลาซ้อนก่<br>ดูไทม์ไลน์โปรโมซัน v | u 💽           | ▣            |  |       |               |         |              |           |              |
|                                                                                  | Prin โซฟาหนังแก้ รุ่น Toronto 3 ที่นั่ง     |                                                |                                                           |        |     |                                |                                                                          |               |              |  |       |               |         |              |           |              |
|                                                                                  | น้ำตาล, หนัง<br>ERINN6702<br>SKU: 10227951  | <b>ใหม่</b> 500.00 บาท                         | 470.00 บาท                                                | 420.00 | บาท | 16.00 %                        | ปี มีสินค้านี้ในโปรโมชั<br>อื่นที่ช่วงเวลาซ้อนก่<br>ดูไทม์ไลน์โปรโมชัน ~ | u 💽           | ۵            |  | 10. í | າດ <b>ບແກ</b> | ົດແລະເຜ | <b>มยแพร</b> |           |              |
|                                                                                  | เกา, หนัง<br>ERINN6702<br>SKU: 10227951     | <b>ใหม่</b> 500.00 บาท                         | 470.00 บาท                                                | 420.00 | บาท | 16.00 %                        | มีสินค้านี้ในโปรโมชั<br>อื่นที่ช่วงเวลาซ้อนก่<br>ดูไทม์โลน์โปรโมชัน ~    | u <b>C</b>    | Ē            |  |       | 1             | 1       | 1            |           |              |
| uaosi                                                                            | วั้งหมด 250 รายการ                          |                                                |                                                           |        |     |                                |                                                                          | ารอกราคาสินค้ | เครมถ้าแแล้ว |  |       |               |         |              |           |              |
| จำนวนสิ                                                                          | นคำต่อหน้า: 25 ∨                            |                                                |                                                           |        | <   | 1                              | 2 3 4 5                                                                  | •]]           | 10 >         |  |       |               |         |              |           |              |
|                                                                                  |                                             |                                                |                                                           |        |     |                                | (10                                                                      | บันทึกและ     | เผยแพร่ →    |  |       |               |         |              |           |              |
|                                                                                  |                                             |                                                |                                                           |        |     |                                |                                                                          |               |              |  |       |               |         |              |           |              |
|                                                                                  |                                             |                                                |                                                           |        |     |                                |                                                                          |               |              |  |       |               |         |              |           |              |
|                                                                                  |                                             |                                                |                                                           |        |     |                                |                                                                          |               |              |  |       |               |         |              | Seller Ed | ucation : 32 |

### ้วิธีสร้างโปรโมชันจากหน้าระบบ (8/9)

NocNoc Seller Center

G

:::

a

 $\odot$ 

កា

0

⇔

|                                                                                                    | •                                                  | )                                             |                   |                 |         |        |                              |      |        |         |  |  |
|----------------------------------------------------------------------------------------------------|----------------------------------------------------|-----------------------------------------------|-------------------|-----------------|---------|--------|------------------------------|------|--------|---------|--|--|
| er                                                                                                    | 🥑 ບັนทึกแส                                         | ละเผยแพร่โปรโมชันแล้ <b>ว</b>                 |                   | @ 🖉             | @ c,    | AMILLE | ŧ                            |      |        |         |  |  |
| <b>รายการโปรโมชัน</b><br>จัดการโปรโมชันที่ต้องการ โดยเลือกจากรายการด้านล่าง                                                 |                                                    |                                               |                   |                 |         |        |                              |      |        |         |  |  |
| Q ค้นหาโปรโมชัน ค้นหา                                                                                                    | Q ค้นหาโปรโมชัน ติ้นหา 🖻 ค้นหาจากสินค้าที่เข้าร่วม |                                               |                   |                 |         |        | แสดงผล : โปรโมชันทุกประเภท 🗸 |      |        |         |  |  |
| ดำเนินการอยู่ 0 กำลังจะมาถึง 2                                                                                              | เสร็จสมบูรณ์ แบบร่าง 8                             |                                               |                   |                 |         |        |                              |      |        |         |  |  |
| ชื่อโปรโมชัน                                                                                                    | ประเภทโปรโมชัน                                     | ระยะเวลา                                      | สินค้าที่เข้าร่วม | สถานะ           |         |        |                              |      |        |         |  |  |
| Hot sale 3 ວັນແບບຈຸດໆ ເດັບ<br>ລດໄฟລຸດາຮັ 3 ວັນ ປຣະຈຳເດີລນ ສັงหาກມ<br>ອັປາດແມ້ລະ 1 ສ.ຄ. 2565, 02:33 ນ. ໂລຍ admint@nocroc.com | ์ โปรโมชันลดราคาสินคำ                              | 6 ส.ค. 65, 00:00 น. –<br>9 ส.ค. 65, 00:00 น.  | 12 รายการ         | • ดำเนินการอยู่ | 🥂 แก้ไข |        |                              |      |        |         |  |  |
| โปรโมชั่นประจำเดือนสิงหาคม แบบครึ่งเดือน (ไหม่<br>แก้ไหล่างูดเมื่อ 4 ส.ค. 2565, 14:33 น. โดย admin1@ncorec.com              | โปรโมชันลดราคาสินคำ                                | 7 ส.ค. 65, 00:00 น. –<br>23 ส.ค. 65, 00:00 น. | 12 รายการ         | ทำลังจะมาถึง    | 🖉 แก้ไข |        |                              |      |        |         |  |  |
| แสดงทั้งหมด 2 รายการ                                                                                                    |                                                    |                                               |                   |                 |         |        |                              | ່ ໂເ | ปรโมชั | ันที่ถู |  |  |
|                                                                                                    |                                                    |                                               |                   |                 |         |        |                              | ໃເ   | นแท็บ  | 'กำล่   |  |  |
|                                                                                                    |                                                    |                                               |                   |                 |         |        |                              |      |        |         |  |  |
|                                                                                                    |                                                    |                                               |                   |                 |         |        |                              |      |        |         |  |  |

ุกสร้างเรียบร้อยจะแสดง ลังจะมาถึง'

ற

### ้วิธีสร้างโปรโมชันจากหน้าระบบ (9/9)

|                  |                                                                                                    | C                                                                                                    | )                                             |                   |                 |                 |  |  |
|------------------|----------------------------------------------------------------------------------------------------|----------------------------------------------------------------------------------------------------|-----------------------------------------------|-------------------|-----------------|-----------------|--|--|
| NocNoc<br>Seller | c<br>Center                                                                                                    | 🕑 บันทึกแ                                                                                                    | 🥑 ບັนทึกและເຜຍແพร่โปรโมชันแล้ว                |                   |                 |                 |  |  |
| ධ                | <b>รายการโปรโมชัน</b><br>จัดการโปรโมชันที่ต้องการ โดยเลือกจากรายการด้า                                                | ้านล่าง                                                                                                    |                                               |                   |                 |                 |  |  |
| <b>=</b>         | Q ค้นหาโปรโมชัน ค้นห<br>ดำเนินการอยู่ 0 กำลังจะมาถึ                                                                   | Q ค้นหาโปรโมชัน ทิ้นหา D ค้นหาจากสินค้าที่เข้าร่วม แสดงผล: โปรโมชันทุกประเภก<br>ด้าเนินการอยู่ 0 กำลังจะมาถึง 2 เสร็จสมบูรณ์ แบบร่าง 8 |                                               |                   |                 |                 |  |  |
| a                | ชื่อโปรโมชัน                                                                                                    | ประเภทโปรโมชัน                                                                                                    | ระยะเวลา                                      | สินค้าที่เข้าร่วม | สถานะ           |                 |  |  |
| 0                | Hot sale 3 วันแบบจุกๆ (พม่<br>ลดไฟลุกซ์ 3 วัน ประจำเดือน สิงหาคม<br>อัปเดเนื่อ: 1 ส.ค. 2565, 02:33 น. โอะ admin1@neer | โปรโมชันสดราคาสินค้า                                                                                                    | 6 ส.ค. 65, 00:00 น. –<br>9 ส.ค. 65, 00:00 น.  | 12 รายการ         | • ดำเนินการอยู่ | 🥒 แก้ไข         |  |  |
|                  | โปรโมชันประจำเดือนสิงหาคม แบบครึ่งเด้<br>แก้ไม่ร่าสุดเมื่อ 4 ก.ค. 2565, 14:33 น. โดย งส่าเก่าเ®ล                      | ถือน (ใหม่ โปรโมชันลดราคาสินค้า<br>กระกระรงท                                                                                           | 7 ส.ค. 65, 00:00 น. –<br>23 ส.ค. 65, 00:00 น. | 12 รายการ         | ก่ำลังจะมาถึง   | <u> ℓ</u> urilu |  |  |
| ධි               |                                                                                                    |                                                                                                    | 向                                             | ່ລບ               |                 |                 |  |  |
| 2                | แสดงทั้งหมด 2 รายการ                                                                                                  |                                                                                                    | ſ                                             | คัดลอง            | าโปรโมชัน       |                 |  |  |
|                  |                                                                                                    |                                                                                                    |                                               |                   |                 |                 |  |  |
| 9                |                                                                                                    |                                                                                                    |                                               |                   |                 |                 |  |  |

หากผู้ขายต้องการสร้างโปรโมชันเดิมใน ช่วงเวลาใหม่ สามารถ **คลิกคัดลอกโปร โมชัน** เพื่อความสะดวกยิ่งขึ้น

Л

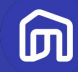

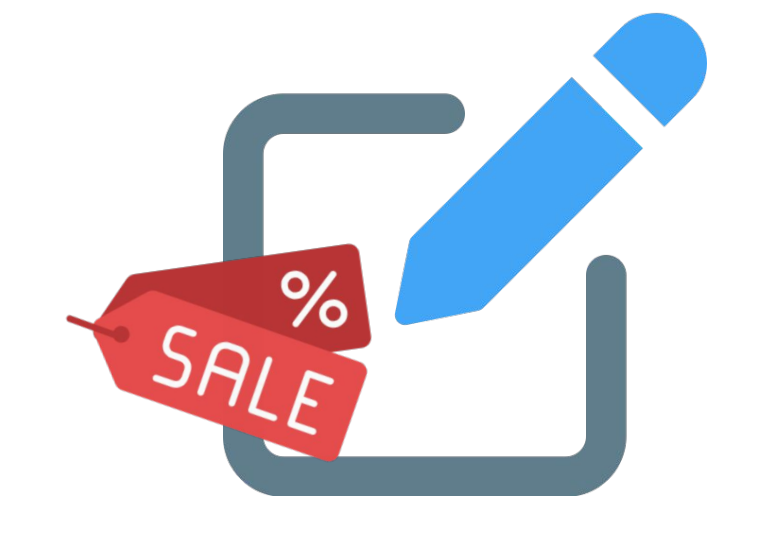

## การแก้ไขโปรโมชันลดราคาสินค้า

### การตรวจสอบและแก้ไขโปรโมชัน

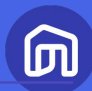

#### $\bullet \bullet \bullet$

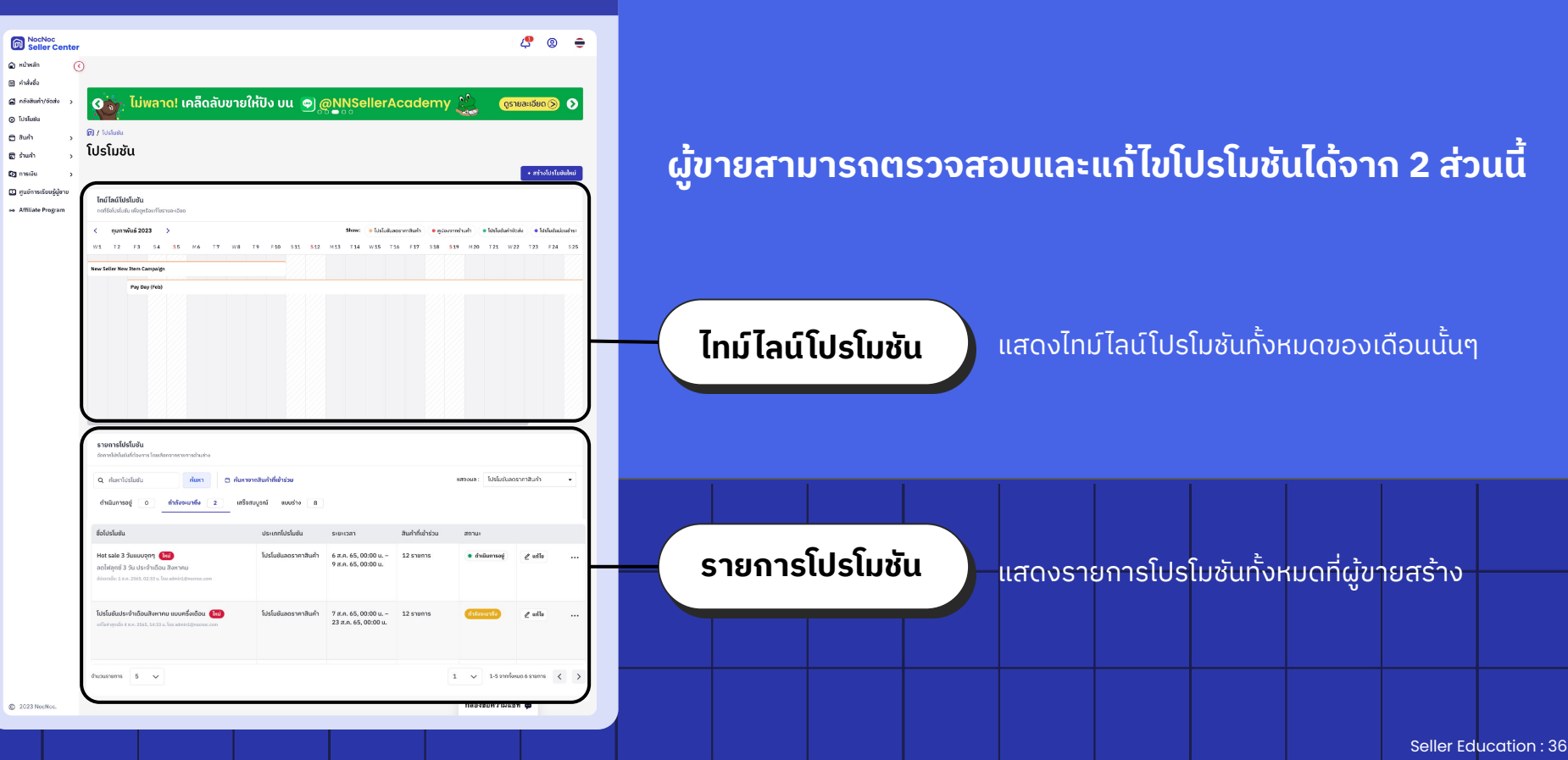
### การตรวจสอบและแก้ไขโปรโมชัน (หน้าไทม์ไลน์โปรโมชัน)

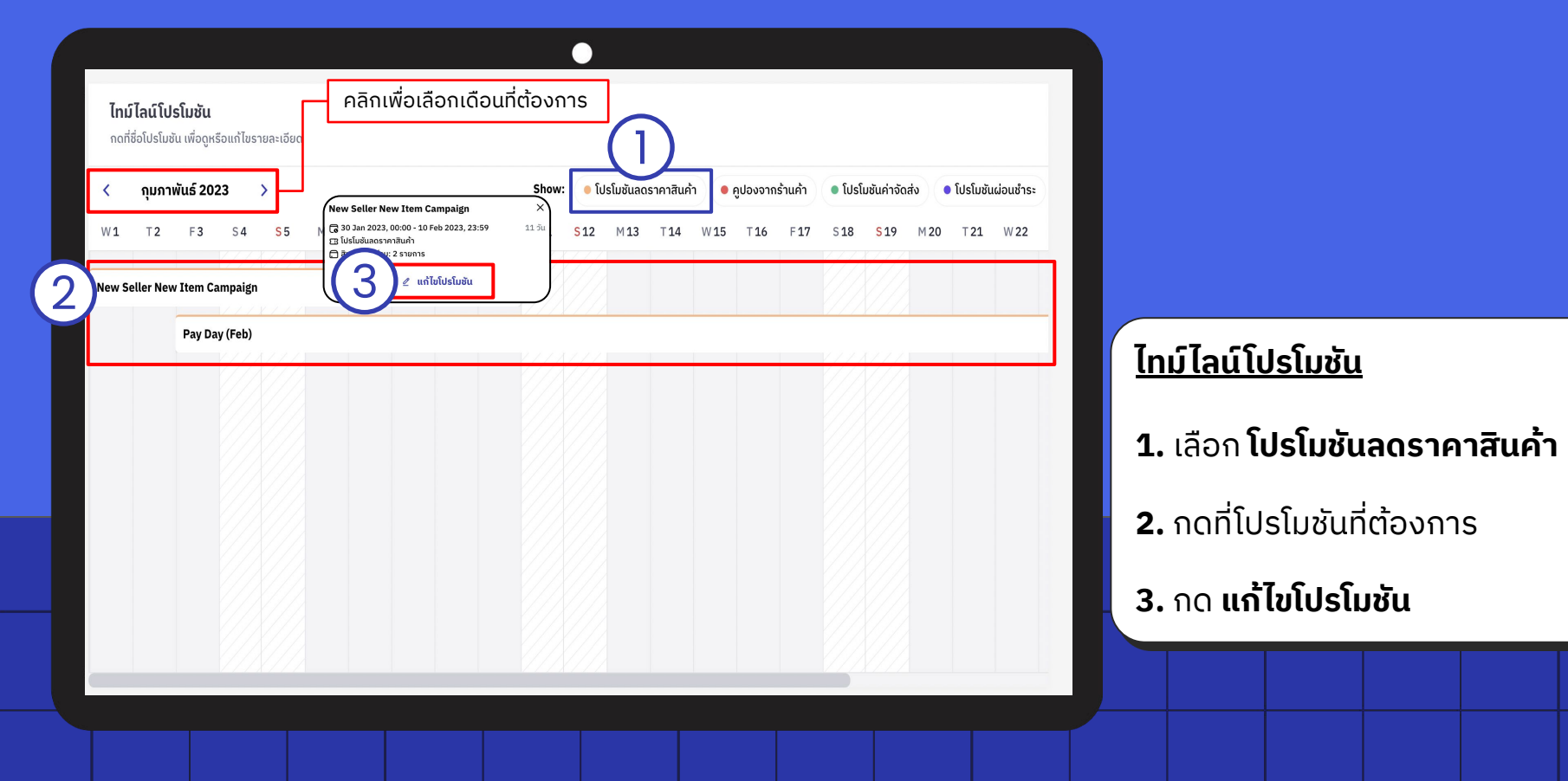

Ш

### การตรวจสอบและแก้ไขโปรโมชัน (หน้ารายการโปรโมชัน)

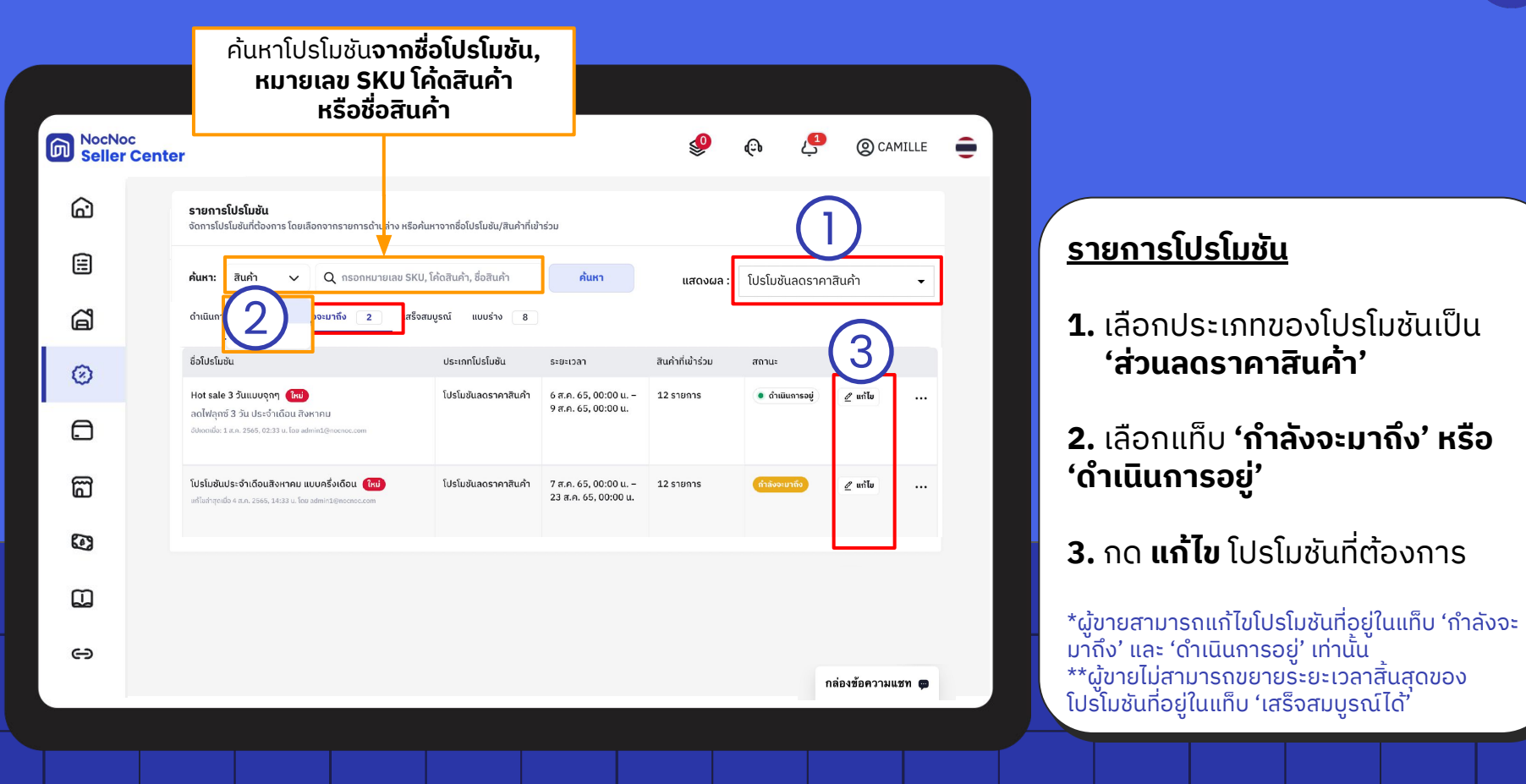

### การตรวจสอบและแก้ไขโปรโมชัน

#### ៣

#### ้ความแตกต่างของการแก้ไขข้อมูลโปรโมชันในสถานะ "ดำเนินอยู่" และ "กำลังจะมาถึง"

| ฟังก์ชัน                                    | โปรโมชันที่ดำเนินอยู่ | โปรโมชันที่กำลังจะมาถึง |
|---------------------------------------------|-----------------------|-------------------------|
| ລບໂປຣໂມชัน                                  |                       | $\checkmark$            |
| ลบรายการสินค้าในโปรโมชัน                    |                       | $\checkmark$            |
| แก้ไขวันที่เริ่มโปรโมชัน                    |                       | $\checkmark$            |
| แก้ไขวันที่สิ้นสุดโปรโมชัน                  | $\checkmark$          | V                       |
| แก้ไขราคา<br>และเปิด - ปิด สินค้าในโปรโมชัน | $\checkmark$          | $\checkmark$            |

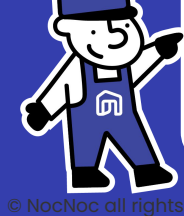

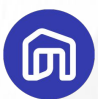

# 2 การปรับสถานะคำสั่งซื้อ

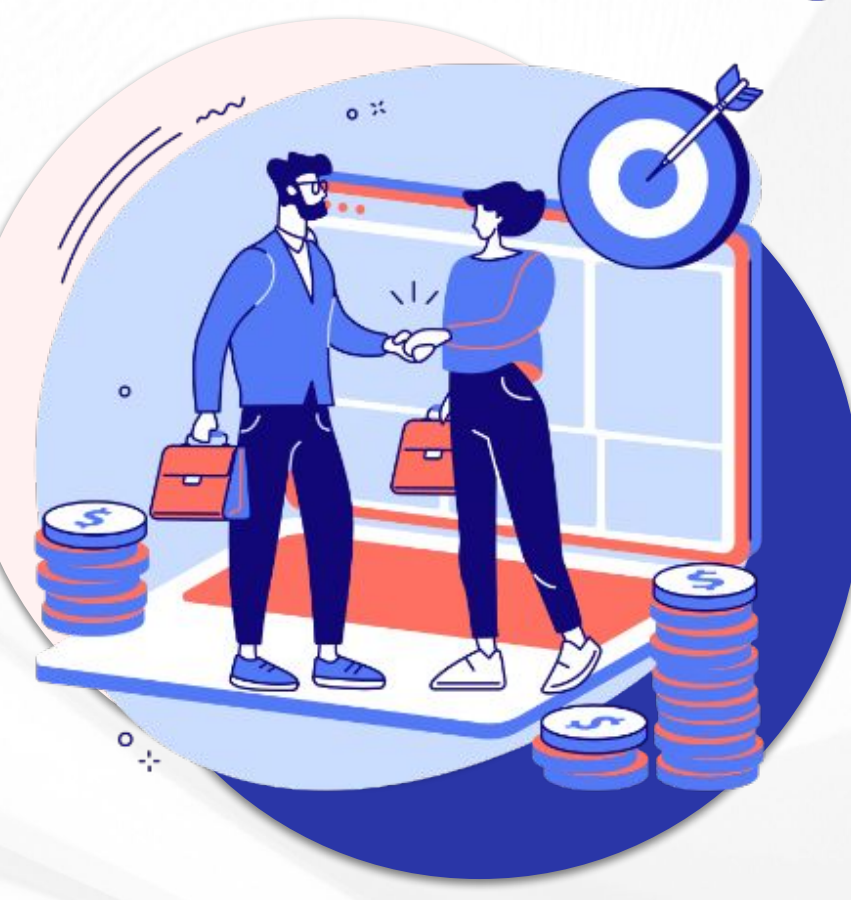

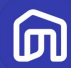

# 2.1 การปรับสถานะ "ยืนยันคำสั่งซื้อ"

© NocNoc all rights reserved

Seller Education : 41

### การปรับสถานะ "ยืนยันคำสั่งซื้อ"

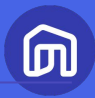

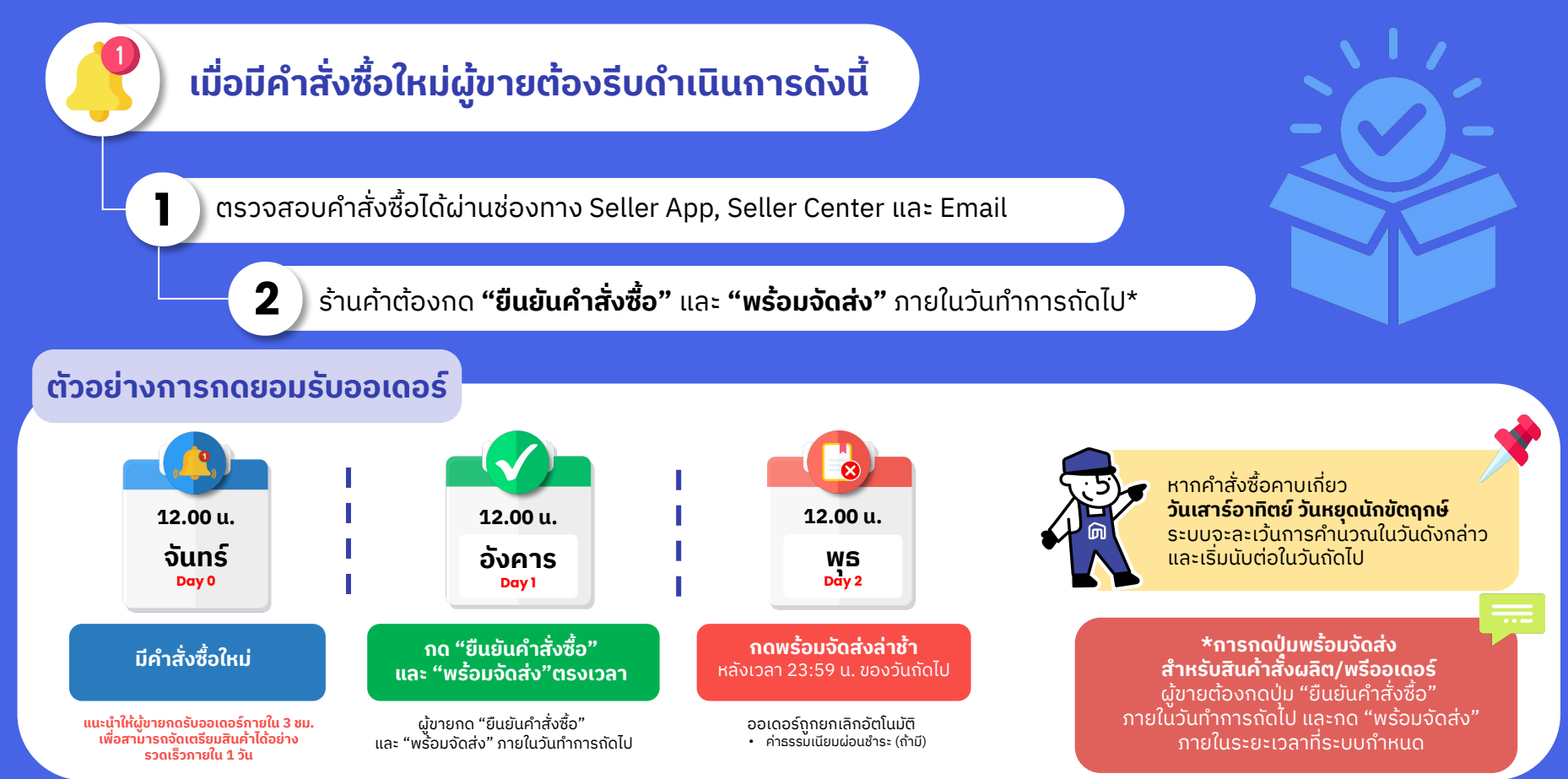

### การปรับสถานะ "ยืนยันคำสั่งซื้อ" ผ่าน Seller Center

|                                              |                                                                                            |                                                                            | •                                                                   |                         |                    |  |  |  |  |  |  |
|----------------------------------------------|--------------------------------------------------------------------------------------------|----------------------------------------------------------------------------|---------------------------------------------------------------------|-------------------------|--------------------|--|--|--|--|--|--|
| NocNoc<br>Seller Center                      |                                                                                            |                                                                            |                                                                     | @ <u>4</u>              | ) ABC Furniture 🖨  |  |  |  |  |  |  |
| 🝙 κửτκăn 🕜 🕅 /                               | ์ การจัดการออเดอร์                                                                         |                                                                            |                                                                     |                         | 22° 8.             |  |  |  |  |  |  |
| 🗎 <sup>คำสั่งชื้อ</sup> กา                   | ารจัดการออเดอร์                                                                            |                                                                            |                                                                     |                         |                    |  |  |  |  |  |  |
| <ul> <li>โปรโมชัน</li> <li>สินค้า</li> </ul> | ท่านมีคำสั่งชื้อล่าช้า โปรดจัดเตรียมสินค้าสำห<br>ดูกำสั่งชื่อ >                            | เรับคำสั่งชื้อนี้ และกด "พร้อมจัดส่ง/เข้ารับ" โด                           | ยเร็วที่สุด                                                         |                         | ×                  |  |  |  |  |  |  |
| 🛱 šhuňi 🔹 🔉 🔍                                | คันหาที่มี หมายเลยคำสั่งชื่อ 🗸                                                             |                                                                            |                                                                     |                         |                    |  |  |  |  |  |  |
| 🕼 การเงิน 🔹 🔹                                | 🖸 การเงิน > 🔹 คำสั่งชื่อใหม่ 🤋 อยู่ระหว่างดำเนินการ 130 กำลังรอตรวจสอบ 38 เสร็จสมบูรณ์ 253 |                                                                            |                                                                     |                         |                    |  |  |  |  |  |  |
| 🕕 ศูนย์การเรียนรู้ผู้ขาย อยู่                | ยู่ในระหว่างการตอบรับ 🧿                                                                    |                                                                            |                                                                     |                         |                    |  |  |  |  |  |  |
| ↔ Affiliate Program •                        | เลือกทั้งหมด (* ยืนยันคำสั่งชื่อ                                                           |                                                                            |                                                                     | <b>T</b> ตัวกรอง แสด    | เงทั้งหมด 9 รายการ |  |  |  |  |  |  |
| GW                                           | Dud'hs:                                                                                    | รายละเอียด                                                                 |                                                                     |                         |                    |  |  |  |  |  |  |
|                                              | NN-123A4B567C89<br>#1234567                                                                | <ul> <li>เปิดคำสั่งชื่อ</li> <li>Sun 10 Mar 2024</li> <li>06:12</li> </ul> | <b>NN-123A4B567C89</b><br>เลขที่ใบสั่งซื้อ #1234567                 | ปฏิเสธคำสั่งชื้อ ยืนยับ | เคำสั่งชื้อ        |  |  |  |  |  |  |
| 05                                           | B 8,890<br>5 ก.พ. 2566 (1 ชั่วโมงทีแล้ว)                                                   | 🔿 จัดเตรียมสินค้า                                                          | เปิดคำสั่งชื่อแล้ว ขอใบทำกับภาษี                                    |                         |                    |  |  |  |  |  |  |
|                                              |                                                                                            | ระหว่างจัดส่ง                                                              | ข้อมูลคำสั่งซื้อ                                                    |                         |                    |  |  |  |  |  |  |
| GM                                           | อนชำระ                                                                                     | ່ ສ່ນແລ້ວ                                                                  | วันที่ชำระเงินออเดอร์: 10 มี.ค.2567                                 |                         |                    |  |  |  |  |  |  |
|                                              | NN-124A4H7C88                                                                              | ่ สมบูรณ์                                                                  | ชื่อบริษัท : บริษัท ABC Furniture จำกัด<br>ชื่อร้าน : ABC Furniture |                         |                    |  |  |  |  |  |  |
| © 2023 NocNoc.                               | #1867857<br>₿ 2,000                                                                        |                                                                            |                                                                     |                         |                    |  |  |  |  |  |  |

1. เลือกเมนู **คำสั่งชื่อ** 2. เลือกคำสั่งซื้อที่ต้องการกดยืนยัน 3. กดปุ่ม **ยืนยันคำสั่งซื้อ** 

> \*หลีกเลี่ยงการปฏิเสธคำสั่งซื้อ เนื่องจากมีผลต่อคะแนน Shop Health

> > Seller Education : 43

Л

### ้การปรับสถานะ "ยืนยันคำสั่งซื้อ" ผ่าน Seller App

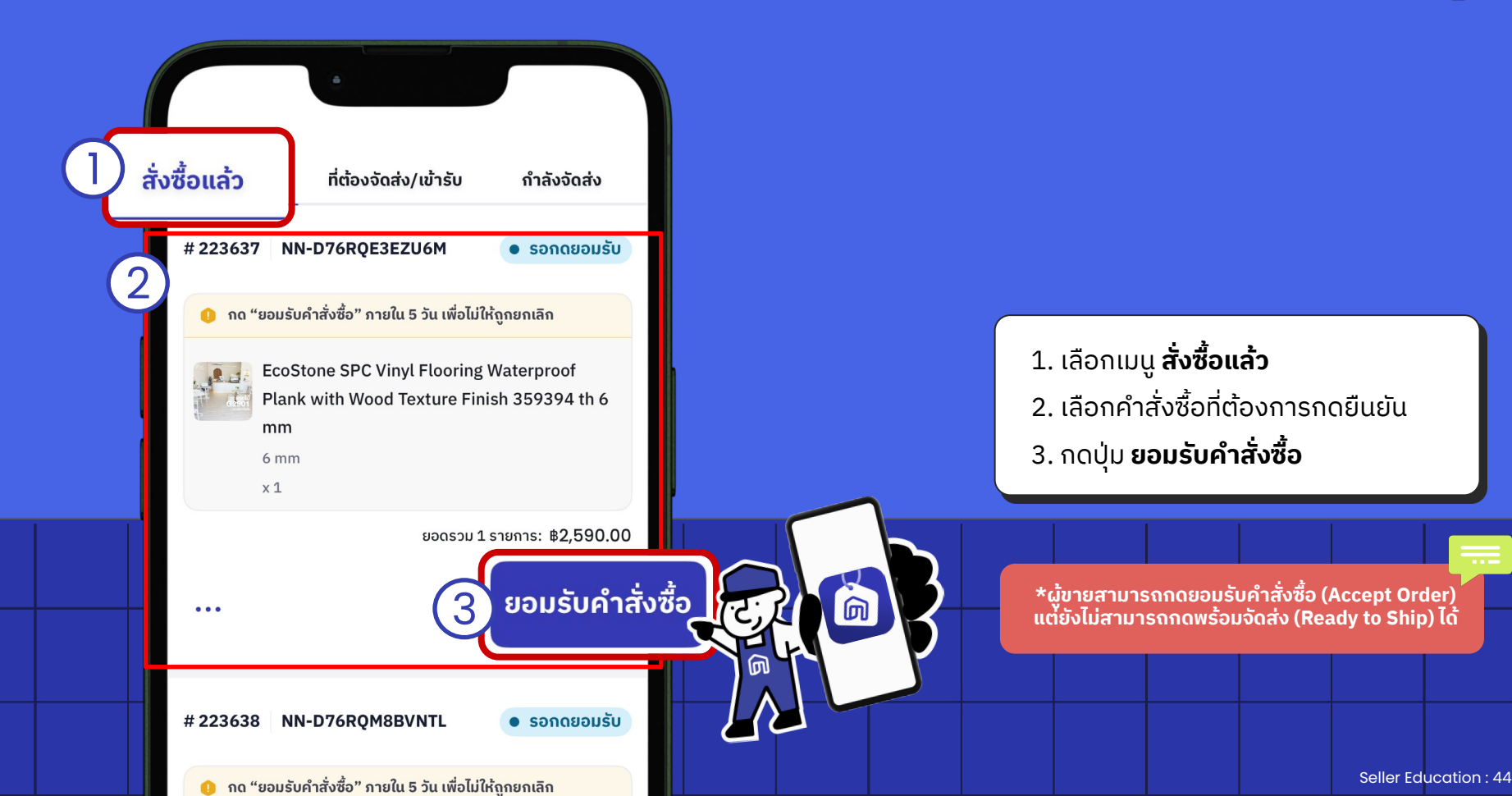

П

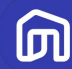

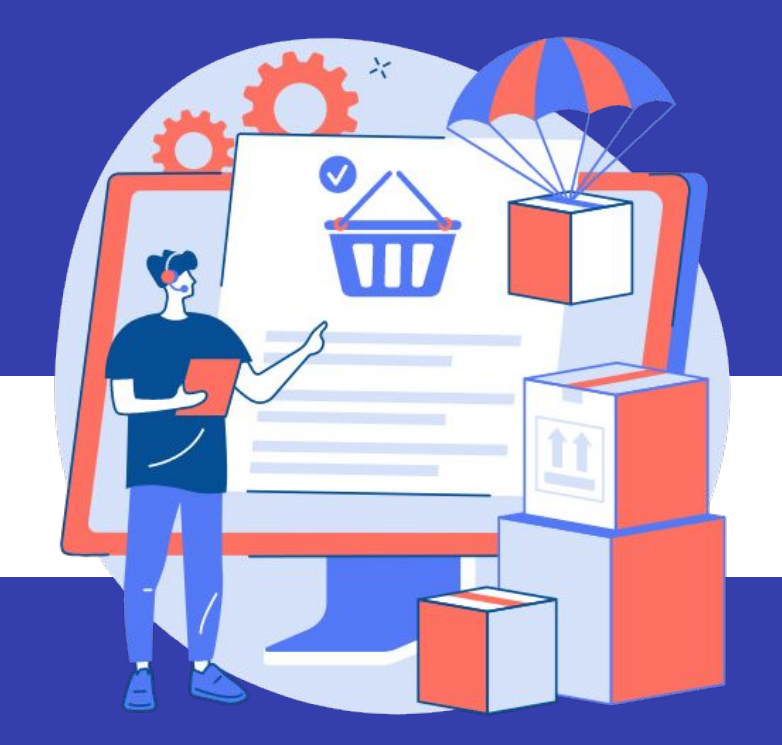

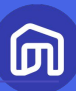

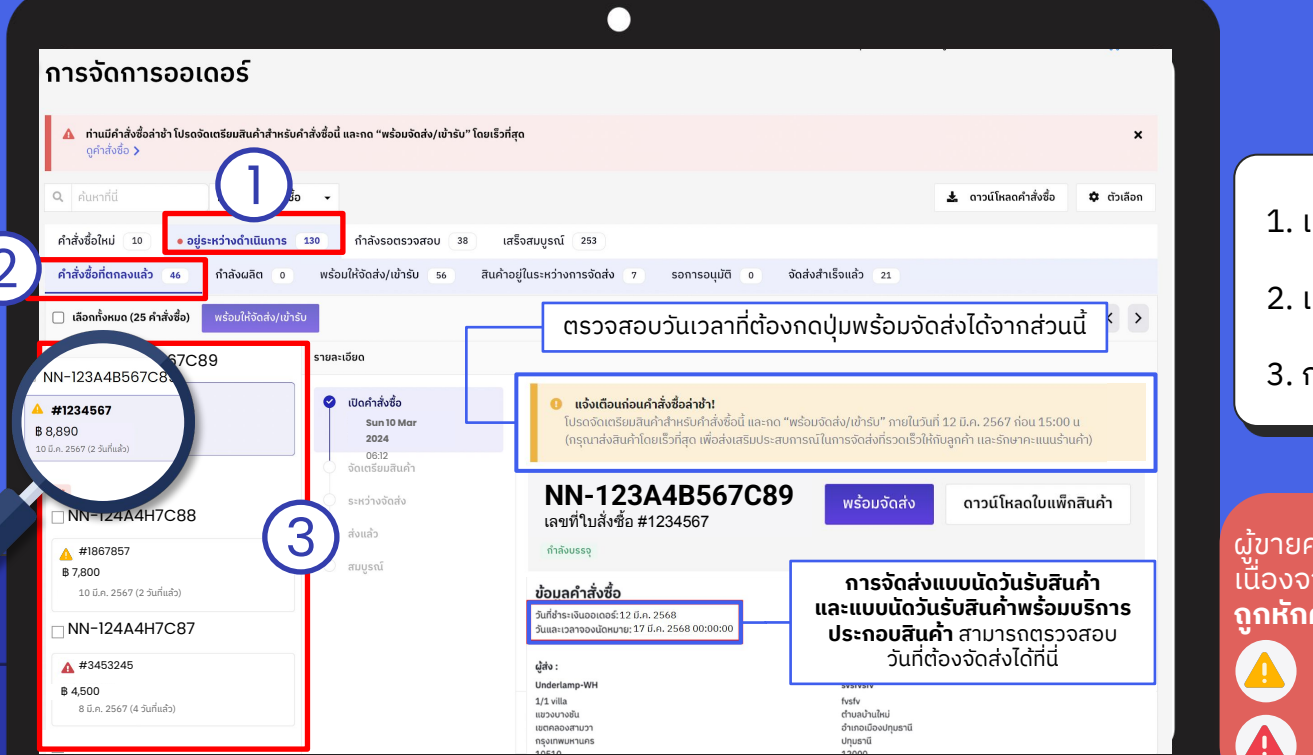

1. เลือกแท็บ อยู่ระหว่างดำเนินการ 2. เลือกแท็บ คำสั่งซื้อที่ตกลงแล้ว

3. กดเลือกคำสั่งซื้อที่ต้องการ

ู่ผ้ขาย<mark>ควรรีบดำเนินจัดการคำสั่งซื้อที่มีไอคอ</mark>นดั<sup>้</sup>งนี้ ้เนื่องจากเป็นคำสั่งซื้อที่ล่าช้า **ซึ่งจะทำให้ร้านค้า** ถกหักคะแนน Shop Health

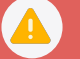

้คำสั่งซื้อกำลังจะล่าช้าในอีก 1 วัน

คำสั่งซื้อที่ล่าช้า

Seller Education : 46

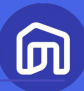

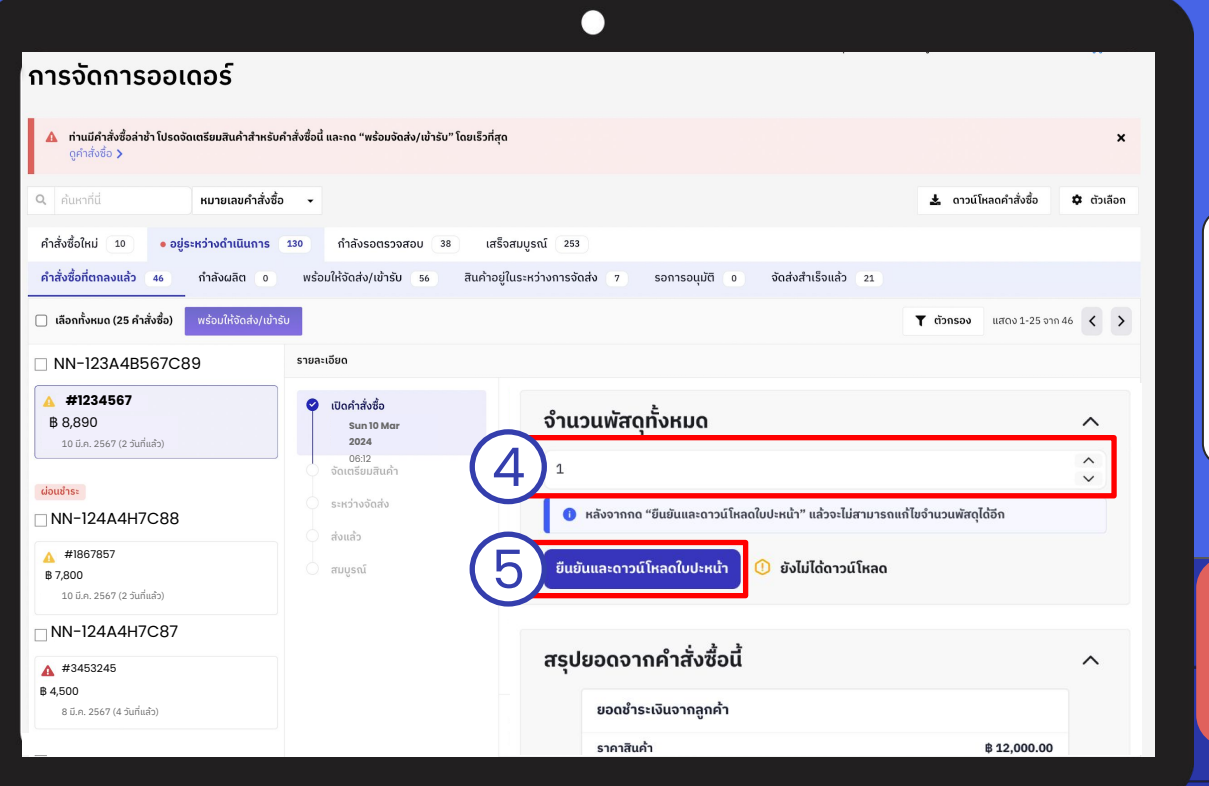

4. ตรวจสอบ/แก้ไขจำนวนกล่องพัสดุ

5. กด **ยืนยันและดาวน์โหลดใบปะหน้า** 

\* จำนวนพัสดุทั้งหมด คือ จำนวนกล่องพัสดุที่ผู้ขายจะส่งม<sup>่</sup>อบ ให้แก่ผู้ให้บริการขนส่งสำหรับคำสั่งซื้อนี้

**\*\* หากผู้ขายยืนยันจำนวนกล่องพัสดุไม่ตรงกับความเป็นจริง** ร้านค้าต้องรับผิดชอบค่าบริการขนส่งเพิ่มเติม

Seller Education : 47

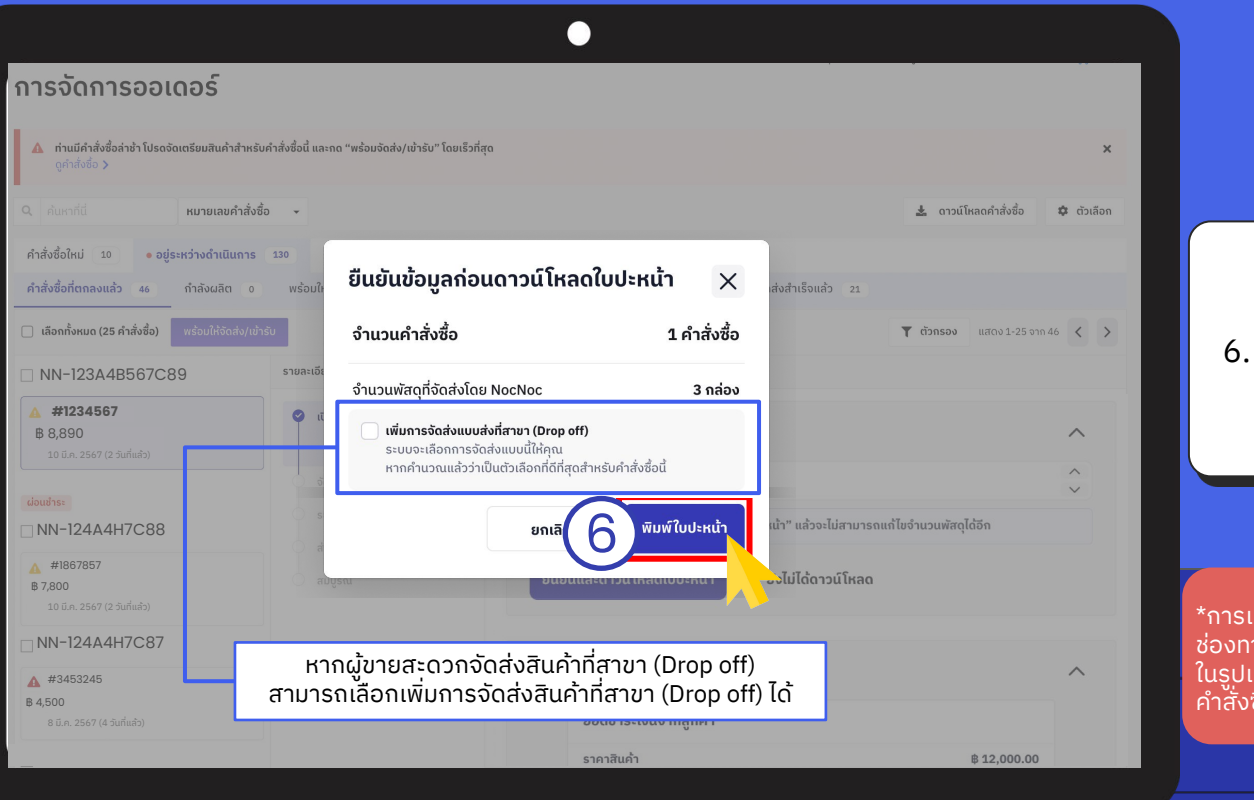

\*การเพิ่มการจัดส่งที่สาขา (Drop off) เป็นเพียงการเพิ่ม ช่องทางการจัดส่งในระบบเท่านั้น โดยระบบจะเลือกการจัดส่ง ในรูปแบบนี้ให้ หากคำนวณแล้วว่าเป็นตัวเลือกที่ดีที่สุดสำหรับ คำสั่งซื้อนี้

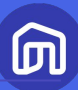

|                                                                                                    |                           | $\bullet$                                                              |                           |                                   |          |
|----------------------------------------------------------------------------------------------------|---------------------------|------------------------------------------------------------------------|---------------------------|-----------------------------------|----------|
| การจัดการออเ 7                                                                                                    | <b>15.T</b>               | Nochor                                                                 |                           | 1/1                               |          |
| ภ่านมีคำสั่งชื่อล่าช้า โปรดจัดเตรียมสินค้าสำหรับ<br>ดูคำสั่งชื่อ >                                                       |                           |                                                                        | N39731967550              |                                   | ×        |
| <ul> <li>คุณหาที่นี่ หมายเลขคำสั่งชื่อ</li> </ul>                                                                        | ଣ୍ଡ୍ୱିଶ୍ୟ (Sender):       | ้<br>ABC Furniture<br>123 ก.สุขุมวิท 123 แขวงพระขโนงเหนือ เขตวัฒน      | า กทม. 10110              | 🛓 ดาวน์โหลดคำสั่งชื่อ 🌩           | ตัวเลือก |
| คำสั่งซื้อใหม่ 10 • อยู่ระหว่างดำเนินการ<br>คำสั่งซื้อที่ตกลงแล้ว 46 กำลังผลิต 0<br>———————————————————————————————————— | ຜູ້ຮັບ (Receiver)         | นางสาวรักการ แต่งบ้าน<br>123 ถ.ข้าวเหนียว ต.หนองปรือ อ.บางละมุง จ.ชลบุ | <sup>s</sup> 2015         | <br>D                             |          |
| 📋 เลือกทั้งหมด (25 คำสั่งชื่อ) พร้อมให้จัดส่ง/เข้าร                                                                      | คำสังชือ<br>เอเสรีวงสำคัญ | NN-123A4B567C89                                                        | เงือนไขการชำระเงิน:       | <b>T ຕັວກຣວນ</b> ແສດນ 1-25 ຈາກ 46 | < >      |
| □ NN-123A4B567C89                                                                                                    | เลขาเปลงออ                | 1234567                                                                | ไม่เก็บเงินปลายทาง        | ,                                 |          |
| <ul> <li>#1234567</li> <li>8,890</li> <li>10 ũ.κ. 2567 (2 5urňuňz)</li> </ul>                                            | หมายเหตุ                  |                                                                        |                           |                                   | ^        |
| ຜ່ວນຮຳຣະ                                                                                                    |                           |                                                                        |                           |                                   | ~        |
| □ NN-124A4H7C88                                                                                                    |                           |                                                                        |                           | แก้ไขจำนวนพัสดุได้อีก             |          |
| <b>#</b> 1867857                                                                                                    | เลขที่ใบสังชื่อ 460       | 33119                                                                  | วันที่สั่งชื่อ 19 มี.ค. 2 | 567                               |          |
| <b>B 7,800</b><br>10 มี.ค. 2567 (2 วันที่แล้ว)                                                                           | <sup>1</sup> Ha           | appy Chair เก้าอี้อ่านหนังสือ รุ่น Happy Life สีเหลือ                  | ານ <sup>1</sup>           | 50                                |          |
| NN-124A4H7C87                                                                                                    |                           |                                                                        | sou                       | 1 <del>8</del> u                  |          |
| ▲ #3453245<br>₿ 4,500                                                                                                    |                           |                                                                        |                           |                                   | ^        |
| 8 มี.ค. 2567 (4 วันที่แล้ว)                                                                                              |                           |                                                                        |                           |                                   |          |
| _                                                                                                    |                           | ราคาสินค้ำ                                                             |                           | \$ 12,000.00                      |          |

#### 7. ตรวจสอบ**รายละเอียดการจัดส่ง**ใน ใบปะหน้า

- ชื่อผู้ให้บริการขนส่งที่จะเข้ารับ สินค้า
- จำนวนกล่องพัสดุ

Seller Education : 49

|                                                                                      |                                                                                                    | •                                                                                                    |                                                        |                                                     |                                                    |            |   |                |         |  |  |
|--------------------------------------------------------------------------------------|----------------------------------------------------------------------------------------------------|----------------------------------------------------------------------------------------------------|--------------------------------------------------------|-----------------------------------------------------|----------------------------------------------------|------------|---|----------------|---------|--|--|
| การจัดการออเดอร์                                                                     |                                                                                                    |                                                                                                    |                                                        |                                                     |                                                    |            |   |                |         |  |  |
| ▲ ท่านมีคำสั่งชื่อล่าช้า โปรดจัดเตรียมสินค้าสำหรับค<br>ดูคำสั่งชื่อ >                | กำสั่งซื้อนี้ และกด "พร้อมจัดส่ง/เข้ารับ" โดยเร็วที่                                                            | สุด                                                                                                    |                                                        |                                                     |                                                    | ×          |   |                |         |  |  |
| Q ค้นหาที่นี่ หมายเลขคำสั่งชื่อ                                                      | ) <b>•</b>                                                                                                    |                                                                                                    |                                                        | 3                                                   | L ดาวน์โหลดคำสั่งซื้อ                              | 🌣 ตัวเลือก |   |                |         |  |  |
| คำสั่งชื่อใหม่ 10 • อยู่ระหว่างดำเนินการ                                             | 130 กำลังรอตรวจสอบ 38 เล                                                                                        | ร็จสมบูรณ์ 253                                                                                               |                                                        |                                                     |                                                    |            |   |                |         |  |  |
| คำสั่งซื้อที่ตกลงแล้ว 46 กำลังผลิต 0                                                 | พร้อมให้จัดส่ง/เข้ารับ 56 สินค้าส                                                                               | อยู่ในระหว่างการจัดส่ง 7 รอการอนุมัต                                                                         | กิ o จัดส่งสำเร็จแล                                    | ล้ว 21                                              |                                                    |            |   |                |         |  |  |
| 🗌 เลือกทั้งหมด (25 คำสั่งชื่อ) พร้อมให้จัดส่ง/เข้าร่                                 | ŝu                                                                                                    | ตรวจสอบวันเวล                                                                                                | าที่ต้องกดปุ่ม                                         | พร้อมจัดส่                                          | ึ่งได้จากส่วน                                      | ů 🗘        |   |                |         |  |  |
| □ NN-123A4B567C89                                                                    | รายละเอียด                                                                                                    |                                                                                                    |                                                        |                                                     |                                                    |            | 8 | ດດ <b>ພຣ້ວ</b> | แจ้กส่ง |  |  |
| <ul> <li>▲ #1234567</li> <li>฿ 8,890</li> <li>10 ม.ค. 2567 (2 วันที่แล้ว)</li> </ul> | <ul> <li>ເປັດຄຳສັ່ນຮັ້ວ</li> <li>Sun 10 Mar</li> <li>2024</li> <li>06:12</li> <li>00:005 ແມ່ສິນເລັ້າ</li> </ul> | IIจ้งเตือนก่อนคำสั่งชื่อล่าช้า!<br>โปรดจัดเตรียมสินค้าสำหรับคำสั่งห<br>(กรุณาส่งสินค้าโดยเร็วที่สุด เพื่อส่- | ชื้อนี้ และกด "พร้อมจัดส่ง/เ<br>งเสริมประสบการณ์ในการจ | เข้ารับ" กายในวันที่ 1.<br>จัดส่งที่รวดเร็วให้กับลุ | 2 ມີ.ค. 2567 ຄ່ວน 15:00<br>ຈຸກຄ້າ ແລະຣັກອາຄະແນນຮ້າ | น<br>นค้า) |   | . 11(1 W30     | טינומט  |  |  |
| ี                                                                                    | ระหว่างจัดส่ง<br>ส่งแล้ว                                                                                        | <b>NN-123A4B56</b><br>เลขที่ใบสั่งซื้อ #1234567                                                              | 78                                                     | ร้อมจัดส่ง                                          | ดาวน์โหลดใบแพ็                                     | กสินค้า    |   |                |         |  |  |
| ▲ #1867857<br>₿ 7,800<br>10 นี.ค. 2567 (2 วันที่แล้ว)                                | 🦳 ສນບູຣณ์                                                                                                    | <sup>กำลังบรรจุ</sup><br>ข้อมูลคำสั่งซื้อ                                                                    |                                                        |                                                     |                                                    |            |   |                |         |  |  |
| □ NN-124A4H7C87                                                                      |                                                                                                    | วันที่ช่าระเงินออเดอร์: 04 ก.พ. 2566<br>ชื่อบริษัท : บริษัท ABC Furniture จำกัด                              |                                                        |                                                     |                                                    |            |   |                |         |  |  |
| # #3453245      \$4,500     \$ 4,500                                                 |                                                                                                    | 8əshu : ABC Furniture                                                                                        |                                                        |                                                     |                                                    | _          |   |                |         |  |  |
| NN-91813986C829                                                                      |                                                                                                    | Applied Coupon                                                                                               |                                                        |                                                     |                                                    |            |   |                |         |  |  |
|                                                                                      |                                                                                                    |                                                                                                    |                                                        |                                                     |                                                    |            |   |                |         |  |  |
|                                                                                      |                                                                                                    |                                                                                                    |                                                        |                                                     |                                                    |            |   |                |         |  |  |

መ

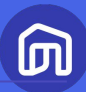

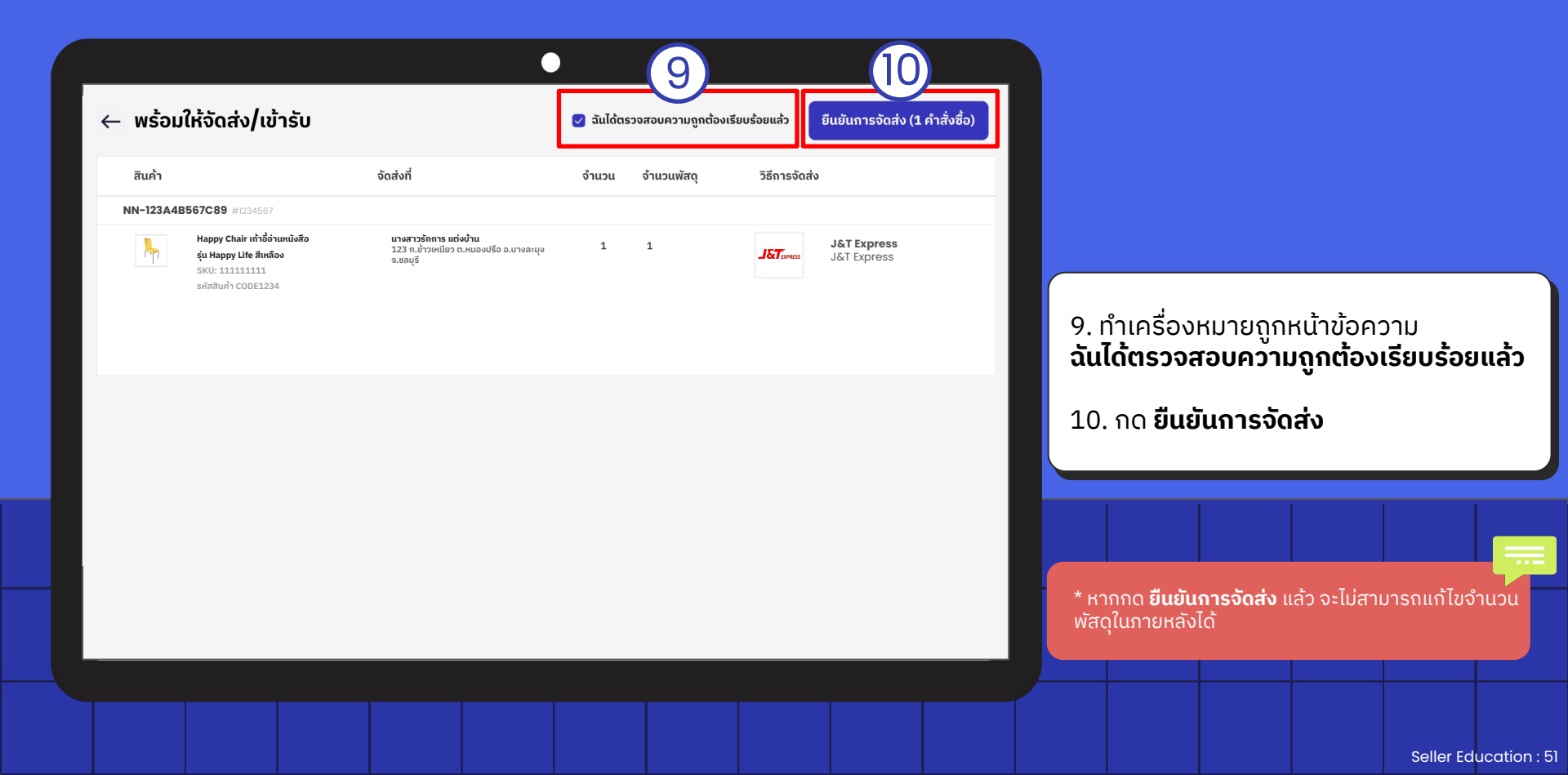

| การจัดการออเด                                                                                             | າວຣ໌                                                  |                             |                                   |                          |                      |          |
|----------------------------------------------------------------------------------------------------|-------------------------------------------------------|-----------------------------|-----------------------------------|--------------------------|----------------------|----------|
| ท่านมีคำสั่งชื่อล่าช้า โปรดจัดเ<br>ดูคำสั่งชื่อ >                                                         | เตรียมสินค้าสำหรับคำสั่งชื่อนี้ และถด "พร้อมจัดส่ง/แ  | ข้ารับ" โดยเร็วที่สุด       |                                   |                          |                      | ×        |
| <b>Q</b> ค้นหาที่นี่                                                                                      | หมายเลขคำสั่งชื้อ 👻                                   |                             |                                   | <u>*</u> 0               | าวน์โหลดคำสั่งซื้อ 🌣 | ตัวเลือก |
| คำสั่งชื้อใหม่ 10 • อยู่ร                                                                                 | ยืนยันความพร้อมให้จัด                                 | เส่ง/เข้ารับสินค้า          | แล้ว                              |                          |                      |          |
| คำสั่งซื้อที่ตกลงแล้ว 46                                                                                  | คำสั่งซื้อ                                            | ผู้ให้บริการจัดส่ง          | วันที่เข้ารับ/ส่งพัสดุที่<br>สาขา | ใบปะหน้า                 | แสดง 1-25 จาก 46     | < >      |
| <ul> <li>NN-123A4B567C8</li> <li>▲ #1234567</li> <li>■ 8 8900</li> </ul>                                  | NN-123A4B567C89<br>#1234567                           | J&T Express                 | 14 มี.ค. 2567                     | ดาวน์โหลด                |                      |          |
| 10 มี.ค. 2567 (2 วันที่แล้ว)<br>เป็นเข้าระ                                                                | <ol> <li>หมายเหตุ<br/>คุณสามารถดาวน์โหลดใบ</li> </ol> | ปะหน้าเพิ่มเติมได้ โดยไปที่ | คำสั่งซื้อ > อยู่ระหว่างดำเนินกา  | าร > พร้อมจัดส่ง/เข้ารับ |                      | ^<br>~   |
| <ul> <li>NN-124A4H7C88</li> <li>▲ #1867857</li> <li>₿ 7,800</li> <li>10 ü.s. 2567 (2 Jurliuño)</li> </ul> |                                                       |                             |                                   | ป ปิดหน้านี้             | ) <sup>B</sup> N     |          |
| NN-124A4H7C87                                                                                             |                                                       | ສຣຸປະ                       | มอดจากคำสั่งซื้อนี้               |                          |                      | ^        |
| <b>฿ 4,500</b><br>8 มี.ค. 2567 (4 วันที่แล้ว)                                                             |                                                       |                             | ยอดชำระเงินจากลูกค้า              |                          |                      |          |
| _                                                                                                    |                                                       |                             | ราคาสินค้า                        |                          | ₿ 12,000.00          |          |

11. ตรวจสอบชื่อผู้ให้บริการขนส่ง ที่จะเข้ารับสินค้า และวันที่ขนส่ง จะเข้ารับสินค้าและกด **ปิดหน้านี้**  ற

การจัดการออเดอร์

ดคำสั่งซื้อ >

คำสั่งซื้อใหม่ 10

คำสั่งซื้อที่ตกลงแล้ว 46

NN-123A4B567C89

 NN-124A4H7C88
 ▲ #1867857 B 7,800 10 E.n. 2567 (2 3urflusbo)
 NN-124A4H7C87
 ▲ #3453245 B 4,500

8 มี.ค. 2567 (4 วันที่แล้ว)

🔲 เลือกทั้งหมด (25 คำสั่งซื้อ)

#1234567
 \$ 8,890
 10 ม.ค. 2567 (2 วันที่แล้ว)

ผ่อนชำระ

Q ค้นหาที่นี่

🛕 ท่านมีคำสั่งชื่อล่าช้า โปรดจัดเตรียมสินค้าสำหรับคำสั่งชื่อ

หมายเลขคำสั่งซื้อ

• อยู่ระหว่างดำเนินการ

กำลังผลิต 🛛 🛛 🗤

|                                                                                   | •                                                                   |                              |            |                        |                            |             |      |
|-----------------------------------------------------------------------------------|---------------------------------------------------------------------|------------------------------|------------|------------------------|----------------------------|-------------|------|
| สั่งซื้อนี้ และกด "พร้อมจัดส่ง/เข้ารับ" โดยเร็                                    | วที่สุด                                                             |                              | ×          |                        |                            |             |      |
| •                                                                                 |                                                                     | 🛓 ดาวน์โหลดคำสั่งชื่อ        | 🌣 ตัวเลือก |                        |                            |             |      |
| <b>15 130</b> กำลังรอตรวจสอบ                                                      | 38 เสร็จสมบูรณ์ 253                                                 |                              |            |                        |                            |             |      |
| o พร้อมให้จัดส่ง/เข้ารับ 56                                                       | สันค้าอยู่ในระหว่างการจัดส่ง 7 รอการอนุ                             | ມັຕີ 0 ຈັດສ່ນສຳເຮົຈແລ້ວ 21   |            | ดำรับซื้อที่           | วด พร้อมร                  | ว้อส่งแล้ว  |      |
| จัดส่งเอง)                                                                        |                                                                     | <b>T</b> ຕັວກຣວນ ແสดง 1-25 ຈ | m 46 < >   |                        |                            | งแลงแลง<br> | ,    |
| รายละเอียด                                                                        |                                                                     |                              |            | จะอยูเนแก<br>พร้อมจัดะ | 10 อยู่ระห:<br>ร่ง/เข้ารับ | วางดาเนเ    | นการ |
| <ul> <li>เปิดคำสังชื้อ</li> <li>Sun 10 Mar</li> <li>2024</li> <li>0612</li> </ul> | <b>NN-123A4B567C89</b><br>เลขที่ใบสั่งซ้อ #1234567                  |                              |            |                        |                            |             |      |
| จัดเตรียมสินค้า<br>Mon 12 Mar                                                     | สินค้าพร้อมส่ง                                                      |                              |            |                        |                            |             |      |
| <b>2024</b><br>08:32                                                              | ข้อมูลคำสั่งชื้อ                                                    |                              |            |                        |                            |             |      |
| ระหว่างจัดส่ง                                                                     | วันที่ชำระเงินออเดอร์: 02 ก.พ. 2566                                 |                              |            |                        |                            |             |      |
| ່ ສ່ນແລ້ວ                                                                         | ชื่อปริษัท : บริษัท ABC Furniture ຈຳກັດ<br>ชื่อร้าน : ABC Furniture |                              |            |                        |                            |             |      |
| 🔾 ສມບູຣณ์                                                                         |                                                                     |                              |            |                        |                            |             |      |
|                                                                                   | Applied Coupon                                                      |                              |            |                        |                            |             |      |
|                                                                                   | Cali23                                                              |                              |            |                        |                            |             |      |

Seller Education : 53

#### ตัวอย่างใบยืนยันการจัดส่ง

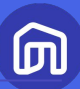

#### ใบยืนยันการจัดส่ง / การส่งมอบสินค้า ชื่อร้านค้า : <sup>ABC Furniture</sup> เบอร์โทรศัพท์ผู้ขาย 000-000-0000 สถานที่รับสินค้า : 111 ABC Warehouse เขตคลองสามวา แขวงบาง ชั้น กรุงเทพมหานคร 10150

ຮົ່ວຜູ້ໃห้บริการขนส่ง : <sup>SCG Express</sup> ວັนที่ส่งมอบ : <sup>14/7/2023</sup> ຈຳนวนพัสดุทั้งหมด : <sup>1</sup> NocNoc

|                    | 2.2   |
|--------------------|-------|
| การางรายการค่      | าสงหอ |
| (113 103 1011 1311 | 10000 |

| No. | หมายเลขคำสั่งซื้อ | เลขที่ใบสั่งซื้อ | จำนวนกล่อง/พัสดุ | หมายเหตุ |
|-----|-------------------|------------------|------------------|----------|
| 1   | NN-123A4B567C89   | #1234567         | 2                |          |
|     |                   |                  |                  |          |
|     |                   |                  |                  |          |
|     |                   |                  |                  |          |

ลายเซ็นผู้ขาย : CBC Furniture

ลายเซ็นผู้เข้ารับพัสดุ : Test.

nະເບີຍແรຄ : AB1234 ເບວຣ໌ໂກຣศัพท์ຜູ້ເข้າຮັບພັສດຸ : 000-000-0000 ວັນແລະເວລາກໍ່ເຫ້າຮັບພັສດຸ : 14/7/2023 14:00 ນ.

หมายเหตุ : ใบยืนยันการจัดส่งฉบับนี้เป็นหนึ่งในหลักฐานที่ใช้ในการยืนยันการจัดส่งสินค้า ทั้งนี้ผู้ขายควรถ่ายรูปสินค้าก่อนการนำส่งเพื่อใช้เป็นหลักฐานกรณีเกิดข้อพิพาท

เมื่อขนส่งเข้ารับสินค้า ผู้ขายควรให้ เจ้าหน้าที่ขนส่งเซ็นใบส่งมอบสินค้าเพื่อ เป็นหลักฐานการเข้ารับสินค้า

<u>คลิกเพื่อดาวน์โหลดใบยืนยันการจัดส่ง</u>

Seller Education : 54

|                                                                                               |                                                                                     | •                                                                            |                                  |                                                       |
|-----------------------------------------------------------------------------------------------|-------------------------------------------------------------------------------------|------------------------------------------------------------------------------|----------------------------------|-------------------------------------------------------|
| การจัดการออเดอร์                                                                              |                                                                                     |                                                                              |                                  |                                                       |
| <ul> <li>ก่านมีคำสั่งชื่อล่าช้ำ โปรดจัดเตรียมสินค้าสำหรับค่<br/>ดูค่าสั่งชื่อ &gt;</li> </ul> | กำสั่งชื่อนี้ และกด "พร้อมจัดส่ง/เข้ารับ" โดยเร็:                                   | ที่สุด                                                                       | ×                                |                                                       |
| Q ค้นหาที่นี่ หมายเลขคำสั่งชื่อ                                                               | ) <b>•</b>                                                                          |                                                                              | 🛓 ดาวน์โหลดคำสั่งซื้อ 🌩 ตัวเลือก |                                                       |
| คำสั่งซื้อใหม่ 10 • อยู่ระหว่างดำเนินเ                                                        | <b>การ 1</b> 30 กำลังรอตรวจสอบ                                                      | 38 เสร็จสมบูรณ์ 253                                                          |                                  |                                                       |
| คำสั่งซื้อที่ตกลงแล้ว 46 กำลังผลิต                                                            | 0 พร้อมให้จัดส่ง/เข้ารับ 56                                                         | สินค้าอยู่ในระหว่างการจัดส่ง 7 รอการอนุมัติ 💿                                | จัดส่งสำเร็จแล้ว 21              |                                                       |
| 🗌 เลือกทั้งหมด (25 คำสั่งซื้อ) กำลังจัดส่ง (สินค                                              | ค้าจัดส่งเอง)                                                                       |                                                                              | T άວກຣອນ ແສດນ 1-25 ຈາກ 46 🔇 >    | หลังผู้ขายส่งมอบสินค้าแก่ขนส่ง                        |
| NN-123A4B567C89                                                                               | รายละเอียด                                                                          |                                                                              |                                  | คาสงซอจะอยูเนแทบ                                      |
| <ul> <li>#1234567</li> <li>B 8,890</li> <li>10 ü.π. 2567 (2 5uñuño)</li> </ul>                | <ul> <li>เปิดคำสั่งชื่อ</li> <li>Sun 10 Mar</li> <li>2024</li> <li>06:12</li> </ul> | <b>NN-123A4B567C89</b><br>เลขที่ใบสั่งซื้อ #1234567                          |                                  | อยูระหว่างดาเน็นการ ><br>สินค้าอยู่ในระหว่างการจัดส่ง |
| NN-124A4H7C88                                                                                 | จัดเตรียมสินค้า<br>Mon 12 Mar<br>2024                                               | สินค้าพร้อมส่ง                                                               |                                  |                                                       |
| A #1867857                                                                                    | 08:32                                                                               | ขอมูลค่าสงชอ                                                                 |                                  |                                                       |
| 10 มี.ค. 2567 (2 วันที่แล้ว)                                                                  | S:KONVOQAV<br>Tue 13 Mar                                                            | วนทชาระเงนออเดอร: 02 ก.พ. 2566<br>ชื่อมเริเริก : แร้เริก ABC Furniture สำนัก |                                  |                                                       |
| □ NN-124A4H7C87                                                                               | <b>2024</b><br>13:45                                                                | ชื่อร้าน : ABC Furniture                                                     |                                  |                                                       |
| <ul> <li>▲ #3453245</li> <li>▶ 4,500</li> <li>ଃ ມົ.ค. 2567 (4 3ພກິຫ∂ວ)</li> </ul>             | ັລມບູຣຕ໌                                                                            | Applied Coupon                                                               |                                  |                                                       |
|                                                                                               |                                                                                     |                                                                              |                                  |                                                       |

Seller Education : 55

Π

|                                                                                           | _                                                  |                                             | •                                                                                                    |                  |                         | _               |   |               |                           |                                |                                 |                                 |                  |
|-------------------------------------------------------------------------------------------|----------------------------------------------------|---------------------------------------------|----------------------------------------------------------------------------------------------------|------------------|-------------------------|-----------------|---|---------------|---------------------------|--------------------------------|---------------------------------|---------------------------------|------------------|
| การจัดการออเดอร์                                                                          |                                                    |                                             |                                                                                                    | ·                |                         |                 |   |               |                           |                                |                                 |                                 |                  |
| ท่านมีคำสั่งซื้อล่าช้า โปรดจัดเตรียมสินค้าสำหรับค่<br>ดูคำสั่งชื่อ >                      | ำำสั่งซื้อนี้ และกด "เ                             | พร้อมจัดส่ง/เข้ารับ" โดยเร็:                | ที่สุด                                                                                                    |                  |                         | ×               |   |               |                           |                                |                                 |                                 |                  |
| <ul> <li>ด. ค่นหาที่นี่ หมายเลขคำสั่งซื้อ</li> </ul>                                      | •                                                  |                                             |                                                                                                    |                  | 🛓 ดาวน์โหลดคำสั่ง       | ซื้อ 🌣 ตัวเลือก |   |               |                           |                                |                                 |                                 |                  |
| คำสั่งซื้อใหม่ 10 • อยู่ระหว่างดำเนินร                                                    | nns 130                                            | กำลังรอตรวจสอบ                              | 38 เสร็จสมบูรณ์ 253                                                                                                    |                  |                         |                 |   |               |                           |                                |                                 |                                 |                  |
| คำสั่งซื้อที่ตกลงแล้ว 46 กำลังผลิต                                                        | 0 ພຣ້ວເ                                            | ให้จัดส่ง/เข้ารับ 56                        | สินค้าอยู่ในระหว่างการจัดส่ง 7                                                                                                    | รอการอนุมัติ 🛛 🛛 | ຈັດສ່ນສຳເຮົຈແລ້ວ 21     |                 |   |               |                           |                                |                                 |                                 |                  |
| 🗌 เลือกทั้งหมด (25 คำสั่งซื้อ) กำลังจัดส่ง (สินค                                          | ก้าจัดส่งเอง)                                      |                                             |                                                                                                    |                  | <b>▼ ตัวกรอง</b> แสดง 1 | -25 ənn 46 < >  |   |               |                           |                                |                                 |                                 |                  |
| NN-123A4B567C89                                                                           | รายละเอียด                                         |                                             |                                                                                                    |                  |                         |                 |   |               | 노-                        | Y                              | 0 ረ ሕ                           | 10 0                            | 5                |
| #1234567         β       8,890         10 μ.π. 2567 (2 5μπ <sup>3</sup> μπ <sup>2</sup> ) | ເປັດຄຳຄ<br>sun<br>202,<br>06:1:                    | สิ่งชื่อ<br>10 Mar<br>4                     | <b>NN-123A4B5(</b><br>เลขที่ใบสั่งซื้อ #1234567                                                                                        | 57C89            |                         |                 |   | ເມວດ<br>ວຍູ່ຣ | มูซอโดร<br><b>ะหว่างด</b> | เบสนคา<br><mark>ำเนินกา</mark> | คำสงซอจ<br><b>เร &gt; จัดส่</b> | ระอยู่ในแท<br><b>งสำเร็จแ</b> ล | າບ<br><b>ລ້ວ</b> |
|                                                                                           | <ul> <li>ຈັດເຕຣีย<br/>Mor</li> </ul>               | มมสินค้า<br>12 Mar                          | สินค้าพร้อมส่ง                                                                                                    |                  |                         |                 |   |               |                           |                                |                                 |                                 |                  |
| NN-124A4H7C88                                                                             | 202.<br>08:3<br>ອີຣະເວົ້ານ<br>Tue<br>202.<br>13:4! | 4<br>2<br>ð <b>öcðv</b><br>13 Mar<br>4<br>5 | <b>ป้อมูลคำสั่งชื้อ</b><br>วันที่ช่าระเงินออเดอร์: 02 ก.พ. 2566<br>ชื่อปริษัท : บริษัท ABC Furniture จำกัด<br>ชื่อร้าน : ABC Furniture |                  |                         |                 | * |               | ປດດ ລະກຳາ                 |                                | ให้แก่ร้านค้าง                  | <br>                            | 5 JU             |
| ▲ #3453245                                                                                | Wed                                                | 1 14 Mar                                    |                                                                                                    |                  |                         |                 | н | เล้งผู้ซื่    | ้อได้รับสิน               | เค้า                           |                                 |                                 | , su             |
| <b>฿ 4,500</b><br>8 มี.ค. 2567 (4 วันที่แล้ว)                                             | 11:20<br>augsn                                     | 1                                           |                                                                                                    |                  |                         |                 |   |               |                           |                                |                                 |                                 |                  |
|                                                                                           | 0                                                  |                                             | Call23                                                                                                    |                  |                         |                 |   |               |                           |                                |                                 |                                 |                  |
|                                                                                           |                                                    |                                             |                                                                                                    |                  |                         |                 |   |               |                           |                                |                                 |                                 |                  |
|                                                                                           |                                                    |                                             |                                                                                                    |                  |                         |                 |   |               |                           |                                |                                 |                                 |                  |

|                                                                                            |                                                                                                    | •                                                                                                    |                            |          |            |                             |                                |                          |          |
|--------------------------------------------------------------------------------------------|----------------------------------------------------------------------------------------------------|----------------------------------------------------------------------------------------------------|----------------------------|----------|------------|-----------------------------|--------------------------------|--------------------------|----------|
| การจัดการออเดอร์                                                                           |                                                                                                    |                                                                                                    |                            |          |            |                             |                                |                          |          |
| ▲ ท่านมีคำสั่งซื้อล่าช้าโปรดจัดเตรียมสินค้าสำห<br>ดูคำสั่งชื่อ >                           | เรับคำสั่งซื้อนี้ และกด "พร้อมจัดส่ง/เข้ารับ" โดยเ                                                                                                    | ร็วที่สุด                                                                                                   |                            | ×        |            |                             |                                |                          |          |
| <ul> <li>ค้นหาที่นี่</li> <li>หมายเลขคำสั่ง</li> </ul>                                     | งชื่อ 🗸                                                                                                    |                                                                                                    | 🛓 ดาวน์โหลดคำสั่งซื้อ 🌩    | ตัวเลือก |            |                             |                                |                          |          |
| คำสั่งซื้อใหม่ 10 อ                                                                        | อยู่ระหว่างดำเนินการ 13                                                                                                    | 0 กำลังรอตรวจสอบ 38                                                                                         | • เสร็จสมบูรณ์ 253         |          |            |                             |                                |                          |          |
| 🗌 เลือกทั้งหมด (25 คำสั่งชื่อ) ทำลังจัดส่ง (ล                                              | สินค้าจัดส่งเอง)                                                                                                    |                                                                                                    | 🍸 ຕັວກຣອນ ແສດນ 1-25 ຈາກ 46 | < >      |            |                             |                                |                          |          |
| □ NN-123A4B567C89                                                                          | รายละเอียด                                                                                                    |                                                                                                    |                            |          |            |                             |                                |                          |          |
| #1234567     β 8,890     10 α.4.2567 (2 δυήμα)      doudyse     NN-124A4H7C88     #1867857 | <ul> <li>ເປັດຄຳສັ່งชื่อ<br/>Sun 10 Mar<br/>2024<br/>08:12</li> <li>ຈັດເຕຣັຍມສັແຄ້າ<br/>Mon 12 Mar<br/>2024<br/>08:32</li> <li>ຈະເหວ່າວຈັດສ່ວ</li> </ul> | <b>NN-123A4B567C89</b><br>เลขที่ใบสั่งชื่อ #1234567<br>ฮิมค้าพร้อมส่ง<br>ข้อมูลคำสั่งชื้อ                   |                            |          | คำเ<br>จะส | สั่งซื้อที่ได<br>วยู่ในแท็เ | ่ารับเงินจ<br>ม <b>เสร็จสม</b> | าก Nocl<br><b>เบูรณ์</b> | Noc ແລ້ວ |
| 8 7,800<br>10 ມີ.ค. 2567 (2 วันที่แล้ว)<br>] NN-124A4H7C87                                 | Tue 13 Mar<br>2024<br>13:45<br>๕จังแล้ว<br>Wed 14 Mar                                                                                                   | วันที่ช่าระเงินออเดอร์: 02 ก.พ. 2566<br>ชื่อมริษัท : บริษัท ABC Furniture จำกัด<br>ชื่อร้าน : ABC Furniture |                            |          |            |                             |                                |                          |          |
| <ul> <li>#3453245</li> <li>B 4,500</li> <li>8 μ.n. 2567 (4 μπ/μα)</li> </ul>               | 2024<br>11:20<br>ອີ ສາມູຽຣໂໂ<br>Sun 24 Mar<br>2024<br>09:20                                                                                             | Applied Coupon                                                                                              |                            |          |            |                             |                                |                          |          |
|                                                                                            |                                                                                                    |                                                                                                    |                            |          |            |                             |                                |                          |          |

៣

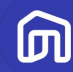

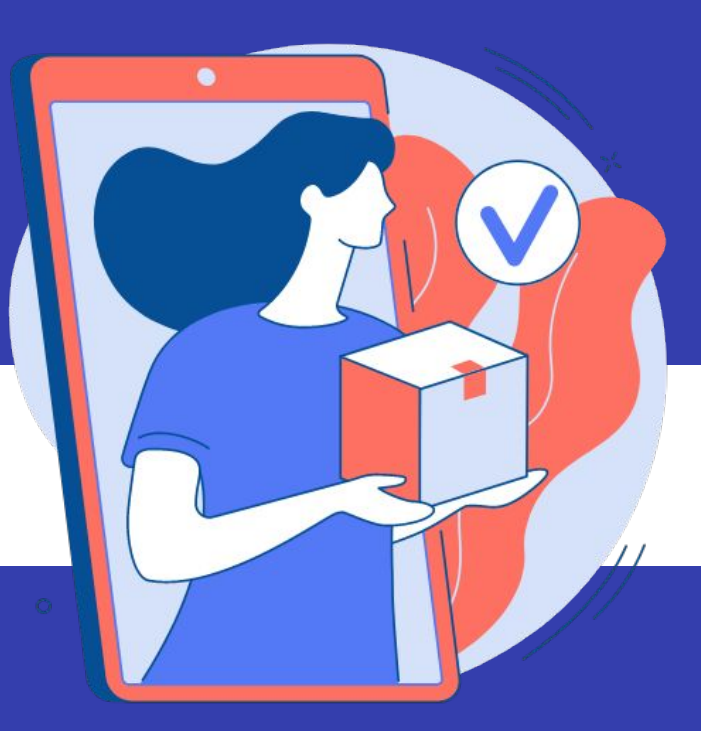

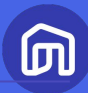

|                                                                                     |                                                                                     | •                                                                                                    |                                                                                                    |                  |          |  |
|-------------------------------------------------------------------------------------|-------------------------------------------------------------------------------------|----------------------------------------------------------------------------------------------------|----------------------------------------------------------------------------------------------------|------------------|----------|--|
| การจัดการออเดอร์                                                                    |                                                                                     |                                                                                                    |                                                                                                    |                  |          |  |
| ▲ ท่านมีคำสั่งซื้อล่าช้า โปรดจัดเตรียมสินค้าสำหรับ<br>ดูคำสั่งชื่อ >                | มคำสั่งซื้อนี้ และกด "พร้อมจัดส่ง/เข้ารับ" โดยเร็วที                                |                                                                                                    |                                                                                                    |                  |          |  |
| Q ค้นหาที่นี่ หมายเลขคำสั่งชื่                                                      | รื้อ ◄                                                                              |                                                                                                    |                                                                                                    |                  |          |  |
| คำสั่งชื้อใหม่ 10 • อยู่ระหว่างดำเนินการ                                            | 130 กำลังรอตรวจสอบ 38 เล                                                            | สร็จสมบูรณ์ <sup>253</sup>                                                                                                    |                                                                                                    |                  |          |  |
| คำสั่งซื้อที่ตกลงแล้ว 46 กำลังผลิต 0                                                | พร้อมให้จัดส่ง/เข้ารับ 56 สินค้า                                                    | อยู่ในระหว่างการจัดส่ง 7 รอการอนุมัติ 0                                                                                               | จัดส่งสำเร็จแล้ว 21                                                                                                    |                  |          |  |
| เลือกทั้งหมด (25 คำสั่งชื่อ) พร้อมให้จัดส่ง/เข้า                                    | ารับ                                                                                | ตรวจสอบวันเวลาที่ต้อง                                                                                                    | งกดปุ่มพร้อมจัดส่งได้จากส่วนนี้ 🏾 🖄                                                                                              |                  |          |  |
| NN-123A4B567C89                                                                     | รายละเอียด                                                                          |                                                                                                    | 1                                                                                                    | 1 ถุด พร้อมอัดส่ | 5        |  |
| <ul> <li>▲ #1234567</li> <li>В 8,890</li> <li>10 й.я. 2567 (2 5йлбайс)</li> </ul>   | <ul> <li>เปิดกำสั่งชื่อ</li> <li>Sun 10 Mar</li> <li>2024</li> <li>06:12</li> </ul> | แจ้งเตือนก่อนกำสั่งชื่อล่าช้า!     โปรดจัดเตรียมสินค้าสำหรับกำสั่งชื่อนี้ และกด "     (กรุณาส่งสินค้าโดยเร็วที่สุด เพื่อส่งเสริมประสน | "ພຣ້ອມຈັດສັ່ง/ເข້າຮົບ" ກາຍໃນວັນກີ່ 12 ມີ.ค. 2567 ກ່ອນ 15:00 ແ<br>ກກາດນີ້ໃນກາຣຈັດສ່າກີ່ຮວດເຮັ້ວໃห້ຄັບສູດຄ້າ ແລະຮັກພາຄະແນນຣ່ານຄ້າ) |                  | <b>.</b> |  |
| doud15=<br>NN-124A4H7C88                                                            | <ul> <li>จัดเตรียมสินค้า</li> <li>ระหว่างจัดสัง</li> <li>ส่งแล้ว</li> </ul>         | NN-123A4B567<br>เลขที่ใบสั่งชื้อ #1234567                                                                                             | พร้อมจัดส่ง ดาวน์โหลดใบแพ็กสินค้า                                                                                                |                  |          |  |
| <ul> <li>#1867857</li> <li>B 7,800</li> <li>10 ນຶ.ค. 2567 (2 วันที่แล้ว)</li> </ul> | 🔿 ສນບູຣໜ໌                                                                           | กำลังบรรจุ<br>ข้อมูลคำสั่งซื้อ                                                                                                    | การจัดส่งแบบนัดวันรับสินค้า<br>และแบบนัดวันรับสินค้าพร้อมแร็การ                                                                  |                  |          |  |
| □ NN-124A4H7C87                                                                     |                                                                                     | วินที่ชำระเงินออเดอร:12 0.ค. 2568<br>วันและเวลาจองนัดหมาย:17 มี.ค. 2568 00:00:00                                                      | ประกอบสินค้า สามารถตรวจสอบ                                                                                                    |                  |          |  |
| <ul> <li>▲ #3453245</li> <li>฿ 4,500</li> <li>8 ມ.ศ. 2567 (4 ວັนที่แล้ว)</li> </ul> |                                                                                     | ผู้สิง :<br>Underlamp-WH<br>1/1 villa<br>แขวงบางชัน                                                                                   | วนทตองจดสังโดทน<br><sup>หลาย</sup><br>ช่ายเง่ามีเช่                                                                              |                  |          |  |
| NN-91813986C829                                                                     |                                                                                     | เขตคลองสามวา<br>กรุงเทพมหานกร<br>10510                                                                                                | อำเภอเมืองปทุมธานี<br>ปทุมธานี<br>12000                                                                                          |                  |          |  |
|                                                                                     |                                                                                     |                                                                                                    |                                                                                                    |                  |          |  |
|                                                                                     |                                                                                     |                                                                                                    |                                                                                                    |                  |          |  |

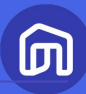

|                                                                                      |                                                                            | $\bullet$                                                           |                                                         |
|--------------------------------------------------------------------------------------|----------------------------------------------------------------------------|---------------------------------------------------------------------|---------------------------------------------------------|
| การจัดการออเดอร์                                                                     |                                                                            |                                                                     |                                                         |
| ▲ ท่านมีคำสั่งชื่อล่าช้า โปรดจัดเตรียมสินค้าสำหรับค<br>ดูค่าสั่งชื่อ >               | กำสั่งชื่อนี้ และกด "พร้อมจัดส่ง/เข้ารับ" โดยเร็:                          | วที่สุด                                                             | ×                                                       |
| Q ค้นหาที่นี่ หมายเลขคำสั่งชื้อ                                                      | •                                                                          |                                                                     | 🛓 ดาวน์โหลดคำสั่งซื้อ 🌩 ตัวเลือก                        |
| คำสั่งชื้อใหม่ 10 • อยู่ระหว่างดำเนิน                                                | การ 130 กำลังรอตรวจสอบ                                                     | 38 เสร็จสมบูรณ์ 253                                                 |                                                         |
| คำสั่งซื้อที่ตกลงแล้ว 46 กำลังผลิต                                                   | 0 พร้อมให้จัดส่ง/เข้ารับ 56                                                | สินค้าอยู่ในระหว่างการจัดส่ง 7 รอการอนุมัติ (                       | จัดส่งสำเร็จแล้ว 21                                     |
| 🔲 เลือกทั้งหมด (25 คำสั่งชื่อ) กำลังจัดส่ง (สินค                                     | ค้าจัดส่งเอง)                                                              |                                                                     | 🍸 ຕັວກຣອນ ແສດນ 1-25 ຈາກ 46 < >                          |
| NN-123A4B567C89                                                                      | รายละเอียด                                                                 |                                                                     |                                                         |
| μ1234567         β 8,890         04 n.w. 2566 (2 วันที่แล้ว)                         | <ul> <li>เปิดกำสั่งชื่อ</li> <li>Thu 02 Feb 2023</li> <li>22:08</li> </ul> | NN-123A4B565<br>เลขที่ใบสั่งชื้อ #1234567                           | ลดหลักฐานการจัดส่ง<br>สินค้าอยู่ในระหว่างการจัดส่ง<br>— |
| ผ่อนชำระ                                                                             | ຈັດເດรียมสินค้า<br>Fri 03 Feb 2023                                         | สินก้าพร้อมส่ง                                                      |                                                         |
| #1867857                                                                             | 15:18                                                                      | ข้อมูลคำสั่งชื้อ                                                    |                                                         |
| в 7,800                                                                              | 🔿 ระหว่างจัดส่ง                                                            | วันที่ชำระเงินออเดอร์: 02 ก.พ. 2566                                 |                                                         |
| 04 n.w. 2566 (1 วนกแลว)                                                              | căliută                                                                    | ชื่อปรีษัท : บริษัท ABC Furniture จำกัด<br>ชื่อร้าน : ABC Furniture |                                                         |
| <ul> <li>▲ #3453245</li> <li>฿ 4,500</li> <li>04 ก.พ. 2566 (1 วันที่แล้ว)</li> </ul> | Ο αυζοτα                                                                   | Applied Coupon                                                      |                                                         |
|                                                                                      |                                                                            |                                                                     |                                                         |

#### คำสั่งซื้อที่กด พร้อมจัดส่งแล้ว จะอยู่ในแท็บ **อยู่ระหว่างดำเนินการ >** พร้อมจัดส่ง/เข้ารับ

2. กด **อัปโหลดหลักฐานการจัดส่ง** เพื่อ แนบเอกสาร/หลักฐานการจัดส่ง หลังจัด ส่งสินค้าเรียบร้อยแล้ว

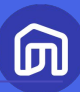

|                                                                                                    | •                                                                               |                                                        |                                        |
|----------------------------------------------------------------------------------------------------|---------------------------------------------------------------------------------|--------------------------------------------------------|----------------------------------------|
| การจัดการออเดอร์                                                                                                    |                                                                                 |                                                        |                                        |
| ท่านมีคำสั่งชื่อสำช้า โปรดจัดเตรียมสินค้าสำหรับคำสั่งชื่อนี้ และกด "พร้อมจัดส่ง/เข้ารับ" โดย<br>ดูคำสั่งชื่อ >                                                                                                    | เร็วที่สุด                                                                      | ×                                                      |                                        |
| -<br>Q คันหาที่นี่ หมายเลขคำสั่งซื้อ +                                                                                                    |                                                                                 | 🛓 ดาวน์โหลดคำสั่งซื้อ 🌣 ตัวเลือก                       |                                        |
| คำสั่งชื่อใหม่ 10 • อยู่ระหว่างดำเนินการ 130 กำลังรอตรวจสอบ                                                                                                    | ม 38 เสร็จสมบูรณ์ 253                                                           |                                                        |                                        |
| คำสั่งซื้อที่ตกลงแล้ว 46 กำลังผลิต 0 ง                                                                                                    | เพิ่มหลักฐานการจัดส่ง                                                           | จัดส่งสำเร็จแล้ว 21                                    | 3. กด <b>อบเหล</b>                     |
| 🗌 เลือกทั้งหมด (25 คำสั่งซื้อ) พร้อมให้จัดส่ง/เข้ารับ                                                                                                    |                                                                                 | 🍸 ຕັວກຣອນ ແສດນ 1-25 ຈາກ 46 < 🗲                         | บรการกลบม                              |
| NN-51861AAA1BD2         STIBAIDE           ▲ #3780537         ● 3.334.65           ● 4.m. 2566 (2 Surfinite)         ● 1           ↓         ↓           ↓         ↓           ↓         ↓           ↓         ↓           ↓         ↓           ↓         ↓           ↓         ↓           ↓         ↓           ↓         ↓           ↓         ↓           ↓         ↓           ↓         ↓           ↓         ↓           ↓         ↓           ↓         ↓           ↓         ↓           ↓         ↓           ↓         ↓           ↓         ↓           ↓         ↓           ↓         ↓ | ฐานการจัดส่งซึ่งรวมถึงรายการต่อไปนี้:<br>NocNoc<br>ที่<br>อัปโหลด               | ลดหลักฐานการจัดส่ง<br>สินค้าอยู่ในระหว่างการจัดส่ง<br> | 4. กด <b>ทำเสรี</b><br>กล่าวให้ Noc    |
| □ NN-418417989FC5 (4)                                                                                                    | ยกเลิก                                                                          |                                                        |                                        |
| # #3780434         ระหว่างจัดส่ง           \$ 11,679.44         ระหว่างจัดส่ง           04 ก.พ. 2566 (1 วันกีมส่ง)         ระหว่างจัดส่ง                                                                                                    | วันที่ช่ำระเงินออเดอร์: 02 ก.พ. 2566<br>ชื่อปรีษัท : บริษัท ABC Furniture จำจัด |                                                        |                                        |
| Câlvis                                                                                                    | ชื่อร้าน : ABC Furniture                                                        |                                                        | *การอัปโหลดหลักจ<br>ควะโอเมจินด่วสินดี |
| ▲ #3780964                                                                                                    | Applied Courses                                                                 |                                                        | 11 ISLOUIVURI IAURI                    |
| <b>ม</b> 3,334.05<br>04 ก.พ. 2566 (1 วันที่แล้ว)                                                                                                    | Cali23                                                                          |                                                        |                                        |
| NN-91813986C829                                                                                                    |                                                                                 |                                                        |                                        |

. กด **อัปโหลด** เพื่อแนบหลักฐานการให้ ริการกลับมายัง NocNoc

4. กด **ทำเสร็จแล้ว** เพื่อส่งหลักฐานดัง กล่าวให้ NocNoc

้\*การอัปโหลดหลักฐานการจัดส่งถือเป็นเงื่อนไขสำคัญใน การโอนเงินค่าสินค้าให้กับผู้ขาย

### 6

#### ตัวอย่าง หลักฐานการส่งสินค้าให้กับลูกค้า

| File       Home       Inset       Page Layout       Formulas       Data       Review       View       Help       Comments       Ce       Ce         Image: Image Layout       Image: Image Layout | 0 ×   |         | 3 <b>NN</b>        |                                                                                                    |                                    |           |                       |                         |                         |               |               |       | ants_8331696 🗸 | ାତି ∗ ି • ⇒ partici                            | AutoSave Off            |
|----------------------------------------------------------------------------------------------------|-------|---------|--------------------|----------------------------------------------------------------------------------------------------|------------------------------------|-----------|-----------------------|-------------------------|-------------------------|---------------|---------------|-------|----------------|------------------------------------------------|-------------------------|
| $\begin{array}{c c c c c c c c c c c c c c c c c c c $                                                                                                    | Share | nents 🕑 | Comm               |                                                                                                    |                                    |           |                       |                         |                         |               | lp            | iew H | Data Review Vi | Page Layout Formulas                           | ile <u>Home</u> Insert  |
| Clipbord       S       Fort       S       Algement       S       Number       S       Styles       Cells       Edding       Add-ins         G5       I       I       J       K       L       M       N       O         A       B       C       D       E       F       G       H       I       J       K       L       M       N       O         IO/Ider Placed Date       NN-123456789       TN-E123456789       TN-E123456789       I       I                                                                                                    |       | Add-ins | Find &<br>Select * | $\sum_{i=1}^{n} \left\{ \begin{array}{c} \sum_{i=1}^{n} \\ i \\ i \\ i \\ i \\ i \\ i \\ i \\ i \\ i \\ $ | Insert ↔<br>Σ Delete ↔<br>Format ↔ | t as Cell | al Formata<br>Table Y | Condition<br>Formatting | ~<br>00. 00.<br>00€ 00. | eral<br>~ % 9 | Ger<br>  ~ \$ | , s   | ≡≡≣≫<br>≡≡≡₫   | ->[11 -> A^ A*<br><u>U</u> -> ⊞ -> <u>A</u> -> | Calibri<br>Paste V<br>V |
| A       B       C       D       E       F       G       H       J       K       L       M       N       O         1       Order Placed Date       NN Order Number       Tracking Number       I       I       I       J       K       L       M       N       O         10/1/2024       NN-123456789       TN-E123456789       TN-E123456789       I       I </td <td></td> <td>Add-ins</td> <td>9</td> <td>Editin</td> <td>Cells</td> <td></td> <td>Styles</td> <td></td> <td>L7</td> <td>Number</td> <td>12</td> <td>it</td> <td>Alignment</td> <td>Font</td> <td>Clipboard 🗳</td>                                                                                                    |       | Add-ins | 9                  | Editin                                                                                                    | Cells                              |           | Styles                |                         | L7                      | Number        | 12            | it    | Alignment      | Font                                           | Clipboard 🗳             |
| A       B       C       D       E       F       G       H       I       J       K       L       M       N       O         Order Placed Date       NN Order Number       Tracking Number       Tracking Number       I       I       J       K       L       M       N       O         10/J2024       NN-123456789       TN-E123456789       TN-E123456789       I       I                                                                                                    | 8     |         |                    |                                                                                                    |                                    |           |                       |                         |                         |               |               |       |                | fx                                             | ✓ ! (× ∨                |
| A     B     C     D     E     F     G     H     I     J     K     L     M     N     O       1     Order Placed Date     NN Order Number     Tracking Number       10/1/2024     NN-123456789     TN-E123456789     I     I <td></td> <td></td> <td></td> <td></td> <td></td> <td></td> <td></td> <td></td> <td></td> <td></td> <td></td> <td>•</td> <td></td> <td></td> <td></td>                                                                                                    |       |         |                    |                                                                                                    |                                    |           |                       |                         |                         |               |               | •     |                |                                                |                         |
| I         Order Placed Date         NN Order Number         Tracking Number           10/1/2024         NN-123456789         TN-123456789         TN-123456789           1                                                                                                    | Р     | 0       | N                  | M                                                                                                    | K L                                | J         | 1                     | н                       | G                       | F             | E             | D     | с              | В                                              | A                       |
| 2     10/1/2024     NN-123456789     TN-E123456789       3                                                                                                    |       |         |                    |                                                                                                    |                                    |           |                       |                         |                         |               |               |       | cking Number   | N Order Number Tro                             | Order Placed Date       |
| 3       4       5       6       7       8       9       10       12       13       14       15                                                                                                    |       |         |                    |                                                                                                    |                                    |           |                       |                         |                         |               |               |       | 123456789      | IN-123456789 TN-                               | 10/1/2024               |
| 4                                                                                                    |       |         |                    |                                                                                                    |                                    |           |                       |                         |                         |               |               |       |                |                                                |                         |
| 3     3       6     3       7     3       8     3       9     3       10     3       12     3       13     4       14       15                                                                                                    |       |         |                    |                                                                                                    |                                    |           |                       |                         |                         |               |               |       |                |                                                |                         |
| 7<br>8<br>9<br>10<br>11<br>12<br>13<br>14<br>15                                                                                                    |       |         |                    |                                                                                                    |                                    |           |                       |                         |                         |               |               |       |                |                                                |                         |
| 8 9 9 10 11 12 13 14 15 15 1 1 1 1 1 1 1 1 1 1 1 1 1 1 1                                                                                                    |       |         |                    |                                                                                                    |                                    |           |                       |                         |                         |               |               |       |                |                                                |                         |
| 9 9 1 1 1 1 1 1 1 1 1 1 1 1 1 1 1 1 1 1                                                                                                    |       |         |                    |                                                                                                    |                                    |           |                       |                         |                         |               |               |       |                |                                                |                         |
| 10       11       12       13       14       15                                                                                                    |       |         |                    |                                                                                                    |                                    |           |                       |                         |                         |               |               |       |                |                                                |                         |
| 12<br>13<br>14<br>15                                                                                                    |       |         |                    |                                                                                                    |                                    |           |                       |                         |                         |               |               |       |                |                                                |                         |
| 13<br>14<br>15                                                                                                    |       |         |                    |                                                                                                    |                                    |           |                       |                         |                         |               |               |       |                |                                                |                         |
| 14 15 15 16 16 16 16 16 16 16 16 16 16 16 16 16                                                                                                    |       |         |                    |                                                                                                    |                                    |           |                       |                         |                         |               |               |       |                |                                                |                         |
| 15                                                                                                    |       |         |                    |                                                                                                    |                                    |           |                       |                         |                         |               |               |       |                |                                                |                         |
| 16                                                                                                    |       |         |                    |                                                                                                    |                                    |           |                       |                         |                         |               |               |       |                |                                                |                         |
| 17                                                                                                    |       |         |                    |                                                                                                    |                                    |           |                       |                         |                         |               |               |       |                |                                                |                         |
|                                                                                                    |       |         |                    |                                                                                                    |                                    |           |                       |                         |                         |               |               |       |                |                                                | Chart                   |
|                                                                                                    |       |         |                    |                                                                                                    |                                    |           |                       |                         |                         |               |               |       |                | +                                              | Sneet1                  |

หลักฐานที่จะผ่านการอนุมัติจาก NocNoc ต้อง ประกอบไปด้วยข้อมูลสำคัญดังนี้ - วันที่สั่งซื้อสินค้า (Order placed date) - เลขที่คำสั่งซื้อ (NN Order Number) - Tracking Number \*สามารถแนบเป็นไฟล์ excel ได้

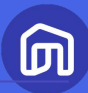

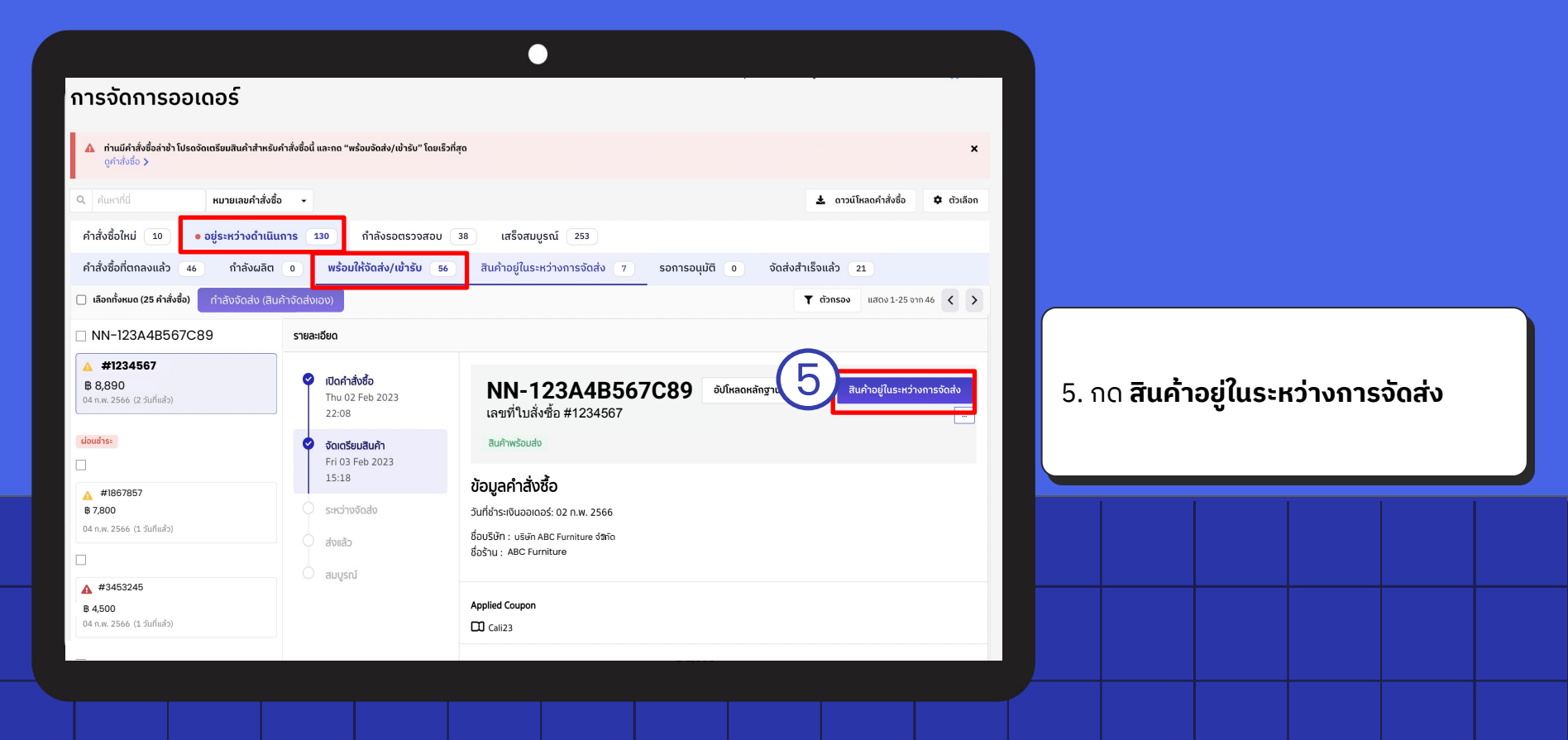

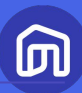

| nrssönnssonosí                                                                                                    |                                                                                                    |                                                                                                    | •                                                                                                    |                                                                      |                                                                                          |
|----------------------------------------------------------------------------------------------------|----------------------------------------------------------------------------------------------------|----------------------------------------------------------------------------------------------------|----------------------------------------------------------------------------------------------------|----------------------------------------------------------------------|------------------------------------------------------------------------------------------|
| ▲ ruditades ab Userson and ab ab ab ab ab ab ab ab ab ab ab ab ab                                                                                                    | การจัดการออเดอร์                                                                                                    |                                                                                                    |                                                                                                    |                                                                      |                                                                                          |
| <ul> <li>wrwid wrunawridsi wiewiewiewiewiewiewiewiewiewiewiewiewiew</li></ul>                                                                                                    | ท่านมีคำสั่งชื่อล่าช้า โปรดจัดเตรียมสินค้าสำหรับ<br>ดูคำสั่งชื่อ >                                                                | คำสั่งชื่อนี้ และกด "พร้อมจัดส่ง/เข้ารับ" โดยเ                                                      | ร็วที่สุด                                                                                                    | ×                                                                    |                                                                                          |
|                                                                                                    | <ul> <li>คุณหาที่นี่ หมายเลขคำสั่งชื่อ</li> </ul>                                                                                 | ₽ .                                                                                                 |                                                                                                    | 🛓 ดาวน์โหลดคำสั่งซื้อ 🌩 ตัวเลือก                                     |                                                                                          |
| NN-123A48567C89       Steateden         Marx 23466       Image: Steateden         Image: Steateden       Image: Steateden         Image: Steateden       Imag | คำสั่งชื่อใหม่ 10 <b>อยู่ระหว่างดำเนิน</b><br>คำสั่งชื่อที่ตกลงแล้ว 46 กำลังผลิต<br>เลือกทั้งหมด (25 คำสั่งชื่อ) กำลังจัดสับ (สิน | การ 130 กำลังรอตรวจสอบ<br>o พร้อมให้จัดส่ง/เข้ารับ 50<br>คำจัดส่งเอง)                               | 38         เสร็จสมบูรณ์         253           6         สินค้าอยู่ในระหว่างการจัดล์         5อการอนุมัติ         0                                | <b>จัดส่งสำเร็จแล้ว 21</b><br>▼ ตั <b>วตรอง</b> แสดง 1-25 จาก 46 < > | 6. เมื่อร้านค้าอัปโหลดหลักฐานเข้าระบบแล้ว<br>คำสั่งซื้อจะอยู่ในสถานะ <b>รอการอเมโต</b> ิ |
|                                                                                                    | □ NN-123A4B567C89                                                                                                    | รายละเอียด                                                                                          |                                                                                                    |                                                                      | กาสของของสุนสถานะ รอการอนุมส                                                             |
| Londrise       Find Speb 2023         15:14       Jufidhishing         15:14       Jufidhishing         15:14       Jufidhishing         15:14       Jufidhishing         16:00       Sat 04 Feb 2023         16:00       Sat 04 Feb 2023         16:00       Sat 04 Feb 2023         16:00       Sat 04 Feb 2023         16:00       Sat 04 Feb 2023         16:00       Sat 04 Feb 2023         16:00       Sat 04 Feb 2023         16:00       Sat 04 Feb 2023         16:00       Sat 04 Feb 2023         16:00       Sat 04 Feb 2023         16:00       Sat 04 Feb 2023         16:00       Sat 04 Feb 2023         16:37       Applied Coupon         16:37       Applied Coupon         11 Cali23       Calia                                                                                                    | μ         #1234567           B         8,890           04 n.w. 2566 (2 βuflud>)                                                   | <ul> <li>เปิดคำสิ่งชื่อ</li> <li>Thu 02 Feb 2023</li> <li>11:48</li> <li>วัญญรัญแล้นร้อง</li> </ul> | <b>NN-123A4B567C89</b><br>เลขที่ใบสั่งซื้อ #1234567                                                                                               |                                                                      | โดยทาง NocNoc จะดำเนินการอนุมัติ<br>ภายใน 1-2 วันทำการ                                   |
| ▲ #3453245       B 4500         04 n.w. 2566 (1 3 μf μ/b))       □ Cali23                                                                                                    | <b>Loudhs</b><br>▲ #1867857<br><b>B</b> 7,800<br>04 n.w. 2566 (1 วันทีมช้ว)                                                       | Fri 03 Feb 2023           15:14           Sat 04 Feb 2023           16:00           double          | สินกำพร้อนส่ง<br>ข้อมูลคำสั่งชื้อ<br>วันที่ช่าระเงินออเดอร์: 02 ก.พ. 2566<br>ชื่อบริษัท : บริษัก ABC Furniture จัสกัด<br>ซื่อร้าน : ABC Furniture |                                                                      | * NocNoc จะทำการโอนเงินให้แก่ร้านค้าภายใน 8 – 15 วัน                                     |
|                                                                                                    | <ul> <li>▲ #3453245</li> <li>В 4,500</li> <li>04 ก.พ. 2566 (1 วันที่แล้ว)</li> </ul>                                              | รมท 05 Feb 2023<br>16:37<br>สมบูรณ์                                                                 | Applied Coupon                                                                                                    |                                                                      | หลัง NocNoc อนุมัติเรียบร้อยแล้ว                                                         |

Seller Education : 64

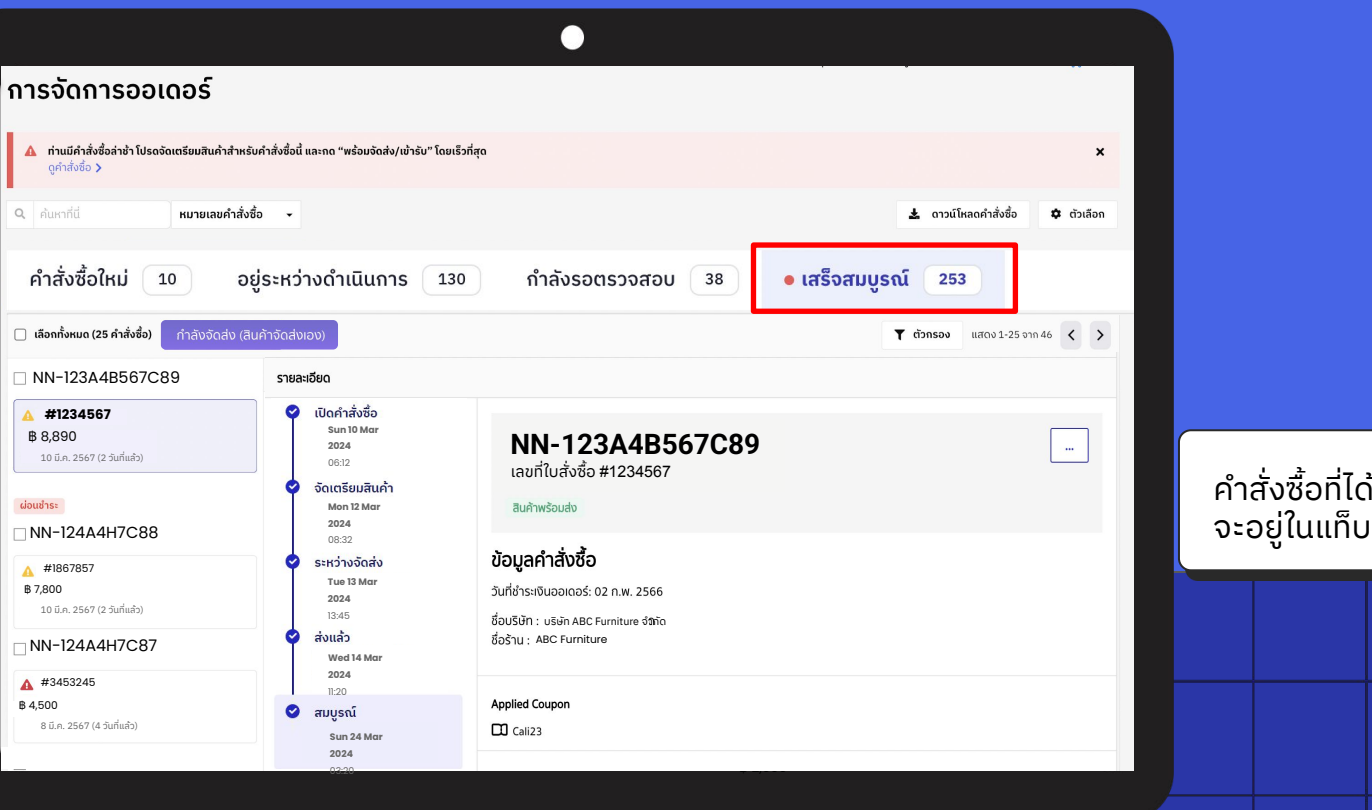

คำสั่งซื้อที่ได้รับเงินจาก NocNoc แล้ว จะอยู่ในแท็บ**เสร็จสมบูรณ์** 

## สรุปขั้นตอนการปรับสถานะคำสั่งซื้อ

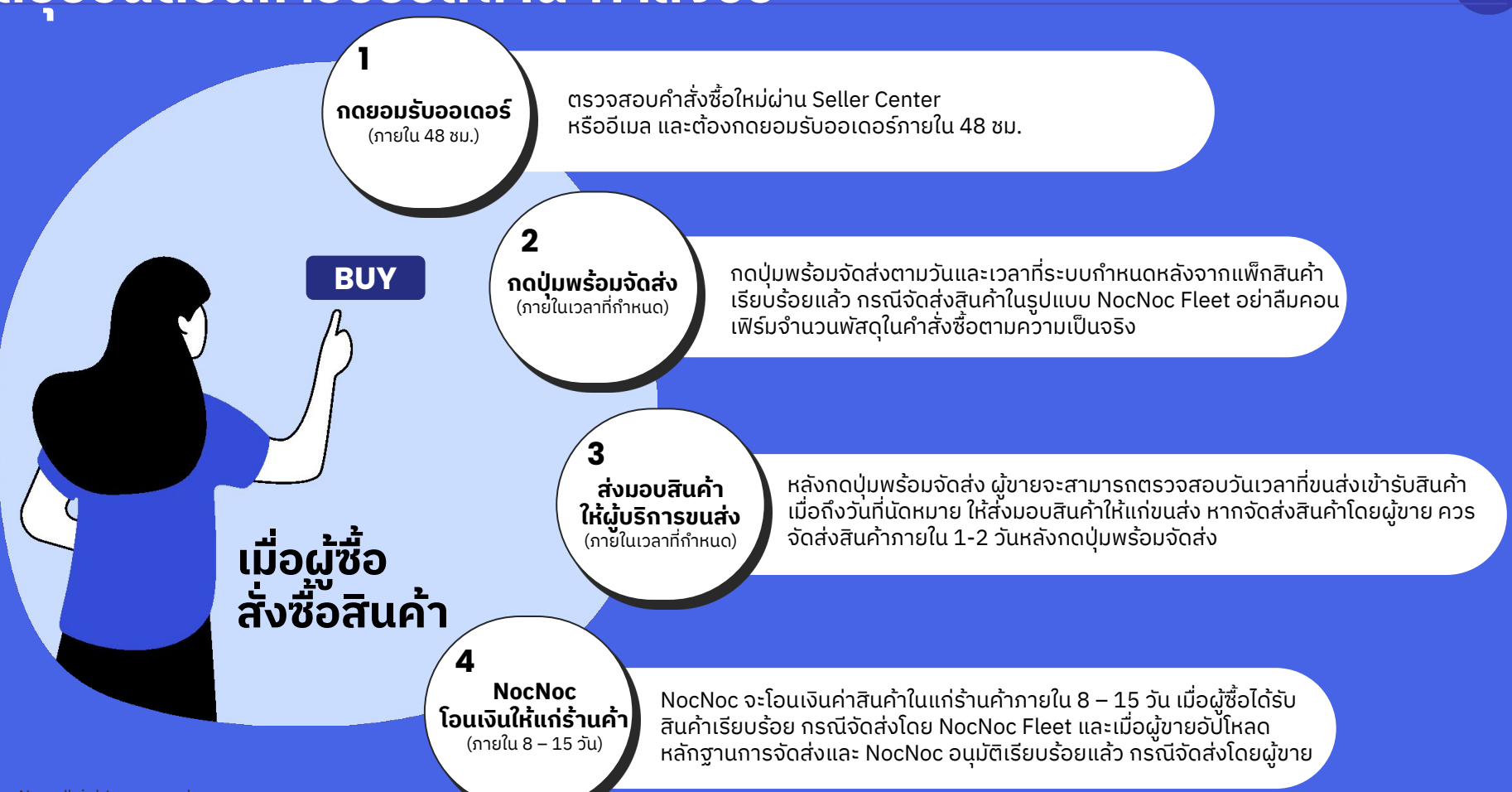

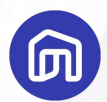

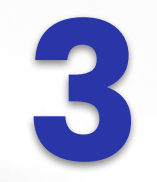

# หลังการขาย (Post Sale)

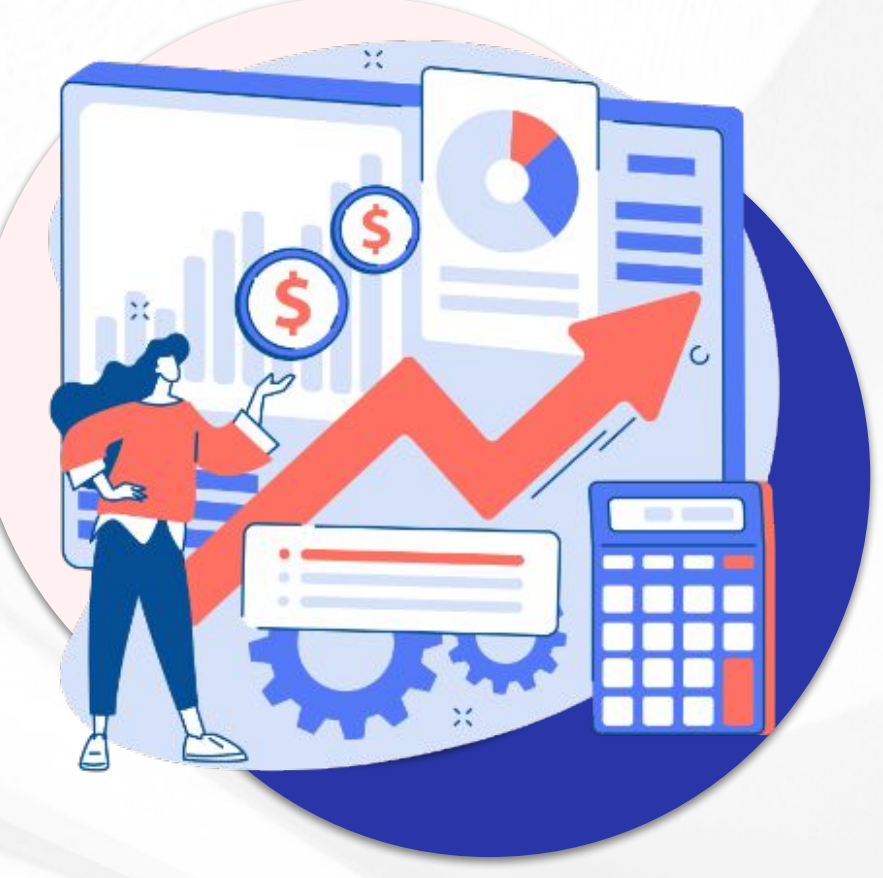

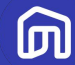

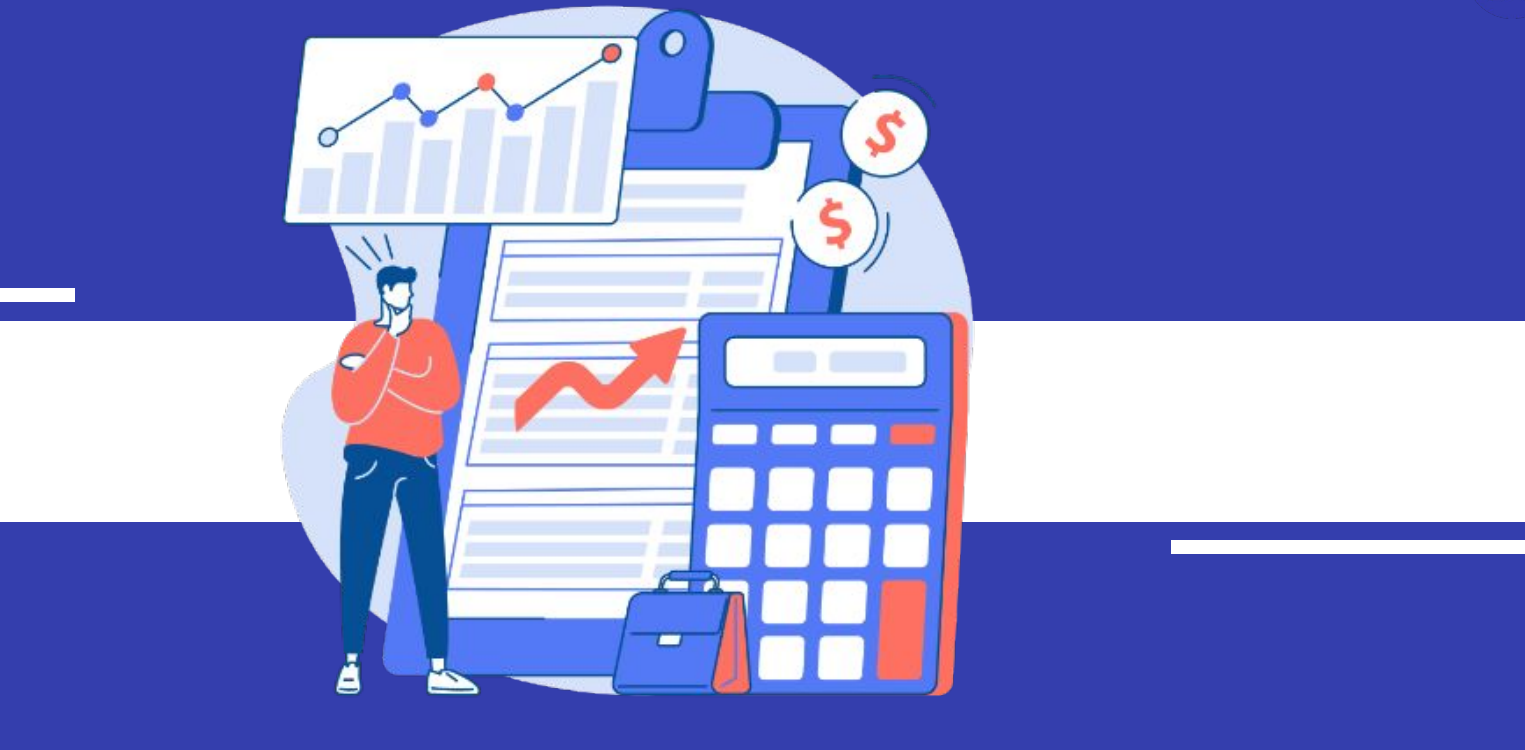

# 3.1 ประเภทค่าธรรมเนียม

#### ค่าธรรมเนียม

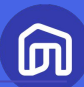

#### $\bullet \bullet \bullet$

#### สรุปยอดจากคำสั่งซื้อนี้

| รวมขอดซำระเงินจากลูกค้า    | \$ 24,338.00 |
|----------------------------|--------------|
| ส่วนสดคำจัดส่งจาก NocNoc   | -B 0.00      |
| ส่วนขณ์ค่าจัดส่งจากร้านค้า | -B 0.00      |
| คำจัดส่ง                   | \$ 510.00    |
| รวมคำจัดส่ง                | ₿ 510.00     |
| ส่วนสดจาก NocNoc           | -B 0.00      |
| รวมส่วนสดจาก NocNoc        | \$ 0.00      |
| ส่วนอดจากร้านค้า           | -B 0.00      |
| ส่วนสดร่วน                 | -8 0.00      |
| ส่วนสตรากาลินค้า           | -8 2,072.00  |
| รวมส่วนลดจากผู้ขาย         | -8 2,072.00  |
| ราคาสินค้า                 | \$ 25,900.00 |
| ยอดชำระเงินจากลูกค้า       |              |

อบรายละเอียด 🔺

| ขอดรวมที่ผู้ขายจะได้รับ                                           |             |
|-------------------------------------------------------------------|-------------|
| ขอดชำระเงินจากลูกค้า                                              | 8 24,338.00 |
| soudouagenn NecNec                                                | ₿ 0.00      |
| รวมกำจัดส่ง                                                       | -8 510.00   |
| ศาธรรมเนียมอื่นๆ                                                  | -8 3,824.40 |
| ศ่าธรรมเมียมการชาย (รวม WAT)                                      | -8 2,549.60 |
| ท่านริการทางการเซ็น (รวม VAT)                                     | -8 509.92   |
| หักค่าธรรมเนียมการผ่อนข้าระ (3.21% รวมภาษีมูลค่าเพิ่ม, (4) เดือน) | -8 764.88   |
| รวมขอดที่ผู้ขายจะได้รับ                                           | 8 20,003.61 |

#### <u>ขายสินค้าบน NocNoc</u> มีค่าธรรมเนียมอะไรบ้าง ?

#### ค่าธรรมเนียมการขายสินค้า

5.35% - 10.70% (รวม Vat) ของมูลค่าสินค้า (ขึ้นอยู่กับหมวดหมู่สินค้า)

## ค่าธรรมเนียมการชำระเงิน 2.14% (รวม Vat) ของมูลค่าสินค้าและบริการ

#### • ค่าธรรมเนียมการผ่อนชำระ

3.21% (รวม Vat) ของมูลค่าสินค้า สำหรับคำสั่งซื้อที่มีการผ่อนชำระเท่านั้น

ค่าธรรมเนียมดังกล่าวรวมภาษีมูลค่าเพิ่มแล้ว และจะถูกคิดก็ต่อเมื่อมีการซื้อขายสินค้าแล้วเท่านั้น

Seller Education : 69

#### ค่าธรรมเนียม

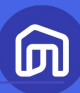

| <ul> <li>หบ้าหลัก</li> <li>คำส่งชื่อ</li> <li>คำส่งสือ</li> <li>คลังสินค้า/จัดส่ง</li> <li>ปีรโมชัน</li> <li>สินค้า</li> </ul> | <ul> <li>•</li> <li>•</li> <li>•</li> </ul> | <ul> <li></li></ul>                               | คลิกเพื่อตรวจสอบค่าธ | รรรมเนียมการขายสินค้ำทุกหมวดหมู่<br>แสดงค่าคอมมิชชั่นสำหรับทุกหมวดหมู่ |
|----------------------------------------------------------------------------------------------------|---------------------------------------------|---------------------------------------------------|----------------------|------------------------------------------------------------------------|
| ิติ ร้านค้า<br>วารเงิน                                                                                                    | \$<br>•                                     | <b>ชื่อ</b><br>ติดตั้งฝ้าภายใน/ภายนอก             | Commission Rate      | Ends on<br>31 Dec 2021 16:59                                           |
| ยรับ-รายจ่าย                                                                                                    |                                             | บริการทำความสะอาดบ้าน                             | 5.35 %               | 31 Dec 2021 16:59                                                      |
| ธรรมเนียมการขาย                                                                                                    |                                             | กรอมประตูพลาสติก<br>                              | 5.35 %               | 31 Dec 2021 16:59<br>31 Dec 2021 16:59                                 |
| าสารทางการเงิน<br>⇔ Affiliate Program                                                                                          |                                             | กรอมประตูไม้                                      | 5.35 %               | 31 Dec 2021 16:59                                                      |
|                                                                                                    |                                             | จำนวนรายการที่แสดงผล: 5 🕶 1 - 5 จากกั้งหมด 392 รา | ยการ                 | 1 👻 จากทั้งหมด 79 หน้า < 🕻                                             |

#### วิธีตรวจสอบค่าธรรมเนียมการขาย

1. เลือกเมนูหลัก **การเงิน** 

2. เลือกเมนูย่อย **ค่าธรรมเนียมการขาย** 

#### ระบบจะแสดงค่าธรรมเนียมการขายสินค้า สำหรับสินค้าที่ลงขายแล้วในร้านของท่าน

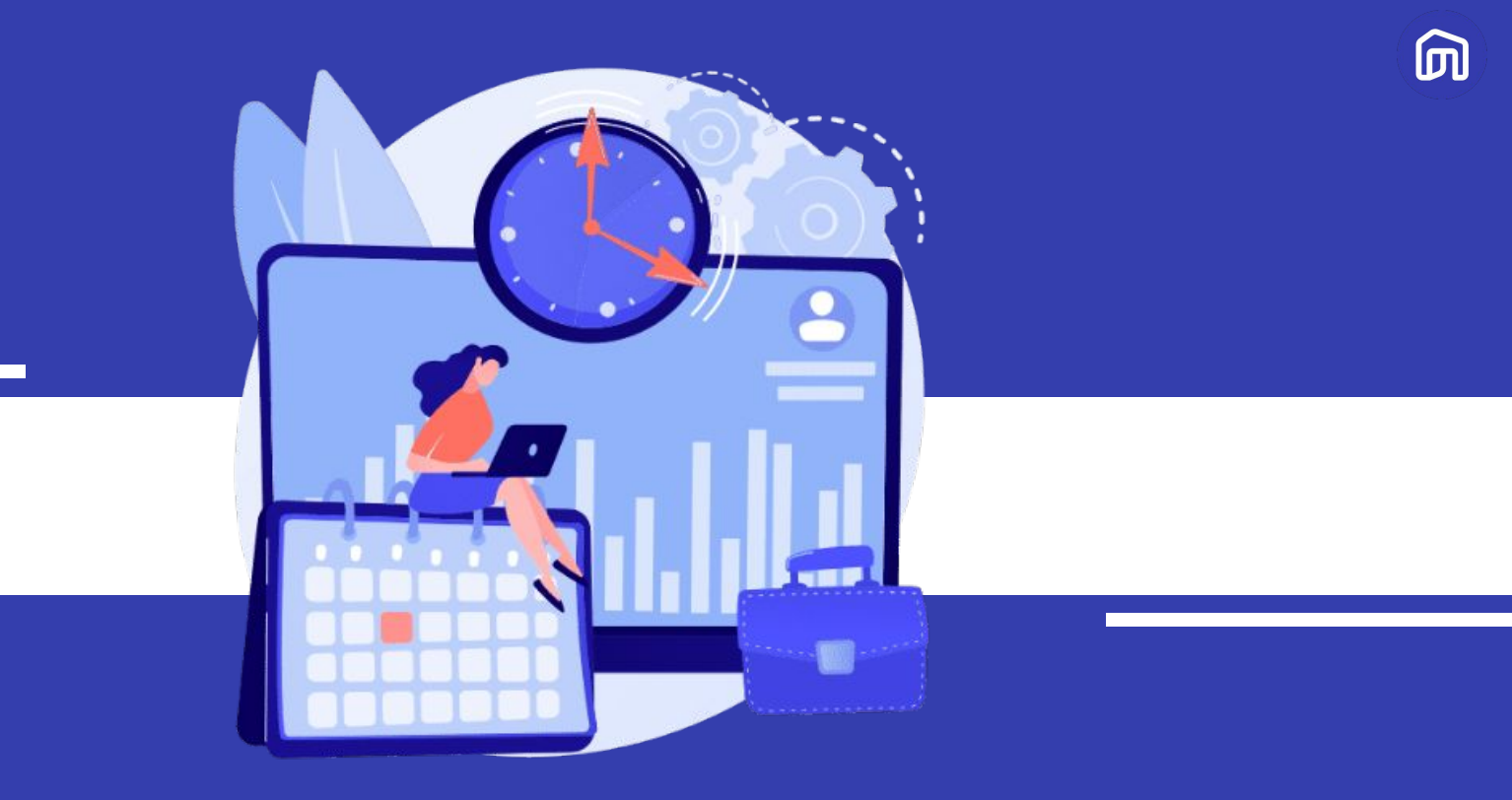

# 3.2 ระยะเวลาการโอนเงินของ NocNoc

#### • ระยะเวลาการโอนเงินของ NocNoc

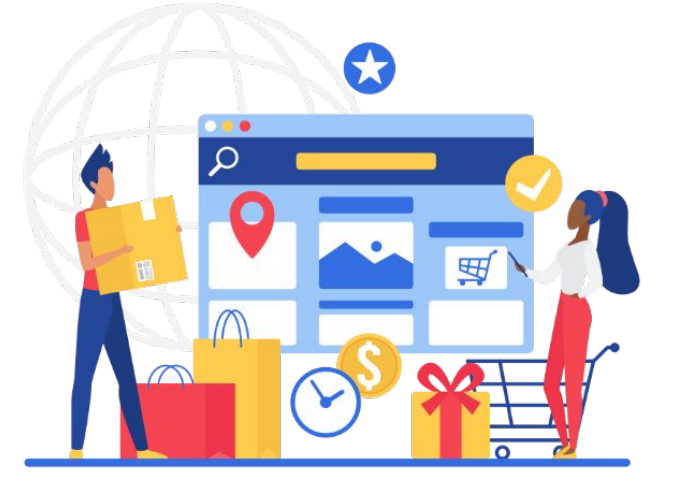

NocNoc จะทำการโอนเงินให้แก่ร้านค้า

ภายใน **8 – 15 วัน** <u>หลังผู้ซื้อได้รับสินค้าเรียบร้อยแล้ว</u>

โดยระบบจะ<mark>ตัดรอบการโอนเงินทุกวันจันทร์ เวลา 00.00 น.</mark> และจะโอนเงินให้แก่ร้านค้าภายในวันอังคารของแต่ละสัปดาห์

้ สำหรับคำสั่งซื้อที่จัดส่งโดยร้านค้า ร้านค้าจะได้รับเงินจาก NocNoc ภายใน 8 – 15 วัน <u>หลังการอัปโหลดเอกสารและได้รับอนุมัต</u>ิ

Ш
### ระยะเวลาการโอนเงินของ NocNoc (NocNoc Fleet)

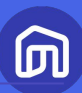

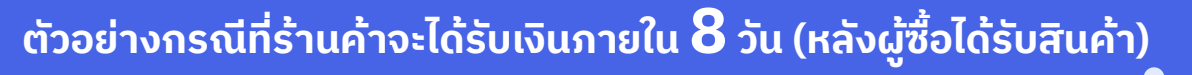

8

- ผู้ซื้อได้รับสินค้าในวันจันทร์ที่
- นับต่อจากวันที่ผู้ซื้อได้รับสินค้าอีก 7 วัน จะตรงกับวันจันทร์ที่ (NocNoc ตัดรอบการโอนเงินทุกวันจันทร์)
- ดังนั้น<u>ร้านค้าจะได้รับเงิน</u>ในวันอังคารที่
   (NocNoc โอนเงินทุกวันอังคาร)

**หากสินค้าถึงมือผู้ซื้อก่อนวันตัดรอบโอนเงิน 7 วัน** ร้านค้าจะได้รับเงินภายใน**วันอังคารถัดไป** 

| S  | М  | Т  | W  | т  | F  | S  |
|----|----|----|----|----|----|----|
|    | 1  | 2  | 3  | 4  | 5  | 6  |
| 7  | 8  | 9  | 10 | 11 | 12 | 13 |
| 14 | 15 | 16 | 17 | 18 | 19 | 20 |
| 21 | 22 | 23 | 24 | 25 | 26 | 27 |
| 28 | 29 | 30 | 31 |    |    |    |

### ระยะเวลาการโอนเงินของ NocNoc (NocNoc Fleet)

# ៣

#### ้ ตัวอย่างกรณีที่ร้านค้าจะได้รับเงินภายใน 14 วัน (หลังผู้ซื้อได้รับสินค้า)

9

- ผู้ซื่อได้รับสินค้าในวันอังคารที่ 2
   นับต่อจากวันที่ผู้ซื้อได้รับสินค้าอีก 7 วัน จะตรงกับวันอังคารที่
   ซึ่งถือว่าเลยวันตัดรอบการโอนเงินในสัปดาห์นั้น
   (NocNoc ตัดรอบการโอนเงินทุกวันจันทร์)
- ยอดเงินที่ร้านค้าจะต้องได้รับในคำสั่งซื้อนี้จึงจะถูกตัดรอบในรอบกัดไป ซึ่งตรงกับวันจันทร์ที่
   15
- ดังนั้น<u>ร้านค้าจะได้รับเงิน</u>ในวันอังคารที่ 16

หากสินค้าถึงมือผู้ซื้อก่อนวันตัดรอบโอนเงินน้อยกว่า 7 วัน ร้านค้าจะได้รับเงินภายใน<u>วันอังคารถัดถัดไป</u>

| ດ້ຣັບສົແ | ค้า) |    |    |    |    |    |
|----------|------|----|----|----|----|----|
|          |      |    |    |    |    |    |
|          |      |    |    |    |    |    |
| S        | М    | Т  | W  | Т  | F  | S  |
|          | 1    | 2  | 3  | 4  | 5  | 6  |
| 7        | X    | 9  | 10 | 11 | 12 | 13 |
| 14       | 15   | 16 | 17 | 18 | 19 | 20 |
| 21       | 22   | 23 | 24 | 25 | 26 | 27 |
| 28       | 29   | 30 | 31 |    |    |    |

### ระยะเวลาการโอนเงินของ NocNoc (Seller Fleet)

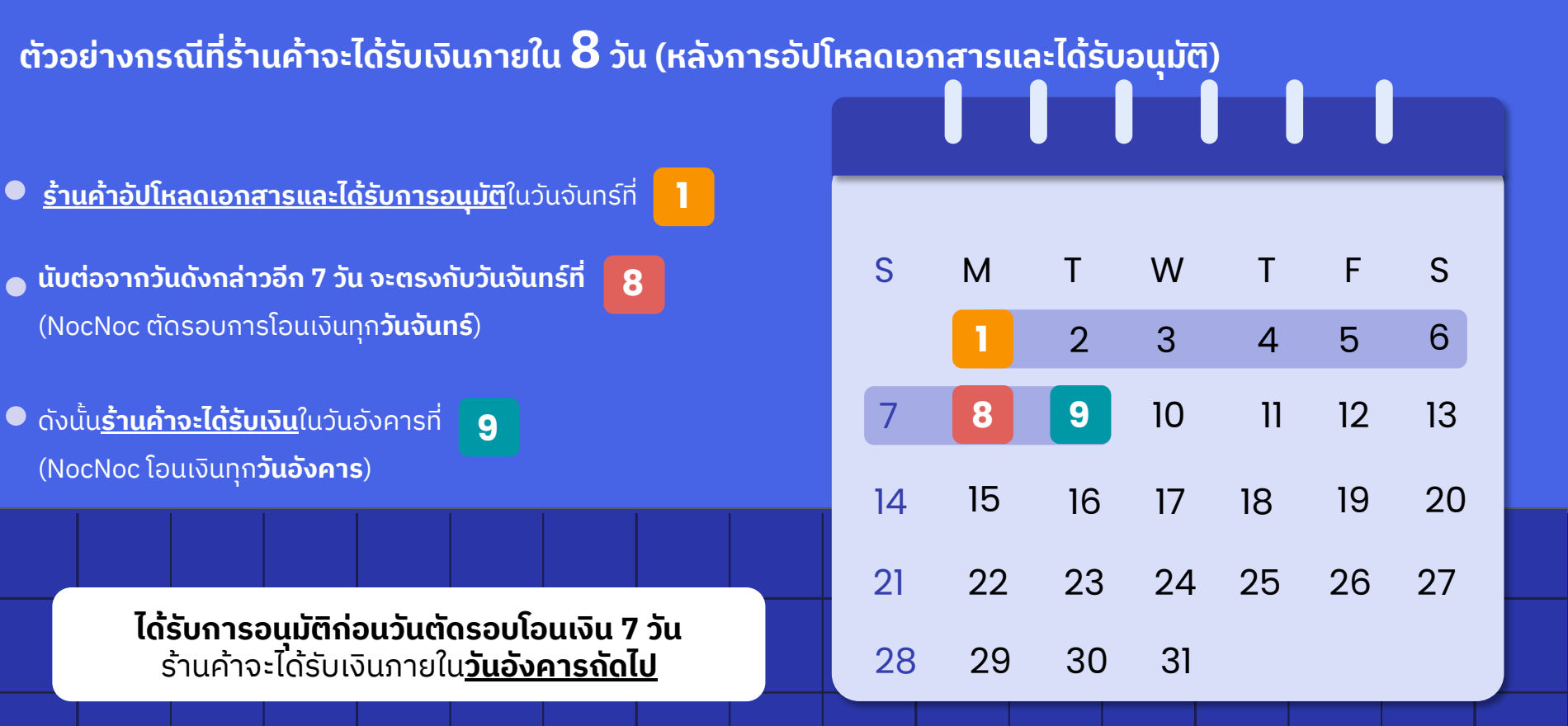

Ш

#### ระยะเวลาการโอนเงินของ NocNoc (Seller Fleet)

# ៣

#### ์ ตัวอย่างกรณีที่ร้านค้าจะได้รับเงินภายใน ${f 14}$ วัน (หลังการอัปโหลดเอกสารและได้รับอนุมัติ)

9

- มีการอนุมัติเอกสารในวันอังคารที่ 2
   นับต่อจากวันดังกล่าวอีก 7 วัน จะตรงกับวันอังคารที่
   ซึ่งถือว่าเลยวันตัดรอบการโอนเงินในสัปดาห์นั้น
   (NocNoc ตัดรอบการโอนเงินทุกวันจันทร์)
- ยอดเงินที่ร้านค้าจะต้องได้รับในคำสั่งซื้อนี้จึงจะถูกตัดรอบในรอบถัดไป ซึ่งตรงกับวันจันทร์ที่
   15
- ดังนั้น<u>ร้านค้าจะได้รับเงิน</u>ในวันอังคารที่ 16

**ได้รับการอนุมัติก่อนวันตัดรอบโอนเงินน้อยกว่า 7 วัน** ร้านค้าจะได้รับเงินภายใน**วันอังคารถัดถัดไป** 

| ใหลดเอกสารและได้รับอนุมัติ) |    |    |    |    |    |    |  |
|-----------------------------|----|----|----|----|----|----|--|
|                             |    |    |    |    |    |    |  |
|                             |    |    |    |    |    |    |  |
| S                           | М  | Т  | W  | Т  | F  | S  |  |
|                             | 1  | 2  | 3  | 4  | 5  | 6  |  |
| 7                           | X  | 9  | 10 | 11 | 12 | 13 |  |
| 14                          | 15 | 16 | 17 | 18 | 19 | 20 |  |
| 21                          | 22 | 23 | 24 | 25 | 26 | 27 |  |
| 28                          | 29 | 30 | 31 |    |    |    |  |

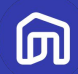

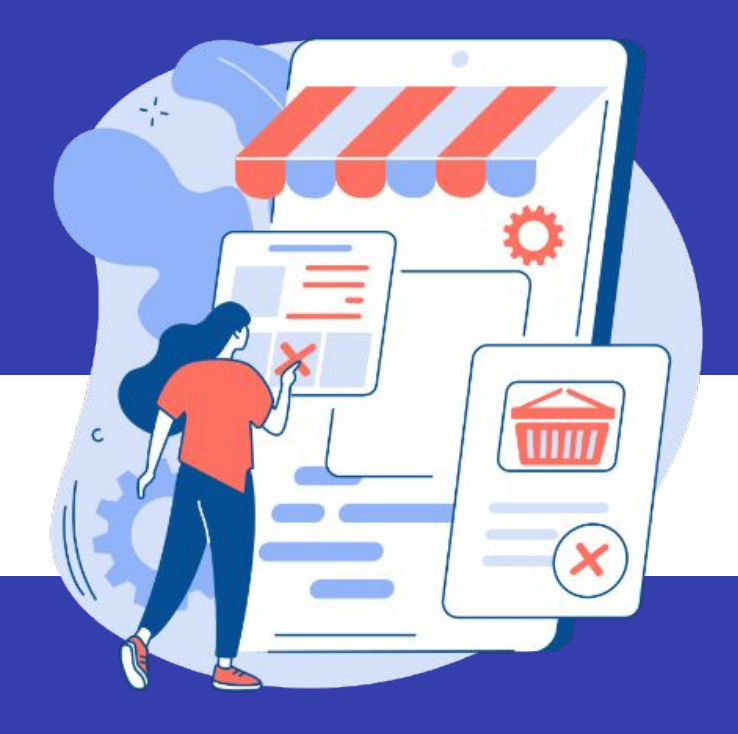

# 3.3 การยกเลิกคำสั่งซื้อ และการเคลม/คืนสินค้า

# ์ • • การยกเลิกออเดอร์โดยผู้ขาย/ความผิดของผู้ขาย

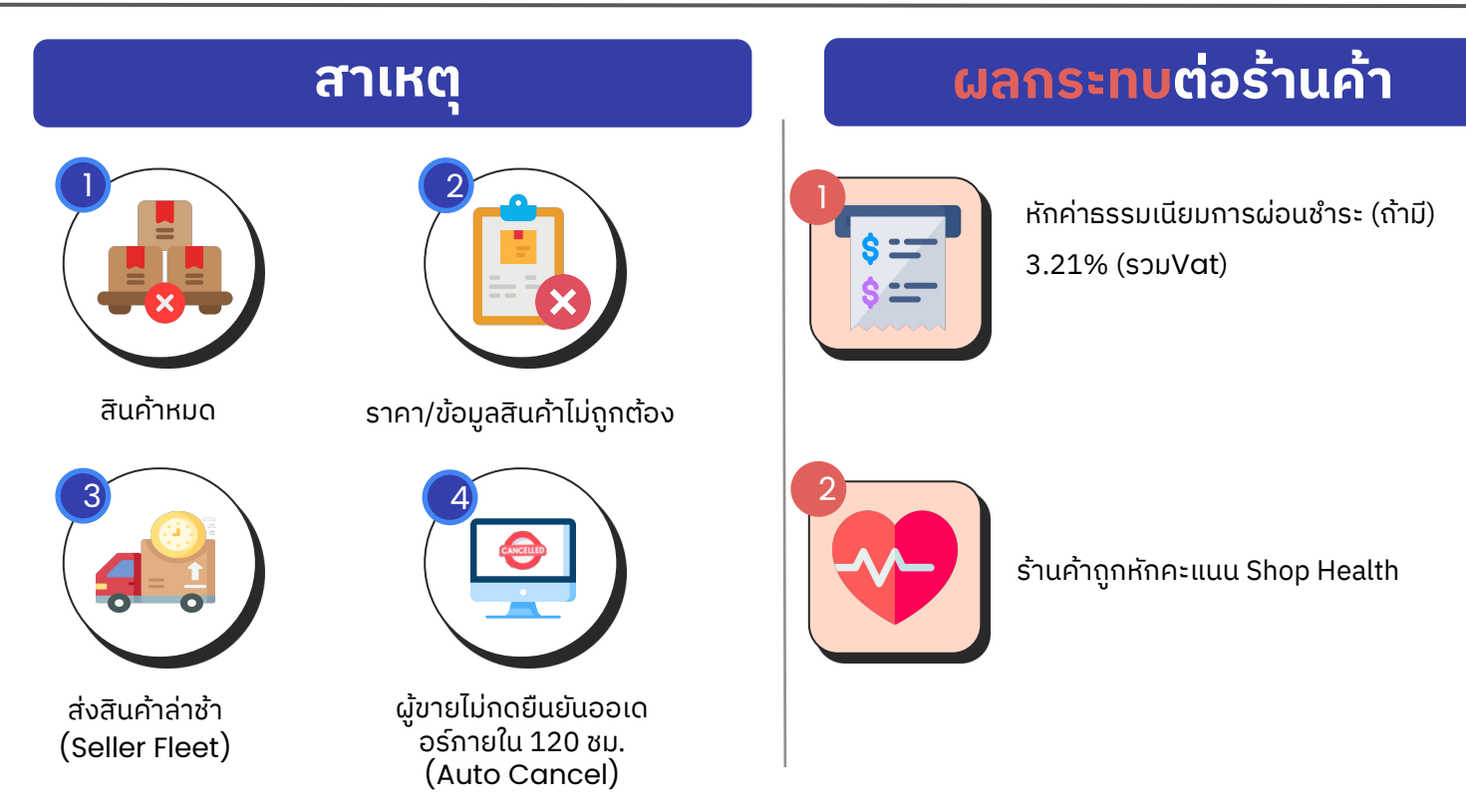

ற

# ์ • การยกเลิกออเดอร์โดยผู้ขาย/ความผิดของผู้ขาย

#### การป้องกัน

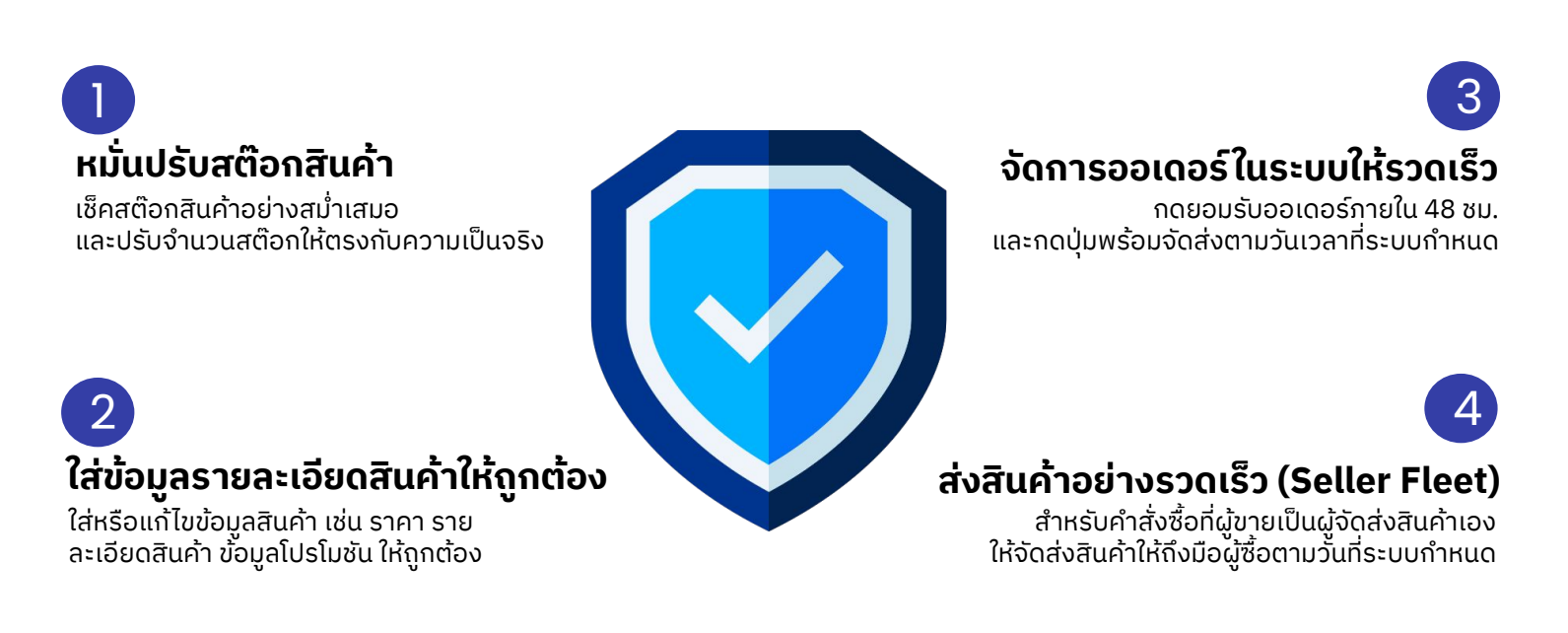

Ш

# ์ • • การเคลม/คืนสินค้า

### สาเหตุ

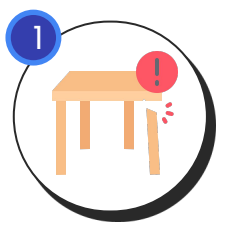

สินค้าชำรุดเสียหาย

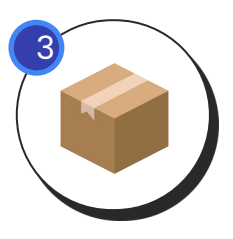

สินค้าที่ได้รับไม่ ตรงตามที่สั่งซื้อ

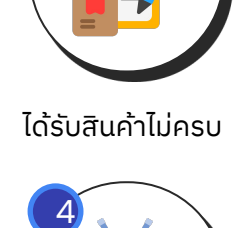

สินค้าไม่สามารถใช้งานได้

# ขั้นตอนการเคลม/คืนสินค้า

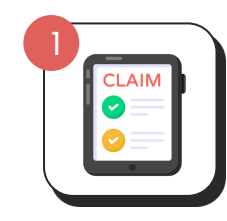

ผู้ซื้อยื่นคำขอเคลม/คืนสินค้า

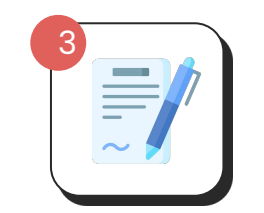

ผู้ขายแจ้งผลให้ผู้ซื้อทราบ ภายใน 3 วัน

้ ผู้ขายสามารถยื่นหลักฐาน**ภาพถ่ายและวิดีโอ ก่อนแพ็ก หลังแพ็ก** และขณะแพ็กสินค้า แก่ NocNoc เพื่อเปิดข้อพิพาทต่อไป

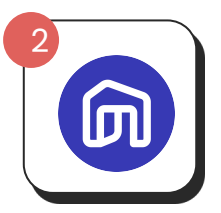

NocNoc แจ้งให้ผู้ขายทราบ

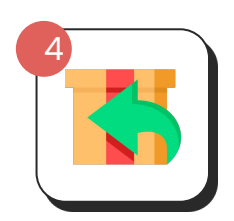

ดำเนินการเคลม/คืนสินค้า

ற

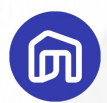

::

# การวัดประสิทธิภาพร้านค้า (Shop Health)

Seller Education : 81

# 👥 การวัดประสิทธิภาพร้านค้า (Shop Health)

การวัดประสิทธิภาพร้านค้าเป็นมาตรฐานการดำเนินงานของ NocNoc ซึ่งจะช่วยให้ร้านค้าบรรลุถึงเป้าหมาย ที่ดีเยี่ยม เพื่อสนับสนุนให้ผู้ขายดำเนินธุรกิจได้อย่างราบรื่น และสร้างประสบการณ์ซื้อสินค้าที่ดีแก่ผู้ซื้อ

Shop Health ດີ ນີແຕ່ເพົ່ມ...

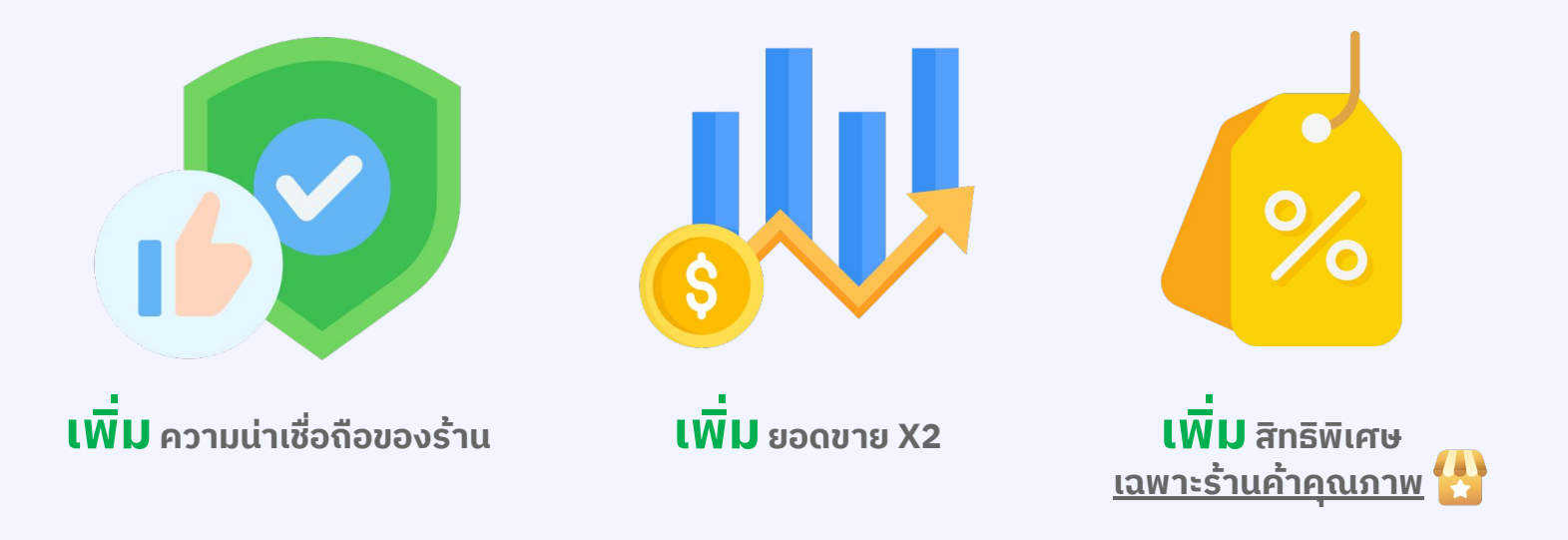

ற

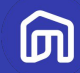

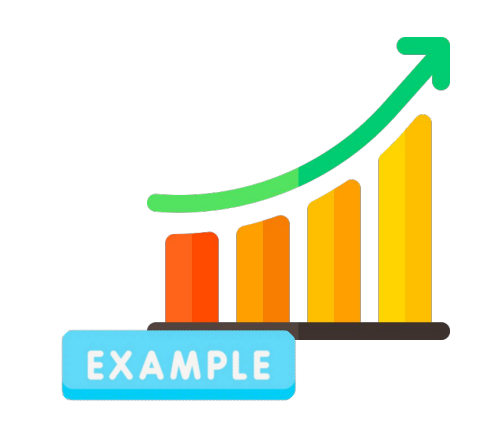

# ตัวอย่างการวัดประสิทธิภาพ

© NocNoc all rights reserved

Seller Education : 83

## ์ตัวอย่างการวัดประสิทธิภาพร้านค้า

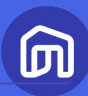

| 6       | NocNoc<br>Seller Center                                                                      |   | Ø / การวัดประสิทธิภาพร้านก้า                                                               |                  |                      |              |                                          |
|---------|----------------------------------------------------------------------------------------------|---|--------------------------------------------------------------------------------------------|------------------|----------------------|--------------|------------------------------------------|
| බ       | หน้าหลัก การวัดประสิทธิภาพร้านค้า<br>ออร์ดและสังการเร็จไประกิจริง (การวัดประสิทธิภาพร้านค้า) |   |                                                                                            |                  |                      |              |                                          |
|         | คำสั่งซื้อ                                                                                   | 1 |                                                                                            |                  |                      |              |                                          |
| G       | คลังสินค้า/จัดส่ง                                                                            | ~ | ตัวชี้วัดประสิทธิภาพร้านค่า                                                                | ເຄດກຳ່ນັ້ນຕ່ຳ    | ເຄເນກ໌ຮ້ານຄ້າອຸເນກາພ | ผลที่ได้     | สถานะของร้าน                             |
| $\odot$ | โปรโมชัน                                                                                     | ~ | ประสิทธิภาพการจัดส่ง                                                                       |                  |                      |              |                                          |
| ۵       | สินค้า                                                                                       | ~ | อัตราการยกเล็ก (สามหตุงากผู้ชาย) 🔿<br>อัตราการจัดสงล์กอ้า 🔿                                | <= 10%<br><= 10% | <= 5%<br><= 5%       | 0.0%         | ● ฉีมาก<br>● ฉีมาก                       |
| 6       | ร้านค้า<br>การวัดประสิทธิกาพร้านค้า                                                          | ^ | ຣະຍາເວລາກາຮອດສ່ວຍໃນກຳ ປະເທດສ່ອນເຮັດ (ວິນ) 📀<br>ຣະຍາເວລາກາຮອດສ່ວຍໃນກຳ ປະເທດສ່ອນເຮັດ (ວິນ) Ο | <= 7             | <= 5                 | -            |                                          |
|         | การวิเคราะห์ธุรกิจ                                                                           |   | osanismini oo oo                                                                           |                  | >= 5                 | 471          | ● อีมาก                                  |
|         | รายละเอียดร้านค้า<br>การตกแต่งหน้าร้าน<br>บัญชีผู้ใช้งาน                                     |   | ດວາມສັນແດໂດຍ<br>ອັດສາກາຣເວລະແຫກ ©<br>ອັ <b>ດ</b> ຫງ                                        | >= 4<br>>= 50%   | >= 4.5<br>>= 80%     | 4.8<br>89.9% | <ul> <li>ดีมาก</li> <li>ดีมาก</li> </ul> |
|         | การเงิน                                                                                      | ~ | ກາຣລະເມີຍແມ້ຍບາມ 🔘<br>ຄະແບມຮ້ອງເລີຍນັກ (ກີ່ກາຣປຣັບປອຸປ) 🔘                                  | >= -5            | 0<br><= 50%          | 0<br>14.6%   | ● ดีมาก<br>● ดีมาก                       |
|         | ศูนย์การเรียนรู้ผู้ขาย                                                                       | l |                                                                                            |                  |                      |              |                                          |

🖨 ໂປຣແຄຣມ Affiliate

V

- NocNoc จะแสดงคะแนนที่หน้า ระบบ Seller Center
- คลิก ร้านค้า > การวัดประสิทธิภาพร้านค้า
- ในหน้าคะแนนการให้บริการของร้าน ค้าจะมีรายละเอียดเกณฑ์พร้อมคำ อธิบาย
- คะแนนจะถูกอัปเดตรายสัปดาห์

Seller Education : 84

### ์ตัวอย่างการวัดประสิทธิภาพร้านค้า

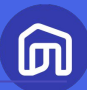

#### 🕅 / การวัดประสิทธิภาพร้านค้า

#### การวัดประสิทธิภาพร้านค้า

ฟีเจอร์วัดผลและพัฒนาการให้บริการของร้านค้า โดยร้านค้าที่ผ่านเกณฑ์จะได้เป็น "ร้านค้าคุณภาพ" (Quality Shop) บน NocNoc และได้รับสิทธิพิเศษต่างๆ เพื่อส่งเสริมการขาย

ผลการวัดประสิทธิภาพร้านค่า (16 ธ.ค. 2024 - 15 ม.ค. 2025) อัปเดตเนื่อ 24 ม.ค. 2025

| ตัวชี้วัดประสิทธิภาพร้านคำ                        | ເຄດເກັບັ້ນຕ່ຳ | ເດດກໍຣ້ານຄ້າຄຸດນກາພ | ผลที่ได้ | สถานะของร้าน | Wasou 16 s.n. 24 - 15 u.n. 25                                             |
|---------------------------------------------------|---------------|---------------------|----------|--------------|---------------------------------------------------------------------------|
| ประสัทธิภาพการจัดส่ง                              |               |                     |          |              | 3/11                                                                      |
| อัตราการยกเล็ก (สาเหตุจากผู้ชาย) 🔘                | <= 10%        | <= 5%               | 0.0%     | • ດັນາຄ      |                                                                           |
| อัตราการจัดส่งล่าช้า 🕕                            | <= 10%        | <= 5%               | 0.0%     | • ດັມາຄ      |                                                                           |
| ระยะเวลาการจัดส่งสินค้า ประเภทพร้อมจัดส่ง (วัน) 🕞 | <= 7          | <= 5                |          |              | คุณคือร้านค้าคุณภาพ<br>(Quality Shop)⊙                                    |
| ระยะเวลาการจัดส่งสินค้า ประเภทสั่งผลิต (วัน) 🕜    |               |                     |          |              | ยินดีด้วย! จากผลงานที่เป็ะปังในรอบที่ผ่านมา<br>คุณจึงคว้าตำแหน่งนี้มาครอง |
| ประสิทธิภาพการขาย                                 |               |                     |          |              | ระหว่างวันที่<br>01 ก.พ. 2025 -28 ก.พ. 2025                               |
| คำสั่งซึ่อขั้นต่ำ 🔘                               | -             | >= 5                | 471      | • ดีมาก      |                                                                           |
| คะแบบร้านก้า                                      |               |                     |          |              |                                                                           |
| ความพึงพอใจของลูกค้า @                            | >= 4          | >= 4.5              | 4.8      | • ดีมาก      |                                                                           |
| อัตราการตอบแชก 🕥                                  | >= 50%        | >= 80%              | 89.9%    | • ດັມາຄ      |                                                                           |
| อื่นๆ                                             |               |                     |          |              |                                                                           |
| การละเมิดนโยบาย ()                                | >= -5         | 0                   | 0        | • ดีมาก      |                                                                           |
| คะแนนข้อมูลสินค้า (ที่ควรปรับปรุง) 🔘              | 2             | <= 50%              | 14.6%    | • ดีมาก      |                                                                           |

#### ยื่นขอทบทวนผลคะแนน 🖒

•

- ด้านขวามือจะบอกสถานะของร้าน ค้าว่าอยู่ในเกณฑ์ **"ควรปรับปรุง"** "**ดี"** หรือ **"ร้านค้าคุณภาพ"**
- หากร้านค้าต้องการยื่นขอทบทวน ผลคะแนน (อุทธรณ์) สามารถคลิก ที่หัวข้อ **"ยื่นขอทบทวนผลคะแนน"** และส่งข้อมูลเข้ามาเพิ่มเติมได้ หาก ร้านค้ามีคำถามเพิ่มเติมสามารถ ติดต่อผู้ดูแลร้านค้าของท่าน

# เกณฑ์การวัดคะแนน Shop Health (1/2)

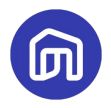

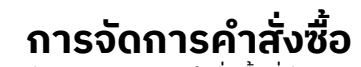

อัตราการยกเลิกคำสั่งชื้อที่มีสาเหตุจากผู้ขาย เช่น สินค้าหมด ราคาหรือข้อมูลสินค้าผิดพลาด รวมถึงการเพิกเฉย ไม่กดยอมรับคำสั่งซื้อจนคำสั่งซื้อถูกยกเลิกอัตโนมัติโดยระบบ

#### การจัดส่งสินค้า

้อัตราการจัดส่งสินค้าล่าช้าที่เกิดจาดความผิดของผู้ขาย หากเกิดจากความผิดของผู้ให้บริการ ขนส่งจะไม่นำมาคำนวณ

# ความพึงพอใจของลูกค้า (รีวิวร้านค้า) จำนวนดาวที่ลูกค้าให้คะแนนหลังคำสั่งซื้อเสร็จสมบูรณ์ คำนวณแบบเฉลี่ยสะสมตั้งแต่เริ่มขาย

้โดยมีคะแนนเต็ม 5 คะแนน (ดาว)

#### การตอบแชท

้การตอบแชทลูกค้าภายใน 12 ชม.ด้วยถ้อยคำสุภาพ โดยผู้ขายจะต้องเป็นผู้ปิดการสนทนาเท่านั้น

# เกณฑ์การวัดคะแนน Shop Health (2/2)

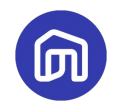

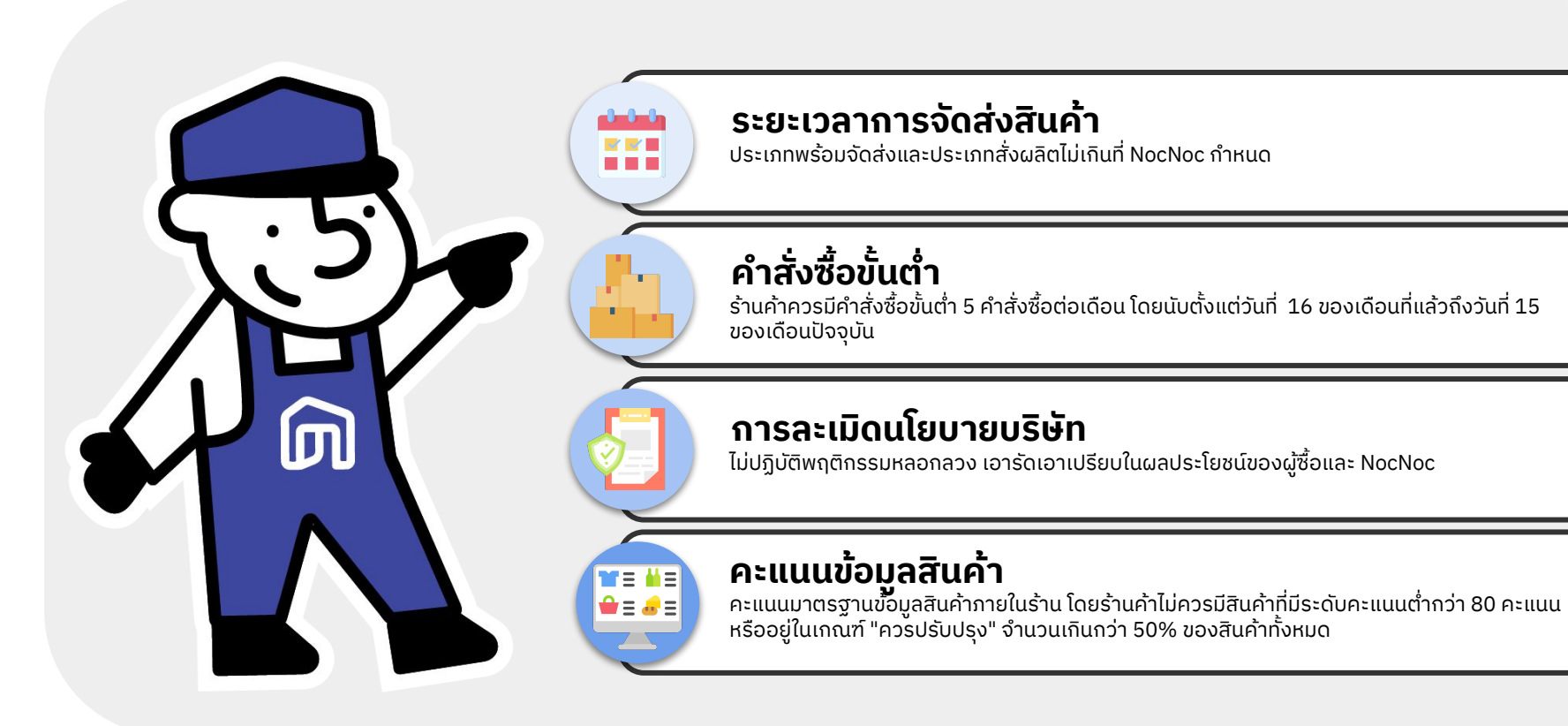

# การลงโทษผู้ขายตามเกณฑ์การวัดคะแนน Shop Health

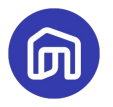

หากคะแนนการวัดประสิทธิภาพร้านค้า (Shop Health) ไม่เป็นไปตามหลักเกณฑ์การวัดประสิทธิภาพร้านค้าตามที่กำหนด NocNoc ขอสงวนสิทธิ์ในการลงโทษผู้ขาย ดังนี้

| ระดับ<br>การลงโทษ | รายละเอียดการลงโทษ                                            | อัตราการยกเลิก<br>โดยความผิดผู้ขาย<br>(>) | อัตราการ<br>จัดส่งล่าช้ำ (>) | คะแนน<br>การละเมิดนโยบาย<br>(<=) | การตอบแชท<br>(ตอบภายใน<br>12 ช.ม.) (<) |
|-------------------|---------------------------------------------------------------|-------------------------------------------|------------------------------|----------------------------------|----------------------------------------|
| ต่ำ               | แสดงข้อมูลสินค้า<br>บนเว็บไซต์ลดลง                            | 10%                                       | 10%                          | -10                              | 50%                                    |
| ปานกลาง           | จำกัดโปรโมชัน<br>เพื่อการขาย                                  | 15%                                       | 20%                          | -15                              | 40%                                    |
| สูง               | จำกัดโปรแกรมส่งเสริม<br>การขาย <u>ทั้งหมด</u> แก่ผู้ขาย       | 20%                                       | 30%                          | -20                              | 30%                                    |
| ົວົກຖຕ            | <u>ระงับ</u> การขายชั่วคราว หรือ<br>ถาวรบนแพลตฟอร์ม<br>NocNoc | 30%                                       | 50%                          | -25                              | 20%                                    |

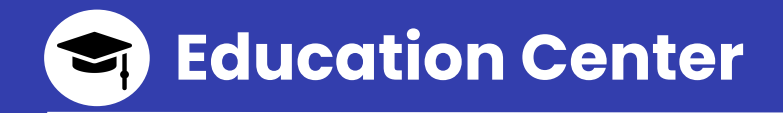

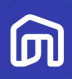

# **ศูนย์การเรียนรู้ ผู<sup>้</sup>ปาย** พื้นที่รวมสาระน่ารู้ที่จำเป็น สำหรับผู้ขายบน NocNoc

มีอะไรบ้าง?

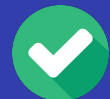

ฟรี...คอร์สเรียนอัปสกิลผู้ขาย

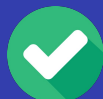

ฟรี...ทริคสุดปัง ให<u>้ขายดีบน NocNoc</u>

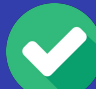

ฟรี...บทความที่คัดมาแล้วว่า...จำเป็นต้องรู้

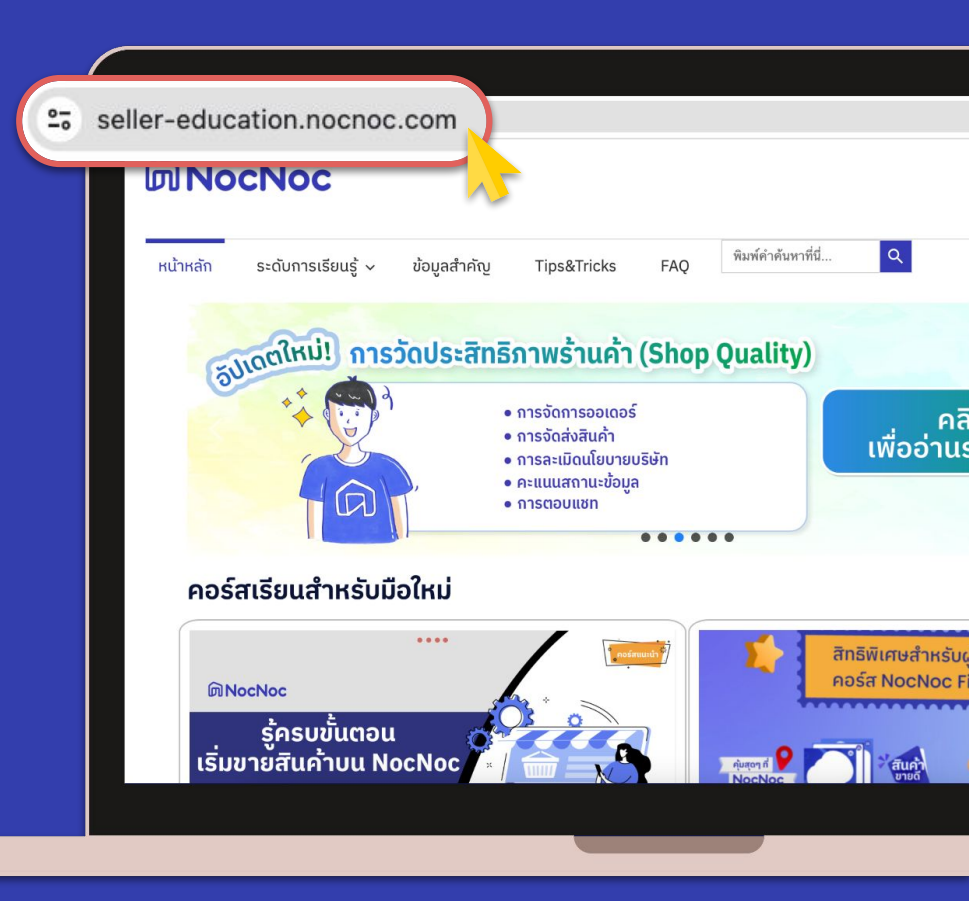

#### **Contact Us**

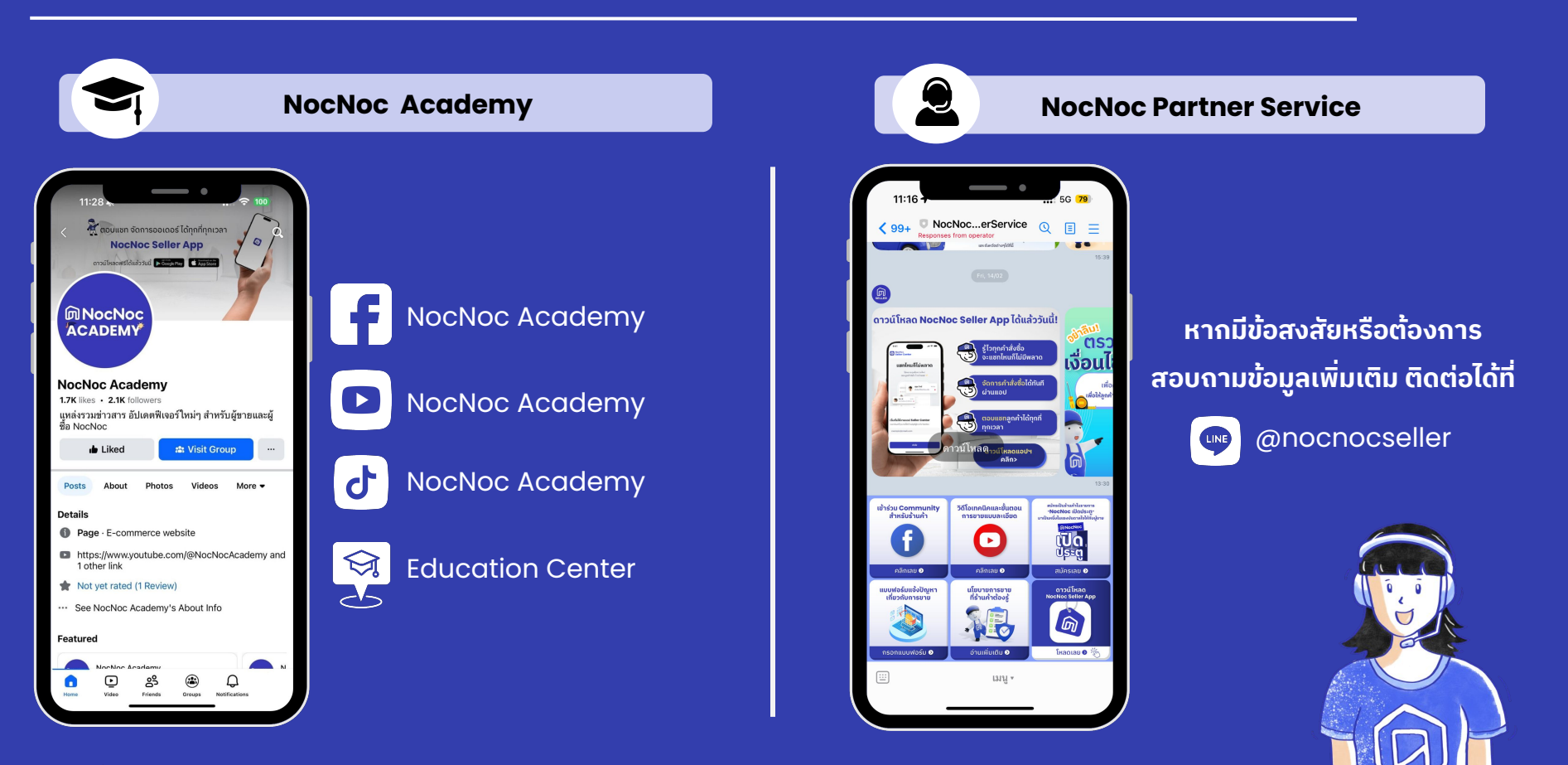